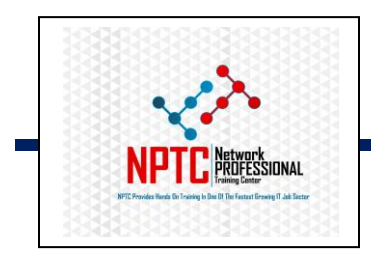

## **Network Professional Training center**

Providing Job Role Training in one of Fastest Growing IT Jobs Sector

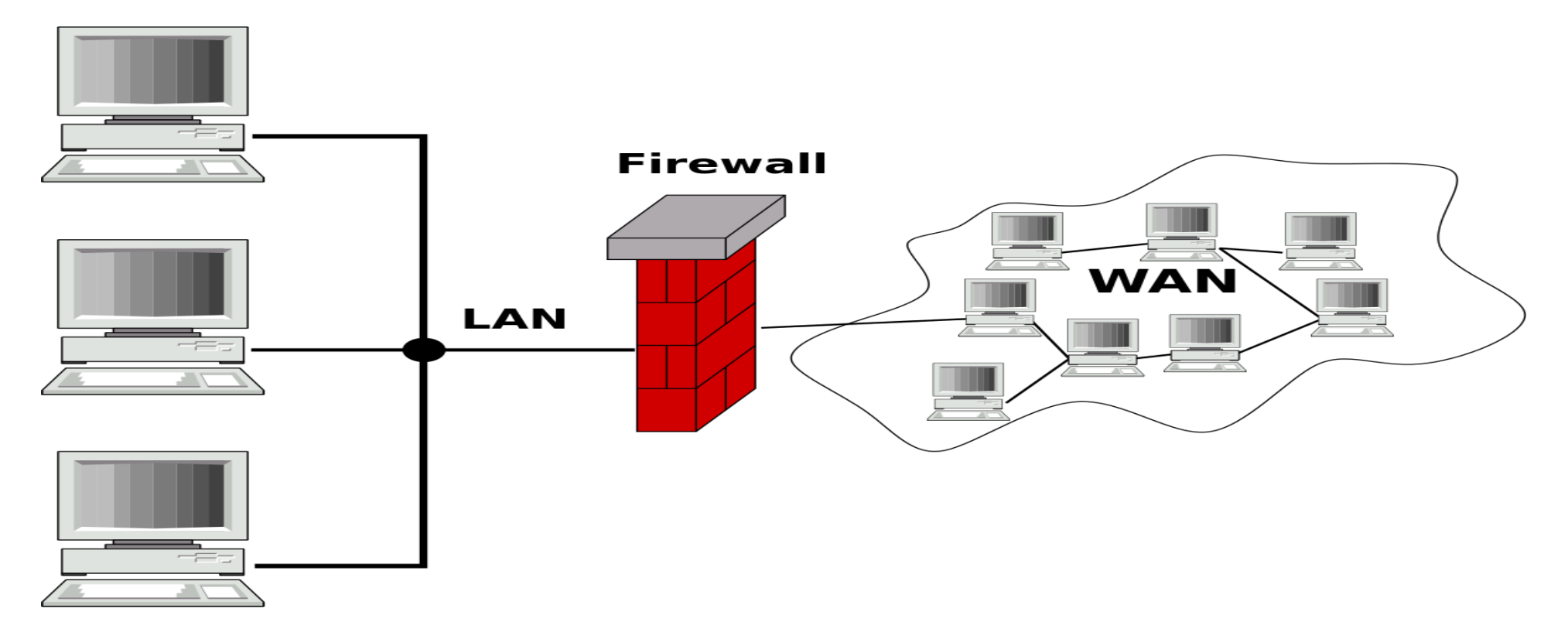

## **NPTC Cisco ASA & FTD TrainingVideo Guide**

## **Table of Content**

| Recap of Routing Protocol under networking5                |
|------------------------------------------------------------|
| Recap of Redundancy Protocol under Networking              |
| Introduction to Firewall                                   |
| ASA ASDM Initial Config                                    |
| Using ASDM for Basic Config                                |
| Introduction to ACL                                        |
| ASA ACL Project using ASDM                                 |
| How to Create ACL with Network and Service Object Groups51 |
| ASA ACL Project using Cli                                  |
| Introduction to NAT73                                      |
| Dynamic NAT Project Task                                   |
| PAT(NAT Overload) Project Task                             |
| Static NAT Project Task                                    |
| Static NAT Port Forwarding                                 |
| Introduction ISP to Firewall Architecture Design113        |
|                                                            |

| ASA Policy Base Routing (PBR) with Dual ISP (Base on Destination Protocol)131 |
|-------------------------------------------------------------------------------|
| ASA Policy Base Routing (PBR) with Dual ISP (Base on Source Network)141       |
| Introduction to Firewall Redundancy149                                        |
| Active/Standby ASA Cli Project154                                             |
| ASA Failover Config with ASDM169                                              |
| Introduction to ASA Redundancy Interface171                                   |
| ASA Redundant Interface Project173                                            |
| Cisco ASA Botnet Filtering                                                    |
| Introduction to VPN                                                           |
| Clientless VPN on ASA Project Task                                            |
| SSL Anyconnect VPN Project                                                    |
| IPsec Client VPN Project                                                      |
| IPsec Site to Site VPN Project                                                |
| VPN Best Practice                                                             |
| VPN Troubleshooting Scenarios                                                 |
| FTD Initial Setup                                                             |
| FTD- Creating Access List Policies                                            |

| IPS and Malware                        |
|----------------------------------------|
| FTD-PAT and Static NAT Port Forwarding |
| High Availability (HA) with FTD        |
| Site to Site VPN with FTD              |
| Day to Day activities of an Engineer   |

## **Computer Network Revision**

## Routing

Routing protocols are used to determine how data is transmitted between networks. They can be categorized as link state, distance vector, or exterior gateway protocols.

In simple terms, routing protocols determine how routers communicate with each other to share information about network topology. They allow routers to dynamically adapt to changes, such as link failures or network congestion, ensuring reliable and efficient data delivery. Understanding these protocols is crucial for network engineers and administrators tasked with maintaining seamless connectivity.

### **Routing Protocols**

These are protocols which help Routing Protocols to carry their information from one router to another example: **Static routing** and **dynamic routing** such as OSPF, EIGRP, RIP, IS-IS and BGP to figure out what paths traffic should take

**Network Routing Recap Project** 

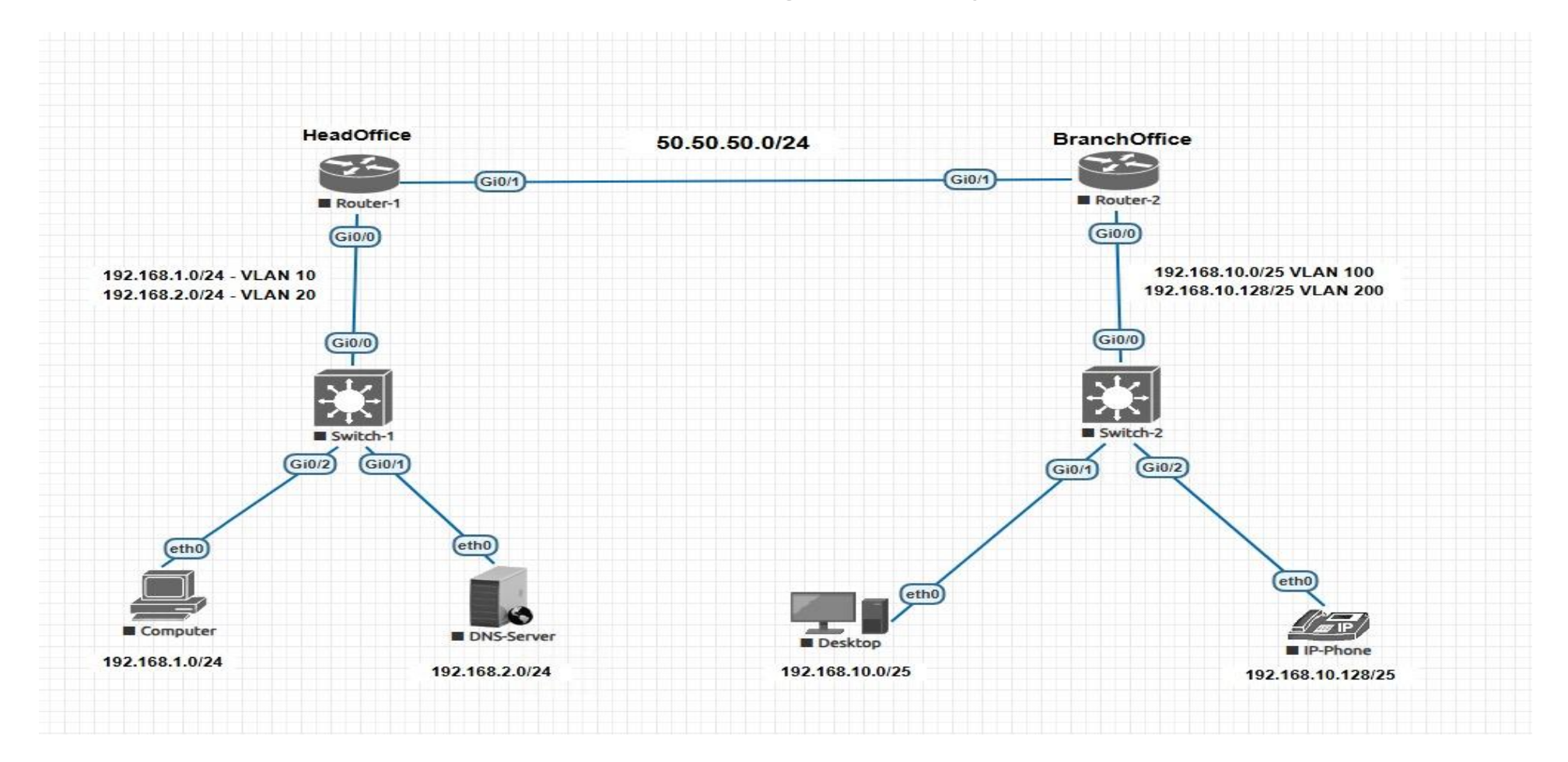

## **Global Configuration**

1. Configure the hostname base on the Network Diagram

- 2. Disable the dns lookup feature.
- 3. Assign IKE as the Secret password.
- 4. Direct the Cisco IOS to encrypt any passwords stored in clear-text.

#### **Console Port**

- 5. Configure the console port on all devices to log input synchronously
- 6. Set password to NPTC
- 7. Configure the idling timeout to 30 mins

### **VTY Ports**

- 8. Allow 5 concurrent sessions of remote access
- 9. Configure the vty ports to log input synchronously
- 10. Set password to V
- 11. Configure idling timeout to 30 mins and 10 seconds
- 12. Save config

#### Verify the above steps using the proper Show command

- 13. Assigning IP Addresses and port description
- 14.
- 15. Configure the Branch Office to act as DHCP Server and exclude 10 IP addresses from the Vlan 200 Scope

#### **Vian and Trunk**

- 16. Configure Vlan 10 and 20 on Switch 1 and name it as Desktop and Servers respectively
- 17. Configure Vlan 100 and 200 on Switch 2 and name them as Desktop and VOIP repectively
- 18. Configure the switch virtual interface (SVI) using respective vlan on the Switch
- 19. Configure a Switch Default Gateway
- 20. Configure Trunk Port base on the topology
- 21. Configure Access port base on the topology
- 22. Disable all port on the switches which are not connected.

## First Hop Redundancy Protocol" (FHRP)

A "First Hop Redundancy Protocol" (FHRP) is a networking protocol designed to provide redundancy for the default gateway on a network, ensuring seamless connectivity even if the primary router fails by allowing multiple routers to share a virtual IP address and act as a backup for one another, with only one active at a time; essentially, it protects against single points of failure at the first hop of a network connection

## **Key points about FHRP:**

#### **Purpose:**

To maintain network connectivity by automatically switching to a backup router if the primary gateway becomes unavailable.

#### Virtual IP Address:

All routers in an FHRP group share a single "virtual IP address" which is used as the default gateway by devices on the network.

#### **Active and Standby Routers:**

Within an FHRP group, only one router is designated as "active" and handles traffic, while the others remain in "standby" mode, ready to take over if needed.

#### **Failover Mechanism:**

When the active router fails, the FHRP protocol detects the issue and automatically elects a new active router from the standby group, ensuring minimal disruption to network traffic.

#### **TYPES ofFHRP**

Hot Standby Router Protocol (HSRP): A Cisco proprietary protocol considered the most widely used FHRP.

Virtual Router Redundancy Protocol (VRRP): An industry standard FHRP with similar functionality to HSRP.

Gateway Load Balancing Protocol (GLBP): Allows for load balancing across multiple active routers, not just failover.

## **Redundancy Protocol Project**

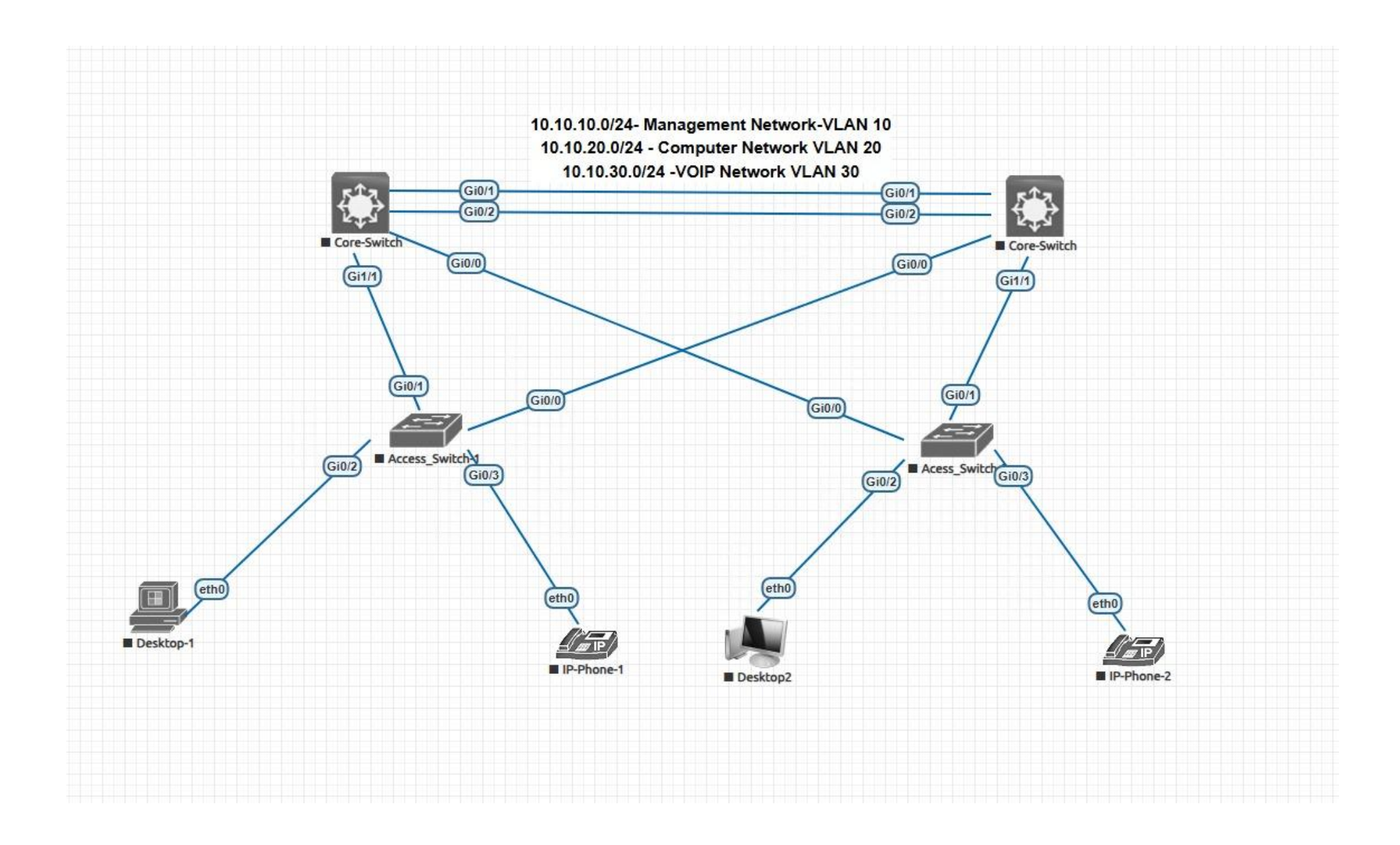

#### **Global Configuration**

- 1. Configure the hostname base on the topology
- 2. Disable the dns lookup feature.
- 3. Assign CiscO as the Secret password.

#### **Console Port**

- 4. Configure the console port on all devices to log input synchronously
- 5. Set password to Cisc0
- 6. Configure the idling timeout to 30 mins

#### **VTY Ports**

- 7. Allow 5 concurrent sessions of remote access
- 8. Configure the vty ports to log input synchronously
- 9. Set password to Cisc0
- 10. Configure idling timeout to 60 mins

#### **VLAN Configuration**

11. Configure below vlan as follow and allow them to propagate to the access switch

Vlan 10 - Management Vlan - **10.10.10.0/24** 

Vlan 20 - Computer Vlan - 10.10.20.0/24 and create as Multicast

Vlan 30 - VOIP Vlan – **10.10.30.0/24** 

#### **Trunk Configuration**

12. Configure the trunk port base on the topology

#### **VlanTrunking Protocol (VTP) Configuration**

13. Configure the vtp mode of the access switch as Client

14. Configure the vtp domain name and password on both Core switch as follow

Domain Name – NPTC

Password-secret

#### Etherchannels

15. Configure etherchannel using PAgP with ON mode on Core\_SW1 and ON mode on Core\_SW2.

#### **Redundancy Configuration**

16. Configure your network using HSRP the above ether channel topology

## **IP Routing**

17. Enable ip routing on the two Core switches

## **Access Port**

18. Configure all access port for auto settings

## **Introduction of Firewall in Computer Network**

In networking, a firewall is a security device that monitors and controls network traffic, acting as a barrier between a trusted internal network and untrusted external networks, based on predefined security rules. The main purpose of a firewall is to separate a secured area (Higher security Zone / Inside Network) from a less secure area (Low security Zone / Outside Network etc.) and to control communication between the two. Firewall also controls inbound and outbound communications across devices.

They work by examining incoming and outgoing data packets and comparing them against a set of rules. Based on these rules, the firewall can either allow or block the traffic.

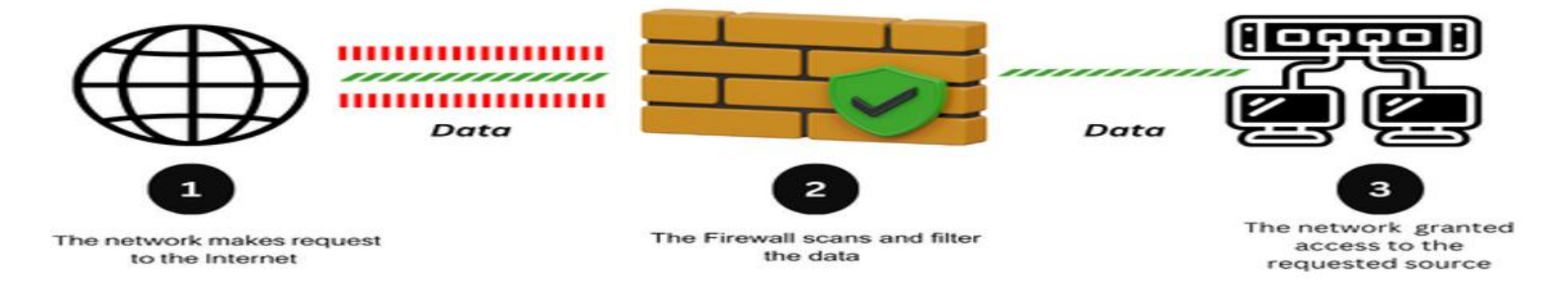

## **How Firewalls Work**

In large corporate network environments, you can also place a network firewall within your internal LAN in order to provide segmentation of private LAN IP subnets (e.g you can isolate servers LAN from users LAN for example).

Throughout the years firewalls started to include IDS and IPS functions including Anti-X and Web content filtering services.

# **Firewall Products**

- Cisco
- SonicWALL
- Palo Alto Networks
- Juniper
- Watchguard
- Checkpoint
- Fortinet

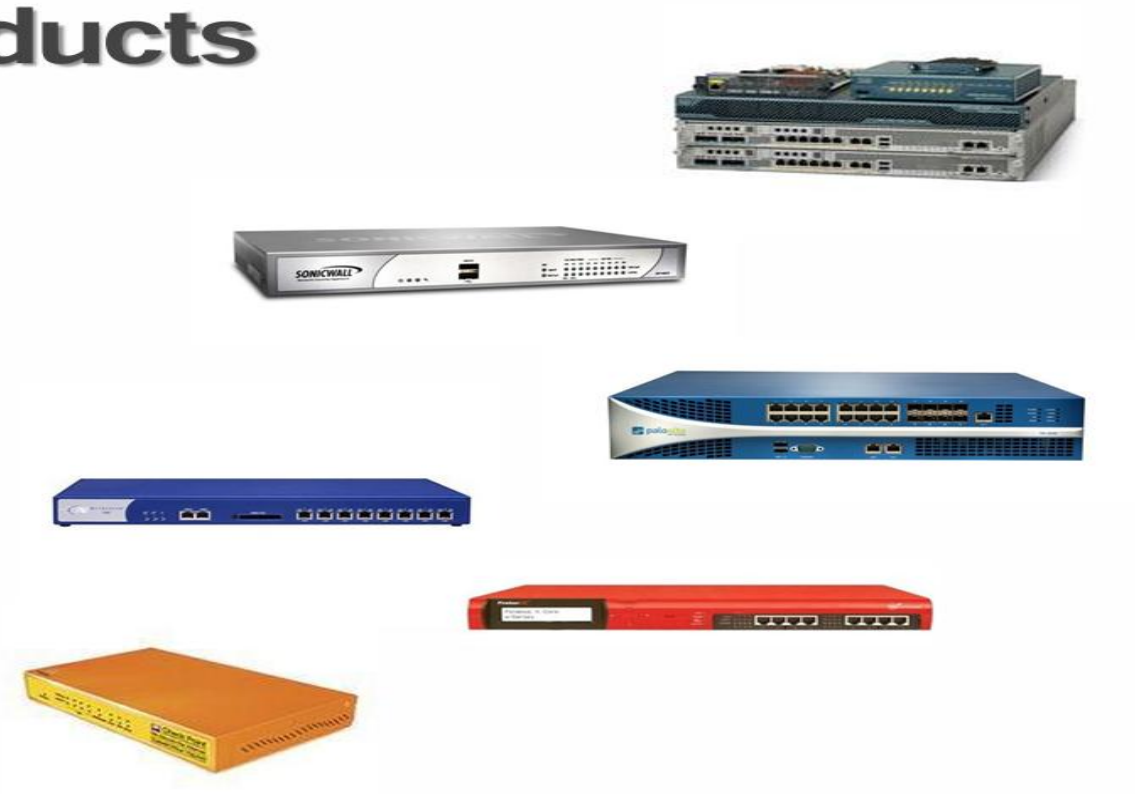

## **Competitors to Cisco ASA**

Cisco ASA with Firepower services is a premium security product for Enterprise Networks and according to gartner.com and spiceworks.com there are only three direct competitors to these Cisco products. They are Palo Alto, Fortinet and Checkpoint.

#### Palo Alto

Palo Alto next generation firewalls provide similar features to Cisco ASA firewalls through their PAN-OS operating system. The Palo Alto firewalls, and firewall clusters can be managed by their Firewall management system known as Panorama.

#### **Fortinet**

Fortinet has a very large range of <u>firewall models</u> aimed at every size network from entry level to cloud data centers. These firewalls run the Fortigate operating system. Fortinet is one of the fast-growing security firms worldwide and they manufacture all kinds of security products, such as firewalls, antivirus, email security, SIEM, Wi-Fi etc.

## **Checkpoint**

Checkpoint has taken a unified approach to network security through a suite of products that include Next Generation Firewalls known as the Infinity architecture.

This architecture is made up of five sections which are Quantum, Cloud guard, Harmony and Infinity Vision which surrounds their Security Intelligence center known as Infinity Threat Cloud. Checkpoint has a large offering of 15 different Firewall models.

## **Advantages of using Firewall**

- 1. **Protection from unauthorized access:** Firewalls can be set up to restrict incoming traffic from particular IP addresses or networks, preventing hackers or other malicious actors from easily accessing a network or system. Protection from unwanted access.
- 2. **Prevention of malware and other threats:** Malware and other threat prevention: Firewalls can be set up to block traffic linked to known malware or other security concerns, assisting in the defense against these kinds of attacks.
- 3. **Control of network access:** By limiting access to specified individuals or groups for particular servers or applications, firewalls can be used to restrict access to particular network resources or services.
- 4. **Monitoring of network activity:** Firewalls can be set up to record and keep track of all network activity. This information is essential for identifying and looking into security problems and other kinds of shady behavior.
- 5. **Regulation compliance:** Many industries are bound by rules that demand the usage of firewalls or other security measures. Organizations can comply with these rules and prevent any fines or penalties by using a firewall.
- 6. **Network segmentation:** By using firewalls to split up a bigger network into smaller subnets, the attack surface is reduced and the security level is raised.

## **Types of Firewall Base How to Deploy**

- 1. Dedicated hardware appliances are generally used in data centers.
- 2. Software on a machine as used by home users. e.g., Windows Firewall
- 3. **Managed firewall services** have many options, including a premises-, network-, or **cloud-based service (Firewall as a Service)**. In this case, the firewall manufacturer or service provider takes care of the network and is responsible for firewall administration, log monitoring, etc.

## **Types of Firewall Based on Method of Operation**

- 1. **Packet Filtering/Stateless:** As the name suggests, the user can either allow or drop packets based on source and destination IP, IP protocol ID, etc., from entering the internal network. This type of filtering works at the network transport layer.
- 2. **Proxy:** It offers more security than other types of filtering. In proxy filtering, the client connects with a proxy instead of a target system and initiates a new connection. This makes it harder for an attacker to discover the network, as they are not getting the response from the target system.
- 3. **Stateful Inspection:** In this type of inspection, systems maintain a state table (maintains active connections), analyze incoming and outgoing packets, and drop accordingly.

## 4. Application Layer Firewalls –

These firewalls can examine application layer (of OSI model) information like an HTTP request. If finds some suspicious application that can be responsible for harming our network or that is not safe for our network then it gets blocked right away.

## 5. Next-generation Firewalls -

These firewalls are called intelligent firewalls. These firewalls can perform all the tasks that are performed by the other types of firewalls that we learned previously but on top of that, it includes additional features like application awareness and control, integrated intrusion prevention, and cloud-delivered threat intelligence.

## **Firewall Modes**

Cisco ASA can be used in 2 modes which are Routed Mode and Transparent Mode

### **Routed Firewall Mode**

In routed mode (default mode), the ASA is considered to be a router in the network. Routed mode supports many interfaces. Each interface is on a different subnet. The ASA acts as a router between connected networks, and each interface requires an IP address on different subnet.

#### **Transparent Firewall Mode.**

ASA in Transparent firewall mode, works a layer 2 switch/bridge while still providing firewall benefits (intrusion prevention, packet inspection etc).

Only management interface can received an IP address when ASA is working in Transparent Mode. The ASA connects the same network between it interfaces. Because the firewall is not a routed hop, you can easily introduce a transparent firewall into an existing network without having to making any change in network

#### **Initial Configuration**

Asa(config)# firewall transparent

## **Characteristics of Transparent Mode**

- Transparent firewall mode supports only two interfaces (inside and outside)
- The firewall bridges packets from one VLAN to the other instead of routing them.
- MAC lookups are performed instead of routing table lookups.
- Can run in single firewall context or in multiple firewall contexts.
- A management IP address is required on the ASA.
- The management IP address must be in the same subnet as the connected network.
- Each interface of the ASA must be a different VLAN interface.
- Even though the appliance acts as a Layer 2 bridge, Layer 3 traffic cannot pass through the security appliance from a lower security level to a higher security level interface.
- The firewall can allow any traffic through by using normal extended Access Control Lists (ACL).

## Benefits of using firewall in transparent mode -

- No change required on existing IP addressing
- Protocols such as HSRP, VRRP, and GLBP can pass.
- Multicast streams can traverse
- Non-IP traffic can be allowed (IPX, MPLS, BPDUs etc.)
- Routing protocols can establish adjacencies through the firewall

## **Cisco Firewall Models**

### **Cisco PIX 500 Series (legacy)**

Models: 501 (user based), 506, 510, 525, 535

Security LicensingServices: Statefull Firewall, IPsec VPN (Client, Site), Application Inspection (Using Fixups)

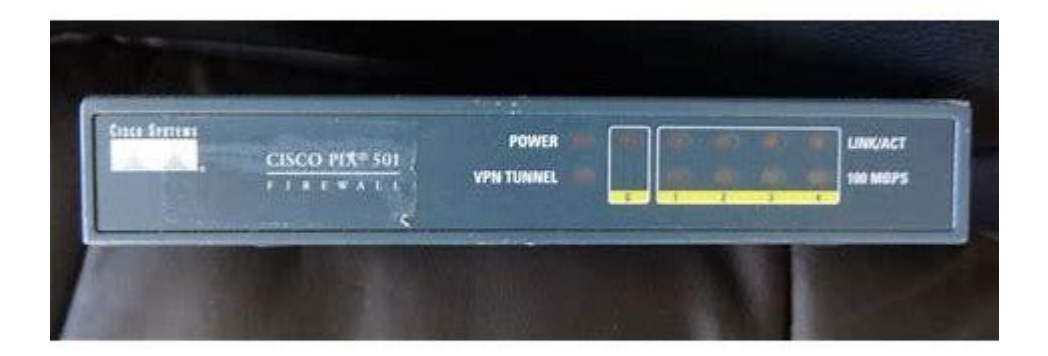

## **Cisco ASA 5500 Series**

## Models: 5505 (user based), 5510, 5520/5530/5540/5550, 558X series

Security Licensing Services :( Verification command = Show license features)

Stateful Firewall • IPSec VPN (Client, Site) • SSL VPN (Client) • Application Inspection (using MQC- same as QOS in IOS) • Virtualization (using Contexts) • Modes: Transparent, Routed • Content Security (Anti-Spam, Anti-Phishing, Anti-Virus, Anti-Spyware, File Blocking, URL Filtering) • IPS

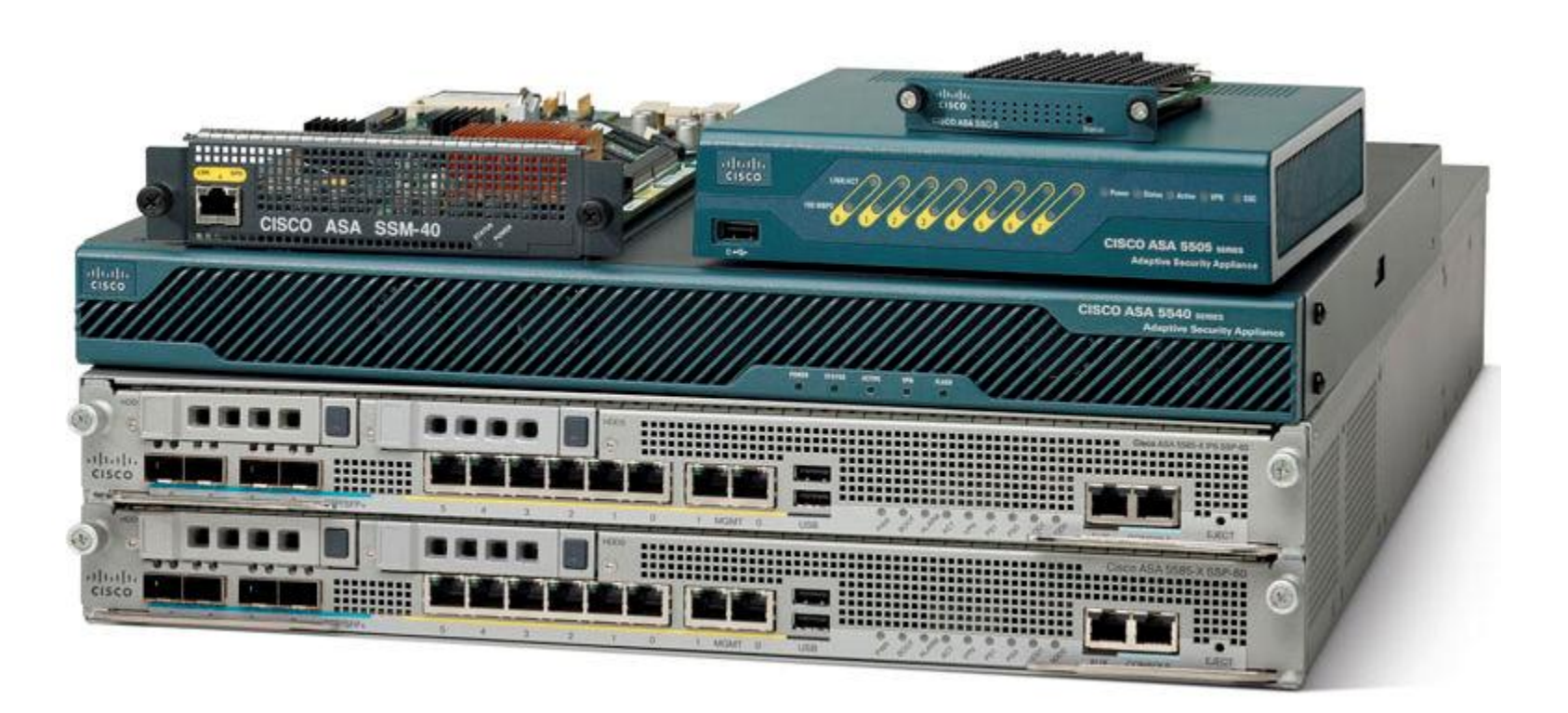

## **Cisco ASA Components**

Ethernet ports

 $Copyright \verb"Comparison" over the second strength over the second strength over the second stre$ 

Management port

Console port

Flash Memory

Security Expansion

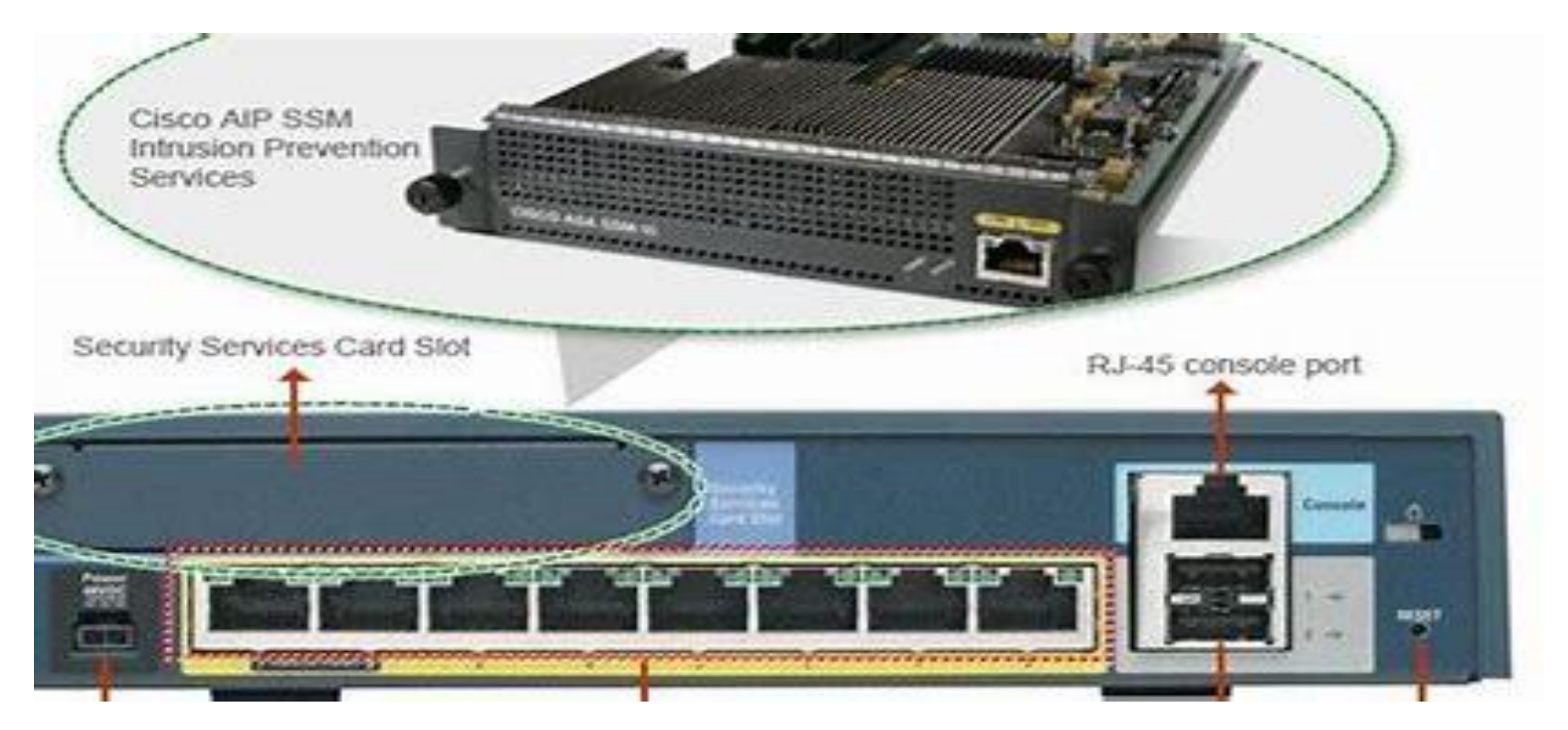

## ASA Security Models (for mid-range ASA Firewall)

## SSC (Security Services Card)

- ASA 5505
- Services: IPS
- SSM (Security Services Module)
  - ASA 5510, 5520, 5540
  - Services: IPS, Content Security

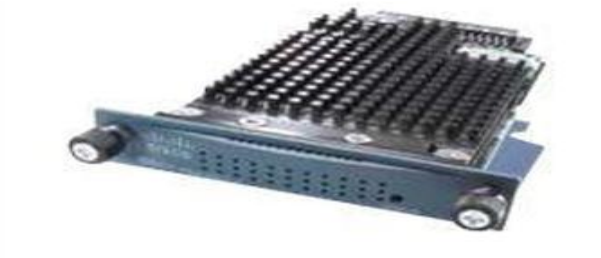

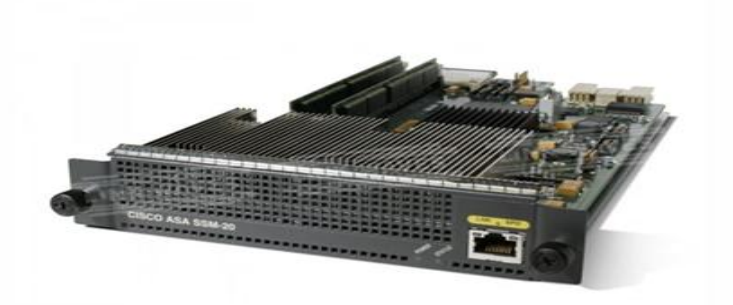

## ASA Security Models (for High-end ASA Firewall)

# SSP (Security Services Processors)

- ASA 5580, 5585
- IPS services

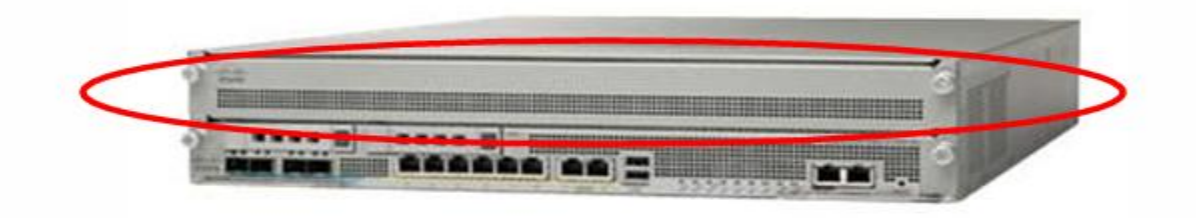

## **Service Modules (Cisco Catalyst 6500)**

**FWSM**-Firewall service models- This models normally don't have vpn features, The **WEB VPN services module** support up to 32,000 SSL VPN users and up to 4 modules can be used in single chassis

**ACE**- Application Control Engine Module for Cisco 6500 Series and 7600 Series routers (ACE supports translation and load balancing)

**CSM-**Content Switching Module

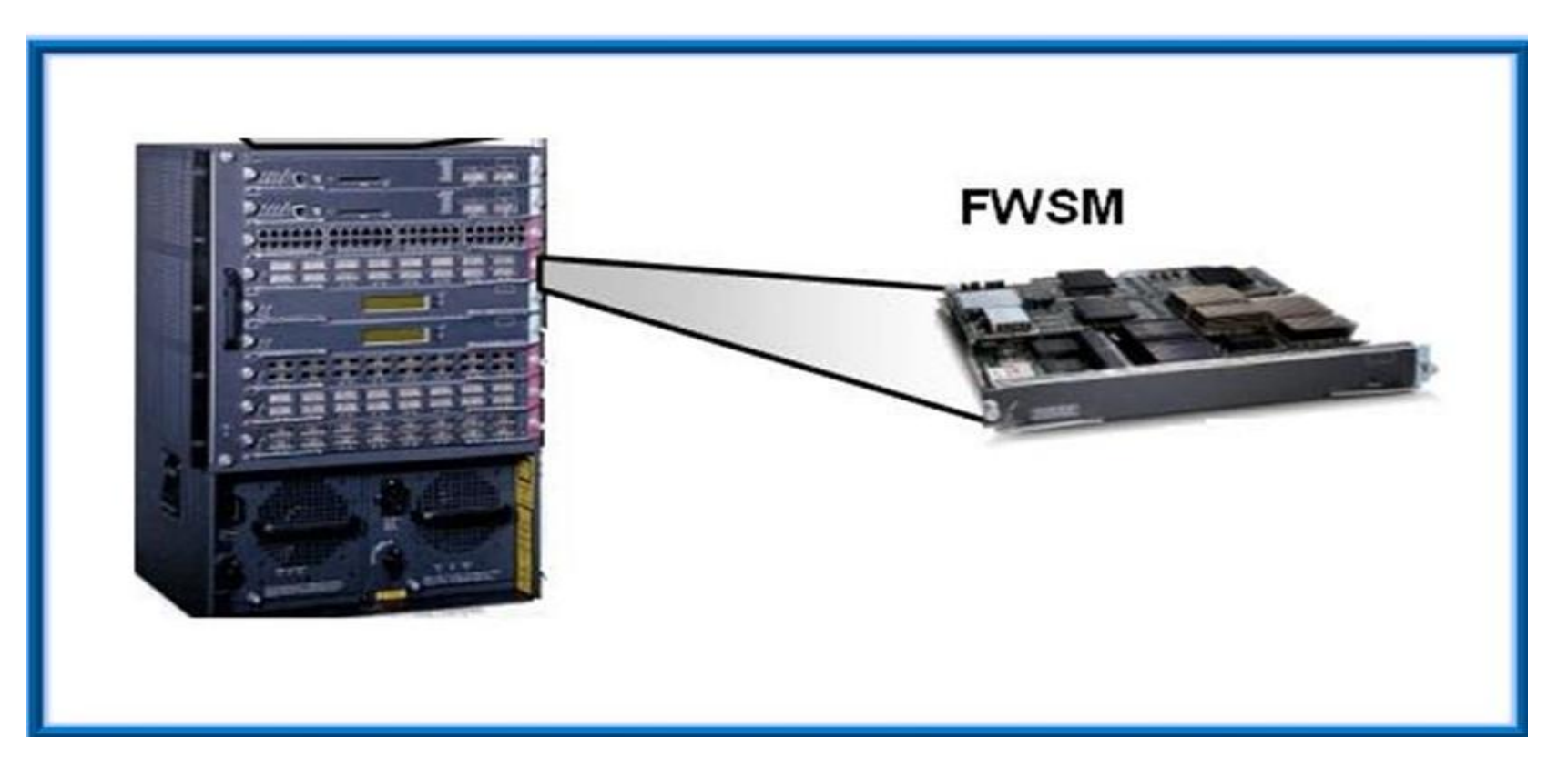

## **Perfnormance Metric Consideration**

## Firewall and VPN Services

Using one or the other not both!

| High-end Network Security Applia       | inces Mid-range                                               | Network Security                          | Appliances     |                |                                             |
|----------------------------------------|---------------------------------------------------------------|-------------------------------------------|----------------|----------------|---------------------------------------------|
|                                        |                                                               |                                           |                |                |                                             |
| Cisco ASA 5500 Series<br>Model/License | Cisco ASA 5505<br>Base /<br>Security Plus                     | Cisco ASA 5510<br>Base /<br>Security Plus | Cisco ASA 5520 | Cisco ASA 5540 | Cisco ASA<br>5550                           |
| Product Image<br>(click to enlarge)    |                                                               | 100                                       | 100            | 100            |                                             |
| Network Location                       | Small Business,<br>Branch Office,<br>Enterprise<br>Teleworker | Internet Edge                             | Internet Edge  | Internet Edge  | Internet Edge,<br>Campus                    |
| Performance Summary                    |                                                               |                                           |                |                |                                             |
| Maximum Firewall<br>throughput (Mbps)  | 150 Mbps                                                      | 300 Mbps                                  | 450 Mbps       | 650 Mbps       | 1 Gbps<br>(real-world<br>HTTP), 1.2<br>Gbps |
| Maximum Firewall<br>Connections        | 10,000 /<br>25,000                                            | 50,000 /<br>130,000                       | 280,000        | 400,000        | 650,000                                     |
| Maximum Firewall<br>Connections/Second | 4000                                                          | 9000                                      | 12,000         | 25,000         | 36,000                                      |
| Packets Per Second (64<br>byte)        | 85,000                                                        | 190,000                                   | 320,000        | 500,000        | 600,000                                     |
| Maximum 3DES/AES VPN<br>Throughput     | 100 Mbps                                                      | 170 Mbps                                  | 225 Mbps       | 325 Mbps       | 425 Mbps                                    |
|                                        |                                                               |                                           |                |                |                                             |

## **Cisco ASA Firewall Security Levels**

The Cisco ASA Firewall uses so-called "security levels" that indicate how trusted an interface is compared to another interface. The higher the security level, the more trusted the interface is. Each interface on the ASA is a security zone so by using these security levels we have different trust levels for our security zones.

An interface with a high-security level can access an interface with a low-security level, but the other way around is not possible unless we configure an access-list that permits this traffic.

Here are a couple of examples of security levels:

- Security level 0: This is the lowest security level there is on the ASA, and by default, it is assigned to the "outside" interface. Since there is no lower security level, this means that traffic from the outside is unable to reach any of our interfaces unless we permit it within an access-list.
- Security level 100: This is the highest security level on our ASA, and by default, this is assigned to the "inside" interface. We usually use this for our "LAN". Since this is the highest security level, by default, it can reach all the other interfaces.
- Security level 1 99: We can create any other security levels that we want, for example, we can use security level 50 for our DMZ. This means that traffic is allowed from our inside network to the DMZ (security level 100 -> 50) and also from the DMZ to the outside (security level 50 -> 0). Traffic from the DMZ, however, can't go to the inside (without an access-list) because traffic from security level 50 is not allowed to reach security level 100. You can create as many security levels as you want...

#### Rules

In short, this is how the security levels work:

- Traffic from a **higher security level to a lower security level is allowed**. For example, traffic from the inside is allowed to reach the outside. Of course, it's possible to restrict this with access-lists.
- Traffic from a **lower security level to a higher security level is not allowed**. This could be traffic from the outside headed towards the inside. You can also change this with an access-list. This might be useful if you have servers in the DMZ that you want to reach from the outside.
- Traffic between interfaces with the **same security level is not allowed**. For example, if you have an interface called "DMZ1" with security level 50 and another one called "DMZ2" with the same security level, then traffic between the two will be dropped. You can change this behavior with the global **same-security-traffic permit interinterface** command.
- Our LAN is our trusted network, which would have a high security level. The WAN is untrusted so it will have a low security level. This means that traffic from our LAN > WAN will be permitted. Traffic from the WAN to our LAN will be denied. Since the firewall is stateful, it keeps track of outgoing connections and will permit the return traffic from our LAN.
- If you want to make an exception, and permit traffic from the WAN to the LAN then this can be accomplished with an access-list.
- Most companies will have one or more servers that should be reachable from the Internet. Perhaps a mail or web server. Instead of placing these on the INSIDE, we use a third zone called the **DMZ (Demilitarized Zone)**. Take a look at the picture below:

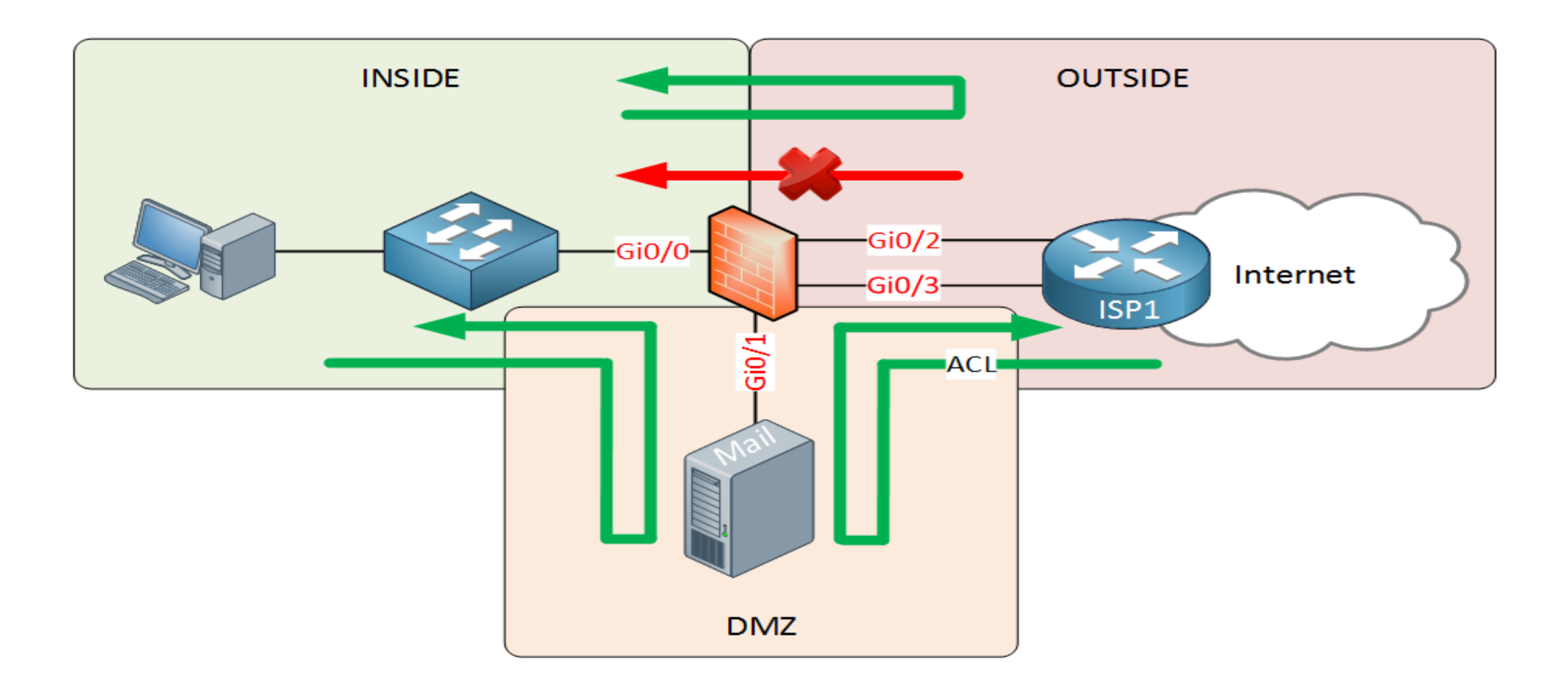

- Traffic from INSIDE to OUTSIDE is permitted.
- Traffic from INSIDE to DMZ is permitted.
- Traffic from DMZ to OUTSIDE is permitted.
- Traffic from DMZ to INSIDE is denied.
- Traffic from OUTSIDE to DMZ is denied.
- Traffic from OUTSIDE to INSIDE is denied.

## **Cisco ASA ASDM Initial Configuration**

Cisco's ASDM (Adaptive Security Device Manager) is the GUI that Cisco offers to configure and monitor your Cisco ASA firewall.

1. TASK: Apply the initial setup to get the ASDM working for management

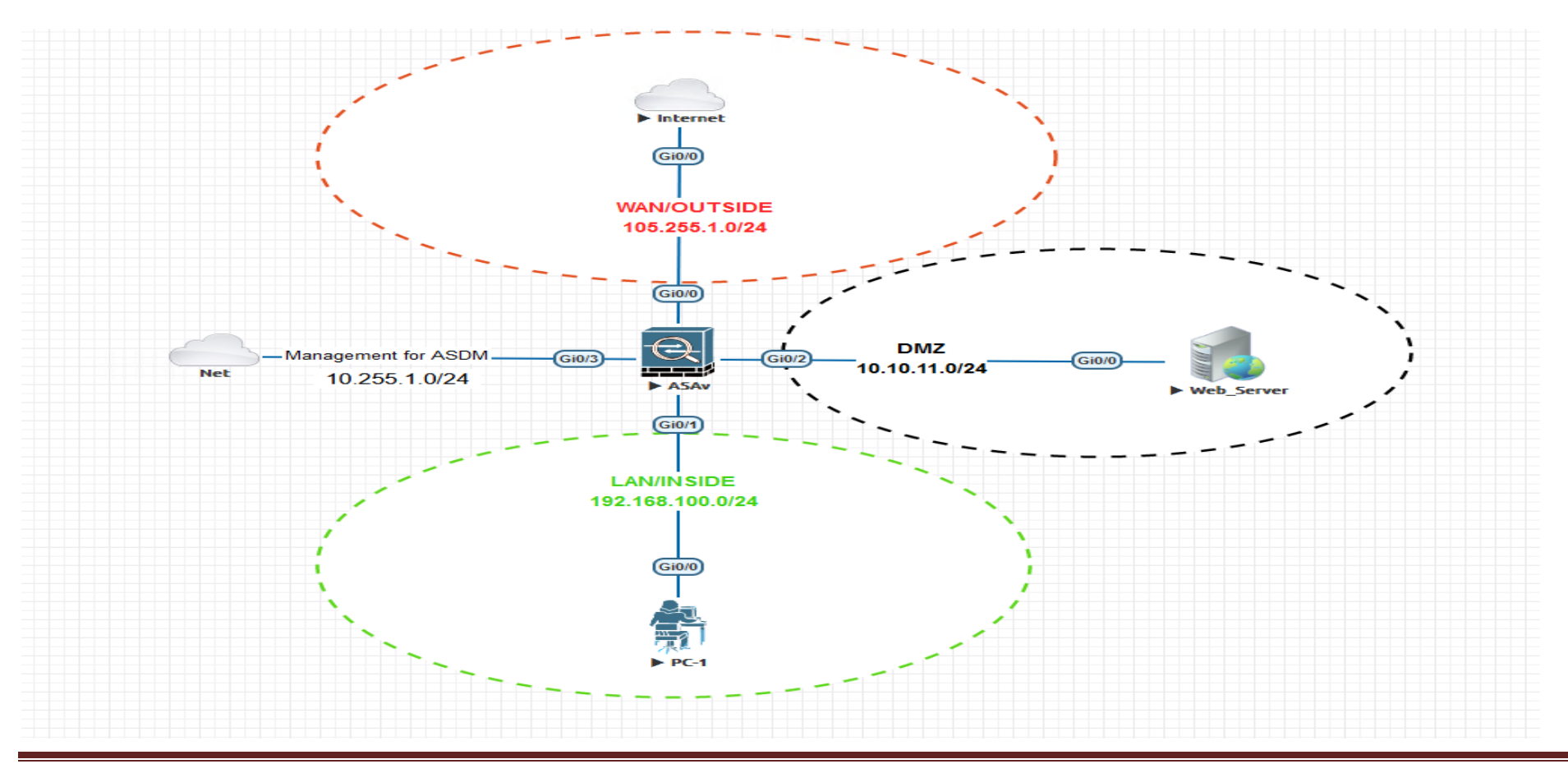

## **ASDM Initial Setup Lab Project\_1**

Copyright©www.networkprofessional.net

# Assign IP address on the management interface to be use for the GUI, by default ASA use 192.168.1.1 which can be changed Boston-ASAFW(config)# interface GigabitEthernet0/3

Boston-ASAFW(config-if)#nameif OUTSIDE

Boston-ASAFW(config-if)#security-level 0

Boston-ASAFW(config-if)#ip address 10.255.1.101 255.255.255.0

2. ASDM requires HTTP and it's disabled by default, let's enable it:

#### Boston-ASAFW (config)#http server enable

3. Instead of giving everyone access to the HTTP server we will specify which network and interface are permitted to use the HTTP server:

**ASA-FW(config)#** http 10.255.1.0 255.255.255.0 Management

4. Create a user account to be use by the ASDM

ASA-FW(config)#Username admin pass cisco

That's all we have to do on the ASA. Now you can open a web browser on your computer. Open the following URL:

The ASA uses a self-signed certificate so that's why you see this error above. Just click on Continue to this website and you will see the following screen:

https://10.255.1.101

# 1. You now have two options...you can run ASDM directly from the ASA's flash memory or you can install it on your computer first. This lab has it installed already

Enter the IP address of the ASA and the username/password that we created earlier. Click on OK and you will see this:

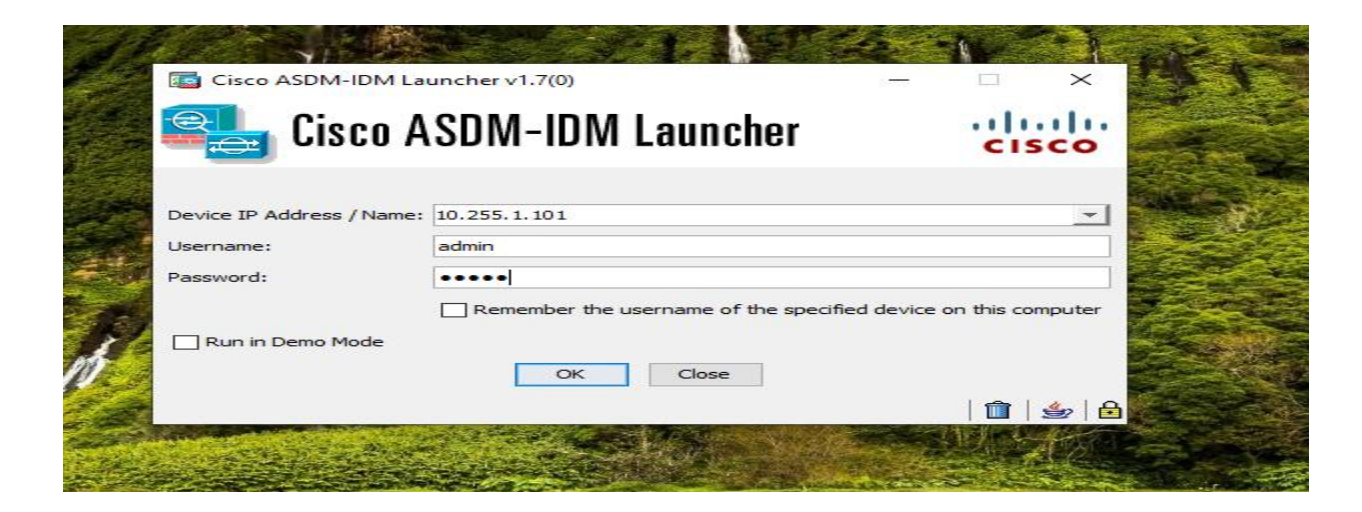

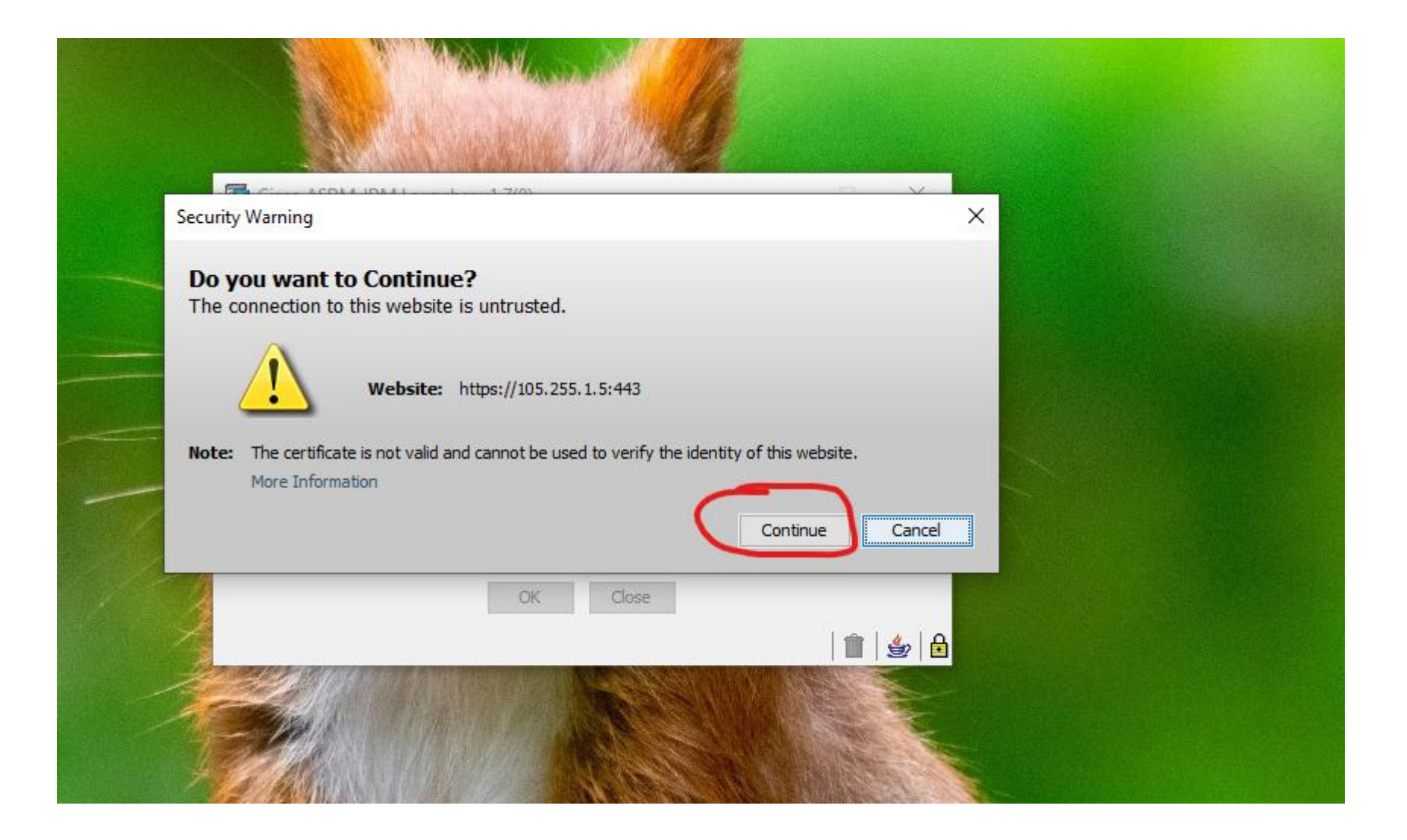

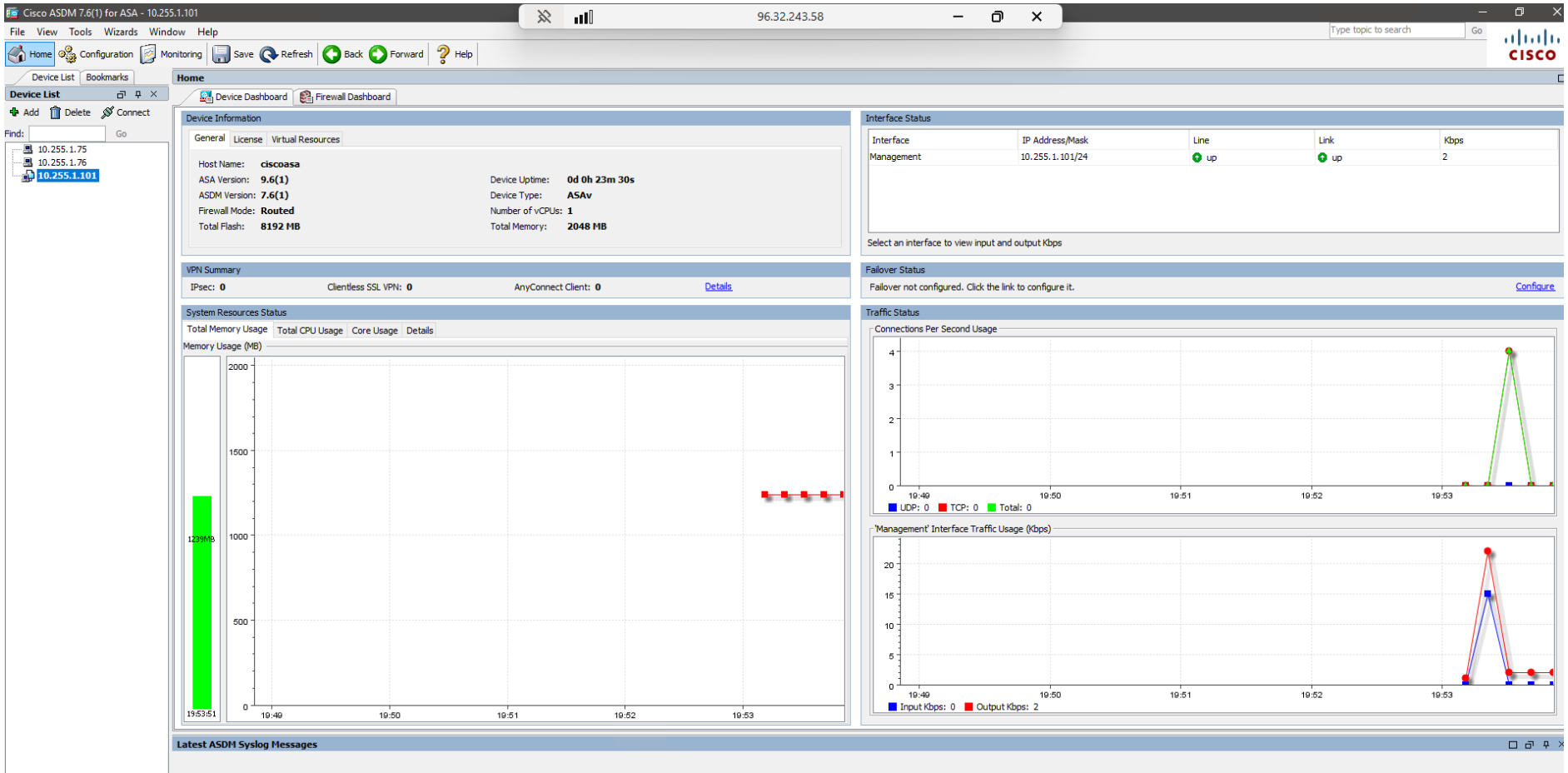

ΔSDM loaning is disabled. To enable ΔSDM logging with informational level, click the button below.

## Using ASDM for Basic Configuration and AAA access

**1.** Configure the hostname , domain name and the enable password

| File View Tools Wizards Wind                                                                                                    | dow Help                                                                                                    |
|----------------------------------------------------------------------------------------------------|----------------------------------------------------------------------------------------------------|
| Home 🍇 Configuration 🔯 M                                                                                                    | onitoring 🔚 Save 🔇 Refresh 🔇 Back 🔘 Forward 🤗 Help                                                                                                    |
| Device List Bookmarks                                                                                                    | Configuration > Device Setup > Device Name/Password                                                                                                    |
| Device List     □     □     ×       ♣     Add     Î     Delete     Ø     Connect       nd:     Go     Go                                                                     | Hostname and Domain Name<br>Hostname: ASAFW-1<br>Domain Name: nptc.com<br>Enable Password<br>Change the privileged mode password.<br>New Password: ••••• |
| Device Setup Wizard<br>Startup Wizard<br>Interface Settings<br>Interfaces<br>Traffic Zones<br>VXLAN<br>VXLAN<br>VXLAN<br>Covice Name/Password<br>System Time<br>Clock<br>NTP | Telnet Password  Change the password to access the console of the security appliance.  Old Password:  New Password:  Confirm New Password:               |

## 2. Configure the clock time , date and time zone

| dow Help                                                                                      |
|-----------------------------------------------------------------------------------------------|
| Ionitoring Save 🔇 Refresh 🔇 Back 🕥 Forward 🤗 Help                                             |
| Configuration > Device Setup > System Time > Clock                                            |
| Configure the ASA date and clock.                                                             |
| Time Zone: (GMT-05:00)(Eastern Time) Indianapolis, Montreal, New York                         |
| Date                                                                                          |
| Time<br>Firewall time is set by the NTP Server 10,255,1,1 with reference clock 23,168,136,132 |
| Clock will be automatically adjusted for daylight saving changes.                             |
| Time: 14 : 14 : 00 hh:mm:ss (24-hour)                                                         |
| Update Displayed Time                                                                         |
|                                                                                               |

## **3. Configure the NTP server**

| onfigure N | ITP servers and define a | uthentication keys and valu | ies.      |        |
|------------|--------------------------|-----------------------------|-----------|--------|
| P Address  | 👼 Edit NTP Server        | Configuration               | ×         | Add    |
|            | IP Address:              | 10.255.1.1                  | Preferred | Delete |
|            | Interface:               | Management 🗸                |           | Delete |
|            | Authentication Key -     |                             |           |        |
|            | Key Number:              | None 🔍                      | / Trusted |        |
|            | Key Value:               |                             |           |        |
|            | Re-enter Key Value       |                             |           |        |
|            | ОК                       | Cancel                      | Help      |        |
#### 4. Create a user account

| Configuration > Device Management > Us       | sers/AAA > User Accountr                                                                                                    |
|----------------------------------------------|----------------------------------------------------------------------------------------------------|
| Create ent                                   |                                                                                                    |
| AAA auther<br>Username<br>enable_15<br>admin | Username: SuperAdmin Password: ***** Confirm Password: *****                                                                                                    |
|                                              | Access Restriction<br>Select one of the options below to restrict ASDM, SSH, Telnet and Console<br>Note: All users have network access, regardless of these settings.<br>Full access(ASDM, SSH, Telnet and Console)<br>Privilege level is used with command authorization.<br>Privilege Level: 15 |

5. Giving AAA access to an Account

| Configuration 🔯 Monit | oring 🔚 Save 🔇 Refresh 🔇 Back 🔘 Forward 🤗 Help                              |
|-----------------------|-----------------------------------------------------------------------------|
| st Bookmarks          | Configuration > Device Management > Users/AAA > AAA Access > Authentication |
| 급 무 ×                 |                                                                             |
| Delete 🚿 Connect      | Authentication Authorization Accounting                                     |
| Go                    | Enable authentication for administrator access to the ASA.                  |
| 1.75                  | Require authentication to allow use of privileged mode commands             |
| .1.101                | Enable Server Group: LOCAL V Use LOCAL when server group fails              |
|                       | Require authentication for the following types of connections               |
|                       | HTTP/ASDM Server Group: LOCAL V Jose LOCAL when server group fails          |
| gement 급 무            | Serial Server Group: LOCAL V Use LOCAL when server group fails              |
| ment Access           | SSH Server Group: LOCAL V LOCAL when server group fails                     |
| P Certificate Rule    | Telnet Server Group: LOCAL V Use LOCAL when server group fails              |

# 6. Configure the identity certificate

| Issued by                                          | Expiry Date Associated T                                                                                                    | rustpoints                  |
|----------------------------------------------------|----------------------------------------------------------------------------------------------------|-----------------------------|
|                                                    | 👼 Add Identity Certificate                                                                                                    |                             |
|                                                    | Trustpoint Name: ASDM_TrustPoint0                                                                                                    |                             |
|                                                    | O Import the identity certificate from a file (PKCS12 format with C                                                                                                    | ertificate(s)+Private Key): |
|                                                    | Decryption Passphrase:                                                                                                    |                             |
|                                                    | File to Import From:                                                                                                    | Browse                      |
|                                                    | Add a new identity certificate:                                                                                                    |                             |
|                                                    | Key Pair: <pre></pre> <pre></pre> <pre><td>Show New</td></pre> | Show New                    |
|                                                    | Certificate Subject DN: CN=ASAFW-1                                                                                                    | Select                      |
|                                                    | Generate self-signed certificate                                                                                                    |                             |
| i: 💿 💿 🔲 Match Case                                | Act as local certificate authority and issue dynamic certi                                                                                                    | ficates to TLS-Proxy        |
| ficate Expiration Alerts                           |                                                                                                    | Advanced                    |
| end the first alert before : 60 (days) Set Default | Enable CA flag in basic constraints extension                                                                                                    |                             |
|                                                    |                                                                                                    |                             |

## 7. Adding a AAA Server to your ASA

|                   |                 |                                    |                   | /                 |                     |   |
|-------------------|-----------------|------------------------------------|-------------------|-------------------|---------------------|---|
| onfiguration > De | vice Management | <u>&gt; Users/AAA</u> > <u>AA/</u> | A Server Groups   | $\checkmark$      |                     |   |
| AAA Server Groups |                 |                                    |                   |                   |                     |   |
| Server Group      | Protocol        | Accounting Mode                    | Reactivation Mode | Dead Time         | Max Failed Attempts |   |
| LOCAL             | LOCAL           |                                    |                   |                   |                     |   |
|                   |                 |                                    |                   |                   |                     |   |
|                   |                 |                                    |                   |                   |                     |   |
|                   |                 |                                    |                   | A Server Grou     | n                   | × |
|                   |                 |                                    | Add AA            |                   | P                   |   |
|                   |                 |                                    | AAA Server        | Group: AAA        | ServerGroup 🗡       |   |
|                   |                 |                                    | Protocol:         | RAD               | IUS 🗸               |   |
|                   |                 |                                    | Accounting N      | Node: RAD         | TUS s O Single      |   |
|                   |                 |                                    |                   | TAC/              | ACS+                |   |
|                   |                 |                                    | Reactivation      | Mode: SDI<br>Kerb | eros                |   |
|                   |                 |                                    | Dead Time:        | LDAF              | o s                 |   |
|                   |                 |                                    | Max Failed A      | ttempts:          | Form                |   |
|                   |                 |                                    | Enable in         | iterim accountir  | ng update           |   |
| Find:             |                 | Match Case                         | Upda              | te Interval:      | 24 Hours            | F |
|                   |                 |                                    |                   | L                 |                     | - |

The first step is to create the server group and add the a server to the group

Now we can add a server to the group

| lome 🖓 Configuration 🔯 Mor                                          | itoring                 | Refresh 🔇 Bac    | k 💽 Forward     | ? Help            |           |                                       | CISCO     |
|---------------------------------------------------------------------|-------------------------|------------------|-----------------|-------------------|-----------|---------------------------------------|-----------|
| Device List Bookmarks                                               | Configuration > Devi    | ce Management >  | Users/AAA > AA  | A Server Groups   |           |                                       |           |
| e List ⊡ ₽ ×                                                        | AAA Server Groups       |                  |                 |                   |           |                                       |           |
| d 📋 Delete 🚿 Connect                                                |                         |                  |                 |                   |           |                                       | Add       |
| Go                                                                  | Server Group            | Protocol         | Accounting Mode | Reactivation Mode | Dead Time | Max Failed Attempts                   | Add       |
| 10.255.1.75                                                         | AAAServerGroup          | RADIUS           | Single          | Depletion         | 10        | 3                                     | Edit      |
| 10.255.1.76                                                         |                         |                  |                 |                   |           |                                       | Delete    |
| e Management 과 무<br>Management Access                               |                         |                  |                 |                   |           | ₩ Add AAA Server ×                    |           |
| HTTP Certificate Rule                                               |                         |                  |                 |                   |           | Server Group: AAAServer Group         |           |
| Command Line (CLI)                                                  |                         |                  |                 |                   |           | Interface Name: Management v          |           |
| File Access                                                         |                         |                  |                 |                   |           | Server Name or IP Address: 10.255.1.1 |           |
| Management Interface                                                |                         |                  |                 |                   |           | Timeout: 10 seconds                   |           |
| Management Session Quc                                              |                         |                  |                 |                   |           |                                       |           |
| I SNMP                                                              | Find:                   |                  | Match Case      |                   |           | RADIUS Parameters                     |           |
| Licensing                                                           |                         |                  |                 |                   |           | Server Authentication Port: 1645      |           |
| Smart Licensing                                                     | Servers in the Selecter | d Group          |                 |                   |           | Server Accounting Port: 1646          |           |
| High Availability and Scalabilit                                    | Server Name or IP Ad    | ddress Interface | Timeout         |                   |           | Refry Interval: 10 seconds            | Add       |
| Logging                                                             |                         |                  |                 |                   |           | Server Secret Key:                    | Edit      |
| Smart Call-Home                                                     |                         |                  |                 |                   |           | Common Password:                      |           |
| Users/AAA                                                           |                         |                  |                 |                   |           | ACI Network Convert: Standard         | Delete    |
| AAA Server Groups                                                   |                         |                  |                 |                   |           |                                       | Move Up   |
| LDAP Attribute Map                                                  |                         |                  |                 |                   |           | microsoft charva capable.             | Move Down |
| Add Access                                                          |                         |                  |                 |                   |           | SDI Messages                          |           |
| Dynamic Access Policies                                             |                         |                  |                 |                   |           | Message Table V                       | lest      |
| Password Policy<br>Certificate Management<br>Certificate Management |                         |                  |                 |                   |           | OK Cancel Help                        |           |

# 8. Enable access to the box with the new group

| File View Tools Wizards Window | v Help                                                                      |
|--------------------------------|-----------------------------------------------------------------------------|
| 🔥 Home 🦓 Configuration 🔯 Monit | oring 🔚 Save 🔇 Refresh 🔇 Back 🕥 Forward 🦓 Help                              |
| Device List Bookmarks          | Configuration > Device Management > Users/AAA > AAA Access > Authentication |
| Device List 🛛 🕂 🗸              |                                                                             |
| 🖶 Add   前 Delete 🚿 Connect     | Authentication Authorization Accounting                                     |
| Find: Go                       | Enable authentication for administrator access to the ASA.                  |
| ■ 10.255.1.75<br>■ 10.255.1.76 | Require authentication to allow use of privileged mode commands             |
| 10.255.1.101                   | Enable Server Group: AAAServerGroup V Dose LOCAL when server group fails    |
|                                | Require authentication for the following types of connections               |
|                                | HTTP/ASDM Server Group: AAAServerGroup 🗸 🔽 Osc.OCAL when server group fails |
| Device Management 리 무          | Serial Server Group: AAAServerGroup V Use LOGAL when server group fails     |
| Management Access              | SSH Server Group: AAAServerGroup V Use LOCAL when server group fails        |
| SDM/HTTPS/Telnet/SSH           | Telnet Server Group: AAAServerGroup  Use LOCAL when server group fails      |

# **Cisco ASA Access Control-List (Firewall Policy)**

The Cisco ASA firewall uses access-lists that are similar to the ones on IOS routers and switches. Without any access-lists, the ASA will allow traffic **from a higher security level to a lower security level**. All other traffic is dropped

Access-lists are created globally and then applied with the access-group command. They can be applied in- or outbound.

In firewalls, an Access Control List (ACL) is a set of rules that determines which network traffic is allowed or denied based on source and destination, acting as a gatekeeper for network access and security.

#### How it works:

Each rule in an ACL specifies a condition (e.g., source IP address, destination port, protocol) and an action (allow or deny). When traffic arrives at the firewall, it's compared against the ACL rules, and the specified action is taken.

#### **Purpose:**

ACLs are used to control which users or devices can access specific network resources or services, enhancing security by restricting unauthorized access.

#### Examples

An ACL might allow only specific IP addresses or group of IP address to access a web server. While denying traffic from other IP addresses.

- An ACL mightdeny all traffic to a specific port.
- An ACL might allow traffic from a untrusted network to access internal resources.
- ,
- An ACL might block all traffic on port 21 (FTP) except for traffic from a trusted network.

## Benefits of using ACLs:

- Enhanced Security: ACLs help to prevent unauthorized access to network resources.
- **Traffic Control:** ACLs allow administrators to control the flow of network traffic, improving network performance and security.
- Granular Control: ACLs provide granular control over network traffic, allowing administrators to fine-tune security policies.

## **Types ACL**

ACLs come in 2 main types used in ASAs: Standard, Extended. Each ACL type has a different application, depending on where it's deployed.

**Standard**. A standard ACL is designed to protect a network using only the destination address. These are typically used in simple deployments, and are used by only a few protocols like VPN filters and route maps (though route maps can also use extended ACLs, so it's rarely used in this case either). Standard ACLs do not provide robust security.

**Extended**. Building on a standard ACL, using extended ACLs means you can also allow or block source addresses in addition to destination. Extended ACLs can also be applied to traffic based on a variety of protocols: IP, ICMP, TCP, and UDP, as well as service policies, AAA rules, WCCP, Botnet Traffic Filter, and VPN group and DAP policies. Among the most common ACLs you will encounter.

## **Firewall rules**

Firewall rules are often based on port numbers, specifying which ports can be accessed from specific IP addresses or networks.

By controlling which ports are open, firewalls can prevent unauthorized access to services and applications, protecting the network from malicious traffic.

## **Port Numbers**

In the context of firewalls, port numbers are crucial for identifying specific services or applications on a network, allowing firewalls to control network traffic based on which ports are being used.

Port number is not a physical connection but a logical connection that is use by programs and services to exchange information.

It basically determines which program or services on a computer or server is going to be used.

Port numbers ranges from, 0 – 65535

Port number is always associated with an IP address to exchange data. The IP address determines the location of the server or computer and the port number determines which application or program on the server it wants to use

#### Systems or Well-Known Ports

Ranges from 0-1023

#### **Commonly used TCP PORT**

80,443 – Web pages (HTTP, HTTPS)
21- FTP (File Transfer Protocol)
25- Email (SMTP)
53 – DNS communication

**TCP Real life applications** Web browsing, Email, FTP, Remote Desktop

**UDP Real Life applications** Online Gaming, Voice over IP, Streaming Video, DNS

#### **Register Ports or User Port**

Ranges from 1024 – 49151, these are ports that can be registered by companies and developers for particular services.

1102 – Adobe Server 1433- Microsoft SQL Server 1416- Novell 1527 – Oracle

#### **Dynamic Port Numbers**

Ranges 49152 – 65535, these are ports that your computer assigns temporarily to itself during a session. They are client side ports which are free to use.

To check active connections on your computer type netstat –n / netstat-an (if your computer is acting as server)

# ACL -Lab Project \_1

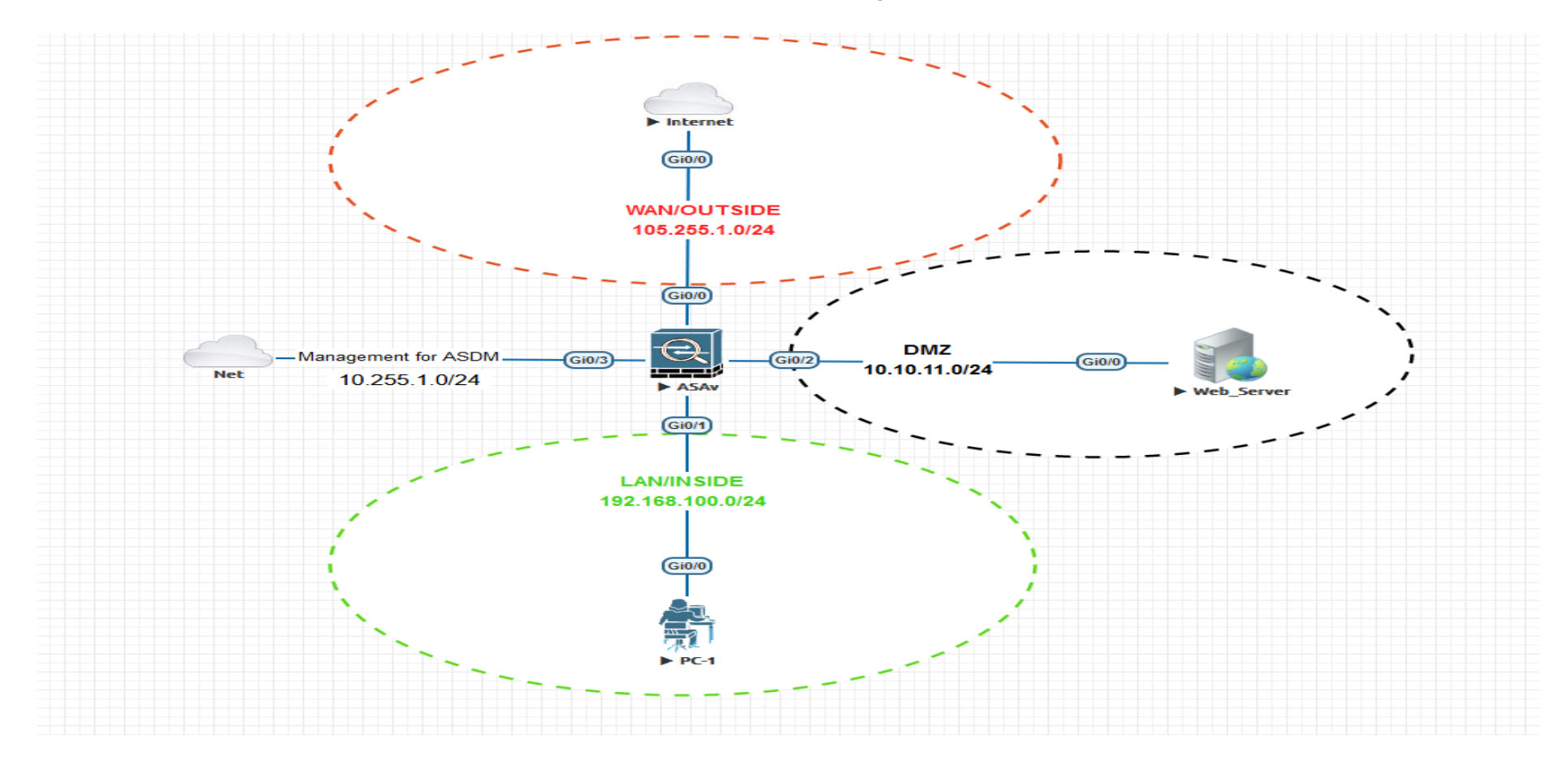

1. Project Task 1: Configure firewall policy that will permit any source outside (any IP address) access a web server 10.10.11.2 on TCP port 80 (WWW) using ASDM

## 1. Assign IP address to the LAN , DMZ and the outside interface base on the topology using ASDM

## Configuration>Device setup >interfaces

| view roois wizarus window   | w nep                    |                 |                               |           |             |                   |                     |                              |                       |      |
|-----------------------------|--------------------------|-----------------|-------------------------------|-----------|-------------|-------------------|---------------------|------------------------------|-----------------------|------|
| Iome 🎇 Configuration 🔯 Moni | toring 🔚 Save 🔇 Ref      | fresh 🔇 Back    | Forward                       | ? Help    |             |                   |                     |                              |                       |      |
| Device List Bookmarks       | Configuration > Device S | ietup > Interfa | e <u>Settings</u> > <u>Ir</u> | nterfaces |             |                   |                     |                              |                       |      |
| ceList 급무×                  |                          |                 |                               |           |             |                   |                     |                              |                       | _    |
| ld 🛅 Delete 🚿 Connect       | Interface                | Name            | Zone                          | Route Map | Enabled     | Security<br>Level | IP Address          | Subnet Mask<br>Prefix Length | Secondary VLAN        | Redu |
| Go                          | GigabitEthernet0/0       |                 |                               |           | No          |                   |                     |                              |                       | No   |
| 10.255.1.75                 | GigabitEthernet0/1       |                 |                               |           | No          |                   |                     |                              |                       | No   |
| 10.255.1.76                 | GigabitEthernet0/2       |                 |                               |           |             |                   |                     |                              |                       |      |
| 10.255.1.101                | GigabitEthernet0/3       | Manage          |                               |           | 🚛 Edit In   | terface           |                     |                              |                       |      |
|                             | GigabitEthernet0/4       |                 |                               |           |             |                   |                     |                              |                       |      |
|                             | GigabitEthernet0/5       |                 |                               |           | General     | Advanced          | IPv6                |                              |                       |      |
|                             | GigabitEthernet0/6       |                 |                               |           |             |                   |                     |                              |                       |      |
|                             | Management0/0            |                 |                               |           | Hardwar     | re Port: Gig      | abitEthernet0/0     | Configure Hardw              | are Properties        |      |
| ce Setup 급 무                |                          |                 |                               |           | Interfac    | e Name: Ou        | utside 🗸            |                              |                       |      |
| Startup Wizard              |                          |                 |                               |           |             |                   |                     |                              |                       |      |
| Interface Settings          |                          |                 |                               |           | Zone:       |                   | None V Man          | age 🐼 Inreat                 | Detection is enabled. |      |
| se Interfaces               |                          |                 |                               |           | Route M     | lap:              | None 🗸 🖉 Mani       | age                          |                       |      |
| ··· 🎯 Traffic Zones         |                          |                 |                               |           |             |                   |                     |                              |                       |      |
|                             |                          |                 |                               |           | Security    | Level: 0          |                     |                              |                       |      |
| Routing                     |                          |                 |                               |           | Dedi        | icate this inte   | erface to managemen | nt or y                      |                       |      |
| System Time                 |                          |                 |                               |           |             |                   |                     |                              |                       |      |
| , system nine               |                          |                 |                               |           |             | P source inte     | rface               |                              |                       |      |
|                             |                          |                 |                               |           | Enat        | ble Interface     |                     |                              |                       |      |
|                             |                          |                 |                               |           |             |                   |                     |                              |                       |      |
|                             |                          |                 |                               |           |             |                   |                     |                              |                       |      |
|                             |                          |                 |                               |           | IP Addre    | ess               |                     |                              |                       |      |
|                             |                          |                 |                               |           |             | Charlie TD        |                     |                              | - 5                   |      |
|                             |                          |                 |                               |           |             | se Static IP      | O Obtain Address    | Via DHCP O USE PPP           | 02                    |      |
|                             |                          |                 |                               |           | IP Ad       | dress: 10         | 5.255.1.1           |                              |                       |      |
|                             |                          |                 |                               |           |             |                   |                     |                              |                       |      |
|                             |                          |                 |                               |           | Subne       | et Mask: 25       | 5.255.255.0         | <u>~</u>                     |                       |      |
|                             |                          |                 |                               |           |             |                   |                     | <b>V</b>                     |                       |      |
|                             |                          |                 |                               |           |             |                   |                     |                              |                       |      |
|                             |                          |                 |                               |           |             |                   |                     |                              |                       |      |
|                             |                          |                 |                               |           |             |                   |                     |                              |                       |      |
|                             |                          |                 |                               |           |             |                   |                     |                              |                       |      |
|                             |                          |                 |                               |           |             |                   |                     |                              |                       |      |
|                             |                          |                 |                               |           | Description | tana Itala ka s   | las Tatanat         |                              |                       |      |
|                             |                          |                 |                               |           | Descript    | ion: link to t    | me internet 🧹       |                              |                       |      |
|                             |                          |                 |                               |           |             |                   |                     |                              |                       |      |

#### 2. Repeat the same process for the reaming interfaces

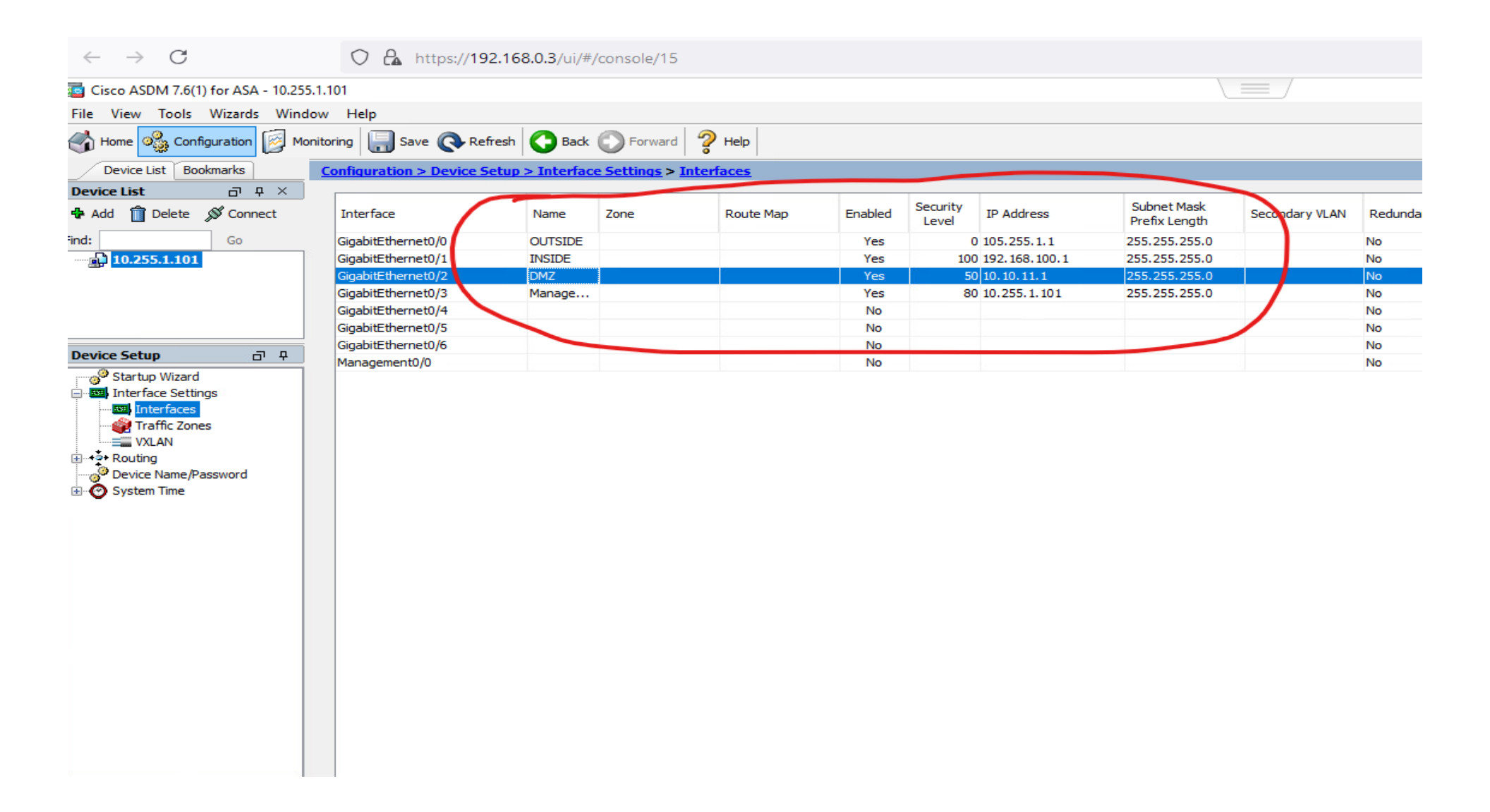

NB: But users form the LAN with higher security level can communicate on the service port 80

PC-1#10.10.11.2 80 Trying 10.10.11.2, 80 ... Open

Now let's test if port 80 is open out the internet

Internet#10.10.11.2 80

Trying 10.10.11.2, 80 ...

% Connection timed out; remote host not responding

This traffic is deny by default, because is coming from low Security Zone to high Security zone. Let's create an access-list that allow HTTP traffic. We'll create something so that users on the internet are allowed to connect to the Webserver on port 80. All other traffic will be deny

| -<br>ile View Tools Wizards Windo | w Help                                                                                                    |                                                                                        |
|-----------------------------------|----------------------------------------------------------------------------------------------------|----------------------------------------------------------------------------------------|
| Home 🍪 Configuration 🔯 Mon        | itoring 🔚 Save 🔇 Refree                                                                                                    | sh 🔾 Back 💭 Forward 🦞 Help                                                             |
| Device List Bookmarks             | Configuration > Firewall > /                                                                                                    | Access Rules                                                                           |
| Device List                       | 🖶 Add 👻 🗹 Edit 前 Delete                                                                                                    | :   🎓 🔸   👗 🗈 📖 -   🔾 Find 🖭 Diagram 🎧 Export - 🏟 Clear Hits 🗊 Show Log 🗠 Packet Trace |
| Add Delete S Connect              | # Enabled                                                                                                    | 🕫 Edit Access Rule 🛛 🕹                                                                 |
|                                   | DMZ (1 implicit incoming<br>DMZ (1 implicit incoming<br>1 @ any<br>INSIDE (1 implicit incom<br>1 @ any<br>Management (1 implicit | Interface: Outside<br>Action:  Permit Deny<br>Source Criteria<br>Source: any           |
| irewall 리 무<br>Access Rules       | 1 @ any<br>Dutside (1 incoming rule<br>1 @ any<br>Carlo any                                                                      | User:                                                                                  |
| Service Policy Rules              |                                                                                                    | Destination Criteria                                                                   |
| Filter Rules                      |                                                                                                    | Destination: 10.10.11.0/24                                                             |
| Public Servers                    |                                                                                                    | Security Group:                                                                        |
| Threat Detection                  |                                                                                                    | Service: tcp/http                                                                      |
| Botnet Traffic Filter             |                                                                                                    | Description:                                                                           |
|                                   |                                                                                                    | Enable Logging                                                                         |
|                                   |                                                                                                    | Logging Level: Default                                                                 |
|                                   |                                                                                                    | More Options *                                                                         |
|                                   |                                                                                                    | Enable Rule                                                                            |
|                                   |                                                                                                    | Traffic Direction: Out                                                                 |
|                                   |                                                                                                    | Source Service:                                                                        |
|                                   |                                                                                                    | Logging Interval: 300 seconds                                                          |
|                                   |                                                                                                    | Time Range:                                                                            |
|                                   |                                                                                                    | OK Cancel Help                                                                         |

## Let's do the testing on the internet to see if the port can open

Internet#

Internet#

Internet#10.10.11.2 80

Trying 10.10.11.2, 80 ... Open

## **Network object in Cisco ASA firewall**

In a Cisco ASA firewall, network objects are reusable components that represent IP addresses, subnets, or FQDNs, simplifying configuration and maintenance by allowing you to reference them in multiple rules and policies instead of repeating the same values.

Imagine you have to manage a Cisco ASA firewall that has hundreds of hosts and dozens of servers behind it, and for each of these devices we require access-list rules that permit or deny traffic.

With so many devices you will have a LOT of access-list statements and it might become an administrative nightmare to read, understand and update the access-list.

To make our lives a bit easier, Cisco introduced the **object-group** on Cisco ASA Firewalls (and also on IOS routers since IOS 12.4.20T).

#### **Purpose:**

Network objects are designed to make firewall configuration easier and more manageable.

#### What they represent:

They can represent a single IP address, a range of IP addresses, a subnet (CIDR notation), or a fully qualified domain name (FQDN).

#### How they are used:

Once defined, network objects can be used in various configurations, such as access control lists (ACLs), Network Address Translation (NAT) rules, and service policies.

#### **Benefits:**

Simplified Configuration: Instead of typing IP addresses or subnets multiple times, you can simply use the object name.

**Centralized Management:** If you need to change an IP address or subnet, you only need to modify the object definition, and the change will be reflected everywhere it's used.

Improved Readability: Using descriptive object names makes the configuration easier to understand and maintain.

#### Types of Network Objects:

- Host: A single IP address.
- **Network:** A subnet or range of IP addresses.
- FQDN: A fully qualified domain name.

#### Example:

Imagine you have a group of servers with IP addresses in the 192.168.1.0/24 network. Instead of specifying this subnet in every access rule, you can create a network object named "WebServers" and use that object in the rules.

#### **Object Groups:**

You can also group multiple network objects into object groups, which can further simplify configuration and management.

#### **Examples of object-group:**

- **icmp-type** can be used to select all the different ICMP types, for example echo, echo-reply, traceroute, unreachable, etc.
- **Network** is used to select IP addresses and/or network addresses.
- **Protocol** lets you select an entire protocol. For example, TCP, UDP, GRE, ESP, AH, OSPF, EIGRP, and many others.
- **Security** is used for Cisco TrustSec.
- **Service** is used to select TCP and/or UDP port numbers.
- User is to select local user groups for Identity Firewall.

## **Service Objects in Cisco ASA Firewall**

On a Cisco ASA firewall, a service object defines a specific protocol and port combination, which can then be used in access control lists (ACLs) and other security configurations, simplifying rule creation and maintenance.

#### Example:

.

A service object named "Web" could represent the TCP protocol on port 80 (HTTP).

#### Purpose:

Service objects are reusable components that represent a specific service or protocol (like HTTP, SSH, or FTP) and its associated port(s).

## **Service Groups:**

#### Concept:

You can also create service groups, which are collections of service objects.

#### Example:

A "Web Services" group could contain service objects for HTTP (port 80), HTTPS (port 443), and potentially other web-related services.

#### Benefits:

Service groups further simplify ACLs by allowing you to refer to a group of services instead of individual ones.

# Project Task2: Use same topology to create network object group for Webservers

# Configure>firewall>object>network object

| 🍇 Configuration 🔯 Mo       | onitoring 🔚 Save 🔇 Refresh 🔇 Back 🔘 F          | Forward 🧖 Help          |                         |               |             |                   |            |                    |       |
|----------------------------|------------------------------------------------|-------------------------|-------------------------|---------------|-------------|-------------------|------------|--------------------|-------|
| List Bookmarks             | Configuration > Firewall > Objects > Network ( | Objects/Groups          |                         |               |             |                   |            |                    |       |
|                            |                                                | S. N. L. L.             |                         |               |             |                   |            |                    |       |
| Delete & Connect           | 🐨 Add 👻 🌌 Edit 📗 Delete   🔍 Where Used 🕻       | L Not Used              |                         |               |             |                   |            |                    |       |
|                            | Filter:                                        |                         |                         |               |             |                   |            |                    |       |
| Go                         | Name                                           | 🥫 Add Network Object    | Group                   |               |             |                   |            |                    | ×     |
| 5.1.75                     | Name                                           |                         |                         |               |             |                   |            |                    |       |
| 5.1.76                     |                                                | Group Name: WEB-SERVE   | rs 🖊                    |               |             |                   |            |                    |       |
| 55.1.101                   |                                                | Description:            |                         |               |             |                   |            |                    |       |
|                            |                                                |                         |                         |               |             |                   |            |                    |       |
|                            | DMZ-petwork                                    | Existing Network Object | ts/Groups:              |               |             | Members in Group: |            |                    |       |
|                            | INSIDE-network                                 |                         |                         |               |             |                   | 70.4.11    | /                  |       |
| <del>م</del> 1             | Management-network                             | Name ^                  | <sup>1</sup> IP Address | Netmask       | Description | Name              | IP Address | NetmaskPrefix Leng | an De |
| s Rules                    | Outside-network                                | Network Objects         |                         |               |             | Server1           | 10.10.11.2 |                    |       |
| Rules                      | Berver1                                        | ···· 🌍 any              |                         |               |             | Server2           | 10.10.11.3 |                    |       |
| ce Policy Rules            | - B Server2                                    | ··· 🏈 any4              |                         |               |             | Server3           | 10.10.11.4 | ~/                 |       |
| Rules                      | - 🖳 Server3                                    | any6                    |                         |               |             | Server4           | 10.10.11.5 |                    |       |
| Rules                      |                                                | DMZ-netw.               | 10.10.11.0              | 255.255.255.0 |             |                   |            |                    |       |
| Filtering Servers          | Network Object Groups                          | INSIDE-ne.              | 192.168.100.0           | 255.255.255.0 |             |                   |            |                    |       |
| at Detection               |                                                | Managem                 | . 10.255.1.0            | 255.255.255.0 |             |                   |            |                    |       |
| ity Options                |                                                | Outside-n.              | . 105.255.1.0           | 255.255.255.0 |             |                   |            |                    |       |
| ity by TrustSec            |                                                |                         |                         |               |             |                   |            |                    |       |
| t tranic niter             |                                                |                         |                         |               |             |                   |            |                    |       |
| etwork Objects/Groups      |                                                |                         |                         |               |             |                   |            |                    |       |
| ervice Objects/Groups      |                                                |                         |                         |               | Add         | >>                |            |                    |       |
| ocal Users                 |                                                |                         |                         |               |             |                   |            |                    |       |
| ocal User Groups           |                                                |                         |                         |               | << Re       | move              |            |                    |       |
| ecurity Group Object Group |                                                |                         |                         |               |             |                   |            |                    |       |
| Ispect Maps                |                                                |                         |                         |               |             |                   |            |                    |       |
| egular Expressions         |                                                | <                       |                         |               | >           |                   |            |                    |       |
| CP Maps                    |                                                | Create new Network C    | bject member:           | -             |             |                   |            |                    |       |
| ime Ranges                 |                                                | Name: (optional) Serv   | er4                     |               |             |                   |            |                    |       |
| d Communications           |                                                |                         |                         |               |             |                   |            |                    |       |
| need                       |                                                | Type: Hos               |                         |               | $\sim$      |                   |            |                    |       |
|                            |                                                | IP Version: 🔪 🔘 I       | Pvg O IPv6              | /             |             |                   |            |                    |       |
|                            |                                                | IP Address: 10.1        | 0.11.5                  |               |             |                   |            |                    |       |
|                            |                                                |                         | - V                     |               |             |                   |            |                    |       |
|                            |                                                | Description:            |                         |               |             |                   |            |                    |       |
|                            |                                                |                         |                         |               |             |                   |            |                    |       |

#### Project Task3: Use same topology to create Service object group for Webservers

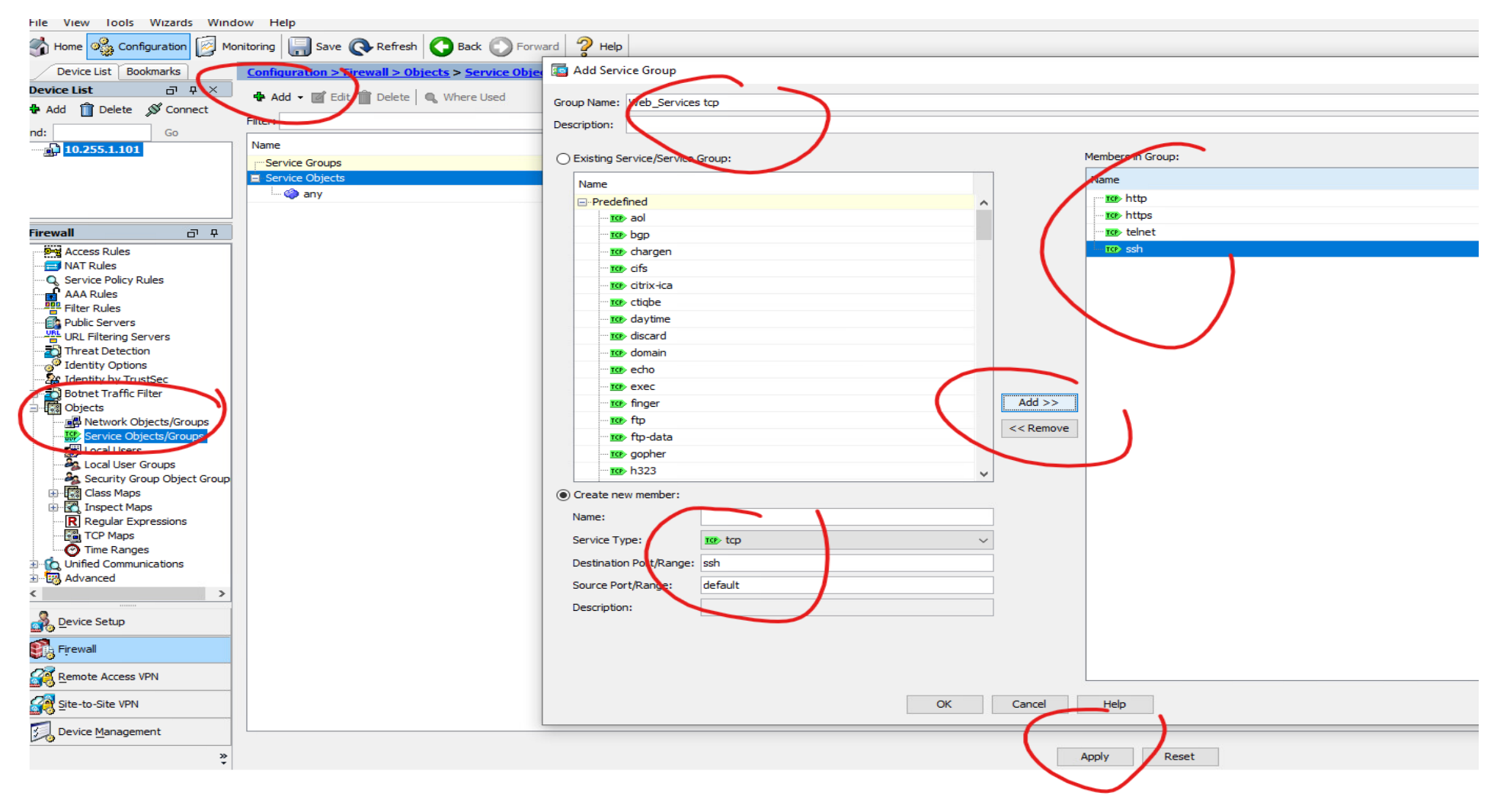

# **Project Task4:**Configure a firewall policy allowing all users from the internet to access all the DMZ webservers on the following port 80,443

| Tisco ASDM 7.6(1) for ASA - 10.255  | 5.1.101         |                                |                 |                |             |                      |                   |            |        |      |         |                         |                  |
|-------------------------------------|-----------------|--------------------------------|-----------------|----------------|-------------|----------------------|-------------------|------------|--------|------|---------|-------------------------|------------------|
| File View Tools Wizards Wind        | ow Help         |                                |                 |                |             |                      |                   |            |        |      |         |                         |                  |
| Home 🆓 Configuration 🔯 Mo           | nitoring 📄 Sav  | /e 🔇 Refresh 🔇 Bi              | ack 🔘 Forward 🢡 | Help           |             |                      |                   |            |        |      |         |                         |                  |
| Device List Bookmarks               | Configuration : | > Firewall > Access Rul        | les i           |                |             |                      |                   |            |        |      |         |                         |                  |
| Device List □ ₽ ×                   | Sh Add - 18     | nit 🛍 Delete 🗼 🔟               | ¥ 🗈 📖 -   O Fin | d 🔊 Diagram 🗐  | Export -    | Clear Hits 🗐 Show L  | og 🕜 Packet Trace |            |        |      |         |                         |                  |
| 💠 Add  📋 Delete 🚿 Connect           |                 | tat 📊 belete   y 🔶             |                 | ia 🛄 pingram 🛄 |             |                      |                   |            |        |      |         |                         |                  |
| Find: Go                            | # Enable        | ed Source Criteria:            |                 |                |             | Destination Criteria | a:                | Service    | Action | Hits | Logging | Time                    | Description      |
| 10.255.1.101                        |                 | Source                         | User            | Security Gro   | up          | Destination          | Security Group    |            |        |      |         |                         |                  |
|                                     | 📮 🥦 DMZ (1 im   | nplicit incoming rule)         |                 |                | Add.        | Access Pule          |                   |            |        |      |         | $\overline{\mathbf{v}}$ |                  |
|                                     | 1               | 🏈 any                          |                 |                | Add         | Access Rule          |                   |            |        |      |         | ^                       | Implicit rule: P |
|                                     | inside (1       | 1 implicit incoming rule)      |                 |                | Interface   | OUTSIDE              |                   |            |        |      |         |                         |                  |
|                                     |                 | 🏟 any                          |                 |                |             |                      |                   |            |        |      |         |                         | Implicit rule: P |
| Firewall 🗗 🗜                        | 🔁 🧖 Managem     | nent (1 implicit incoming rule | =)              |                | Action: (   | Permit O Deny        |                   |            |        |      |         |                         |                  |
| Access Rules                        | 1               | 🌍 any                          |                 |                | Source Cr   | iteria               |                   |            |        |      |         |                         | Implicit rule: P |
| NAT Rules                           |                 | (1 incoming rule)              |                 |                | Source:     | any                  |                   | $\sim$     |        |      |         |                         |                  |
|                                     |                 | any any                        | •••             |                |             | ,                    |                   |            |        |      |         |                         |                  |
| Filter Rules                        |                 | implicit rule)                 |                 |                | User:       |                      |                   |            |        |      |         |                         | Implicit rule    |
| Public Servers                      | -               | Carly                          |                 |                | Security (  | Group:               |                   |            |        |      |         |                         | Implicit Fold    |
| URL Filtering Servers               |                 |                                |                 |                |             |                      |                   |            |        |      |         |                         |                  |
| Identity Options                    |                 |                                |                 |                | Destinatio  | n Criteria           |                   |            | /      |      |         |                         |                  |
|                                     |                 |                                |                 |                | Destinatio  |                      | c                 |            |        |      |         |                         |                  |
| Botnet Traffic Filter               |                 |                                |                 |                | Destinatio  | n:SERVER:            | .5                |            |        |      |         |                         |                  |
| Objects     Network Objects (Groups |                 |                                |                 |                | Security (  | Froup:               |                   |            |        |      |         |                         |                  |
| Service Objects/Groups              |                 |                                |                 |                | Service:    | Web Servicesto       | CD                |            |        |      |         |                         |                  |
| Local Users                         |                 |                                |                 |                |             |                      | -                 |            |        |      |         |                         |                  |
| Local User Groups                   |                 |                                |                 |                | Descriptio  | n.                   |                   |            |        |      |         |                         |                  |
| Security Group Object Group         |                 |                                |                 |                | Description |                      |                   |            |        |      |         |                         |                  |
|                                     |                 |                                |                 |                |             |                      |                   |            |        |      |         |                         |                  |
| Regular Expressions                 |                 |                                |                 |                |             |                      |                   |            |        |      |         |                         |                  |
| TCP Maps                            |                 |                                |                 |                | Loggir      | g Level: Default     | $\sim$            |            |        |      |         |                         |                  |
|                                     |                 |                                |                 |                |             |                      | /                 | •          |        |      |         |                         |                  |
| Advanced                            | · ·             |                                |                 |                | More Op     | tions                |                   |            |        |      |         | *                       |                  |
| < >                                 |                 |                                |                 |                |             |                      |                   | ancel Help |        |      |         |                         |                  |
| Device Setup                        |                 |                                |                 |                |             |                      |                   |            |        |      |         |                         |                  |
| Firewall                            |                 |                                |                 |                |             |                      |                   |            |        |      |         |                         |                  |
| Remote Access VPN                   |                 |                                |                 |                |             |                      |                   |            |        |      |         |                         |                  |
| Site-to-Site VPN                    | <               |                                |                 |                |             |                      |                   |            |        |      |         |                         |                  |
| Device <u>M</u> anagement           |                 |                                |                 |                |             |                      |                   |            |        |      |         |                         |                  |
| *                                   |                 |                                |                 |                |             | Apply                | Reset             | Advanced   |        |      |         |                         |                  |

Now let's test if the ACL is working

```
Internet#
Internet#telnet 10.10.11.2 80
Trying 10.10.11.2, 80 ... Open
X
HTTP/1.1 400 Bad Request
Date: Fri, 14 Mar 2025 17:35:18 GMT
Server: cisco-IOS
Accept-Ranges: none
400 Bad Request
[Connection to 10.10.11.2 closed by foreign host]
Internet#telnet 10.10.11.2 443
Trying 10.10.11.2, 443 ... Open
X
```

## **ASA ACL Project Using Cli**

# ACL -Lab Project \_1

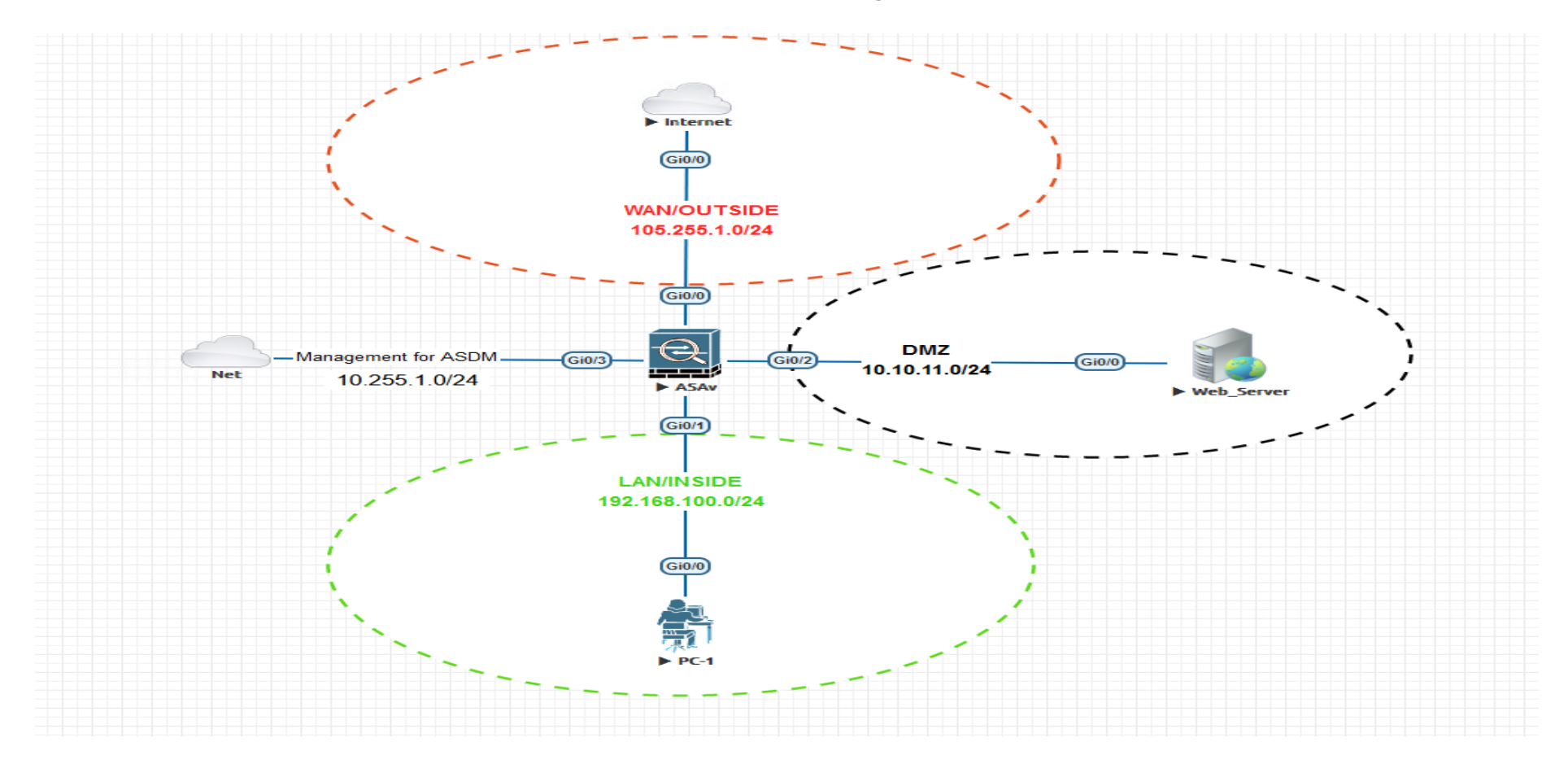

3. Project Task 1: Configure firewall policy that will permit any source outside (any IP address) access a web server 10.10.11.2 on TCP port 80 (WWW) using Cli

#### 2. Apply basic Config on cisco ASA Boston Office using cli

- Host name configure hostname which provide identity for the ASA device Ciscoasa> en Password: hit enter to go to privileged mode
  - Ciscoasa# conf t
  - Ciscoasa(config)# hostname ASA-FW1
- Enable password configures an enable password for the Cisco ASA that is required for users to access the privileged mode to configure all ASA features.

ASA-FW1 (config)# enable password nptc123

• **Timezone:** configures the time-zone and day-light savings time the firewall will use for logging and other events. ASA-FW1 (config) # clock timezone EST -5 0

ASA-FW1 (config) # clock summer-time EST recurring

• Username and Password: adds a user account with a username, password, and privilege level. Privilege level 15 allows our user to login directly into the enabled mode of the ASA to perform configuration changes. ASA-FW1 (config) #username admin password cisco privilege 15

#### 3. Configure AAA to use the local ASA database for telnet and ssh user authentication

ASA-FW1 (config) **# aaa authentication ssh console LOCAL** 

ASA-FW1 (config) **# aaa authentication telnet console LOCAL** 

#### 4. Configure your inside, outside and dmz network

ASA-FW1 (config) # Int g0/0 ASA-FW1 (config) # Des link to Internet ASA-FW1 (config) # Nameif outside INFO: Security level for "outside" set to 0 by default ASA-FW1 (config) # Security-level 0 ASA-FW1 (config) # ip add 105.255.1.1 255.255.0 ASA-FW1 (config) # No shut

ASA-FW1 (config) # Int g0/1 ASA-FW1 (config) # Des LAN ASA-FW1 (config) # Nameif Inside INFO: Security level for "inside" set to 100 by default ASA-FW1 (config) # Security-level 100 ASA-FW1 (config) # Ip add 192.168.100.1 255.255.255.0 ASA-FW1 (config) # No shut Int

ASA-FW1 (config) # Int g0/2 ASA-FW1 (config) # Des DMZ-Servers ASA-FW1 (config) # Nameif DMZ ASA-FW1 (config) # security-level 50 ASA-FW1 (config) # ip add 10.10.11.1 255.255.255.0 ASA-FW1 (config) # no shut

| Interface            | IP-Address    | OK? Method Status | Protocol |
|----------------------|---------------|-------------------|----------|
| GigabitEthernet0/0   | 105.255.1.1   | YES manual up     | up       |
| GigabitEthernet0/1   | 192.168.100.1 | YES manual up     | up       |
| SigabitEthernet0/2   | 10.10.11.1    | YES manual up     | up       |
| ASA-FW1# show nameif |               |                   |          |
| Interface            | Name          | Security          |          |
| GigabitEthernet0/0   | OUTSIDE       | 0                 |          |
| GigabitEthernet0/1   | INSIDE        | 100               |          |
| GigabitEthernet0/2   | DMZ           | 50                |          |

#### **5. Configure telnet**

To enable Telnet we will specify which hosts or subnets can telnet into the ASA including which interface we can telnet to. As a best practice telnet will only be enabled on our inside interface for any computer on the inside subnet (192.168.100.0) to telnet into the ASA. Telnet 192.168.100.0 255.255.252.0 inside

#### ASA-FW1 (config) # telnet 192.168.100.0 255.255.255.0 inside

#### 6. Configure SSH

Next we will enable SSH the same way we enabled telnet, but first we need to configure the domain name and generate our local RSA keys (1024 bits).

ASA-FW1 (config) # domain-name nptc.com ASA-FW1 (config) # crypto key generate rsa modulus 1024 NB: Once our RSA keys has been generated we will enable SSH access for any host from the inside network (192.168.100.0) and a host located outside the network (105.255.1.0).

ASA-FW1 (config)# ssh 105.255.1.101 255.255.255.0 outside ASA-FW1 (config) # ssh 192.168.100.0 255.255.255.0 inside

7. Configure firewall policy that will permit any source (any IP address) access a web server 10.10.11.2 on TCP port 80 (WWW)

Now let's test if port 80 is open out the internet

```
Internet#telnet 10.10.11.2 80
Trying 10.10.11.2, 80 ...
% Connection timed out; remote host not responding
```

This traffic is deny by default, because is coming from low Security Zone to high Security zone. Let's create an access-list that allow HTTP traffic. We'll create something so that users on the internet are allowed to connect to the Webserver on port 80. All other traffic will be deny

ASA-FW1 (config)# access-list OUTSIDE\_DMZ extended permit tcp any host 10.10.11.2 eq 80

ASA-FW1 (config)# access-group OUTSIDE\_DMZ in interface OUTSIDE

Let's verify if the ACL is working

Internet#telnet 10.10.11.2 80 Trying 10.10.11.2, 80 ... Open

ASA-FW1(config)# show access-list access-list cached ACL log flows: total 0, denied 0 (deny-flow-max 4096) alert-interval 300 access-list OUTSIDE\_DMZ; 1 elements; name hash: 0xf68adb0a access-list OUTSIDE\_DMZ line 1 extended permit tcp any host 10.10.11.2 eq www (hitcnt=1) 0xdba32ba0

#### **Global Access-List**

The global access-list is useful when you have many interfaces and you don't want to enable an access-list on each one of them. When you use this, you create an access-list like you normally do but instead of enabling on an interface, we enable it globally.

When you do this...the access-list is applied to **all outbound traffic on all interfaces**. It doesn't work for outbound traffic.

Texas-ASAFW (config)# no access-group OUTSIDE\_DMZ in interface OUTSIDE

Texas-ASAFW (config)# access-group OUTSIDE\_DMZ global

# Internet#telnet 10.10.11.2 80 Trying 10.10.11.2, 80 ... Open

Now I will create a network object-group using host ip addresses of mail servers at the DMZ:

ASA-FW1 (config) # object-group network WEB\_SERVERS ASA-FW1 (config-network-object-group) # network-object host 10.10.11.2 ASA-FW1 (config-network-object-group) # network-object host 10.10.11.3 ASA-FW1 (config-network-object-group) # network-object host 10.10.11.4 ASA-FW1 (config-network-object-group) # network-object host 10.10.11.5 ASA-FW1 (config-network-object-group) # network-object host 10.10.11.5 ASA-FW1(config)# show run object-group object-group network WEB\_SERVERS network-object host 10.10.11.2 network-object host 10.10.11.3 network-object host 10.10.11.4 network-object host 10.10.11.5 network-object host 10.10.11.6

Now let's configure the firewall policy or ACL using the object group to allow users from outside access the internet

ASA-FW1 (config)# access-list HTTP\_TO\_DMZ permit tcp any object-group WEB\_SERVERS eq 80

Without the object group the ACL will have 5 lines instead of the above

ASA-FW1(config)# show access-list access-list cached ACL log flows: total 0, denied 0 (deny-flow-max 4096) alert-interval 300 access-list HTTP\_TO\_DMZ; 5 elements; name hash: 0x6ce713ae access-list HTTP\_TO\_DMZ line 1 extended permit tcp any object-group WEB\_SERVERS eq www (hitcnt=0) 0x0964f55b access-list HTTP\_TO\_DMZ line 1 extended permit tcp any host 10.10.11.2 eq www (hitcnt=0) 0xbe25da03 access-list HTTP\_TO\_DMZ line 1 extended permit tcp any host 10.10.11.3 eq www (hitcnt=0) 0xbace7e6d access-list HTTP\_TO\_DMZ line 1 extended permit tcp any host 10.10.11.4 eq www (hitcnt=0) 0x303325f3 access-list HTTP\_TO\_DMZ line 1 extended permit tcp any host 10.10.11.5 eq www (hitcnt=0) 0x29dcf20a access-list HTTP\_TO\_DMZ line 1 extended permit tcp any host 10.10.11.6 eq www (hitcnt=0) 0x29dcf20a We can also will create Service object-group that combines all our TCP ports. Eg port 22, 23, and 80,443 and apply it to the Webservers we have at the DMZ

| ASA-FW1 (config) # <b>object-group service WEB_SERVICES tcp</b>   |
|-------------------------------------------------------------------|
| ASA-FW1 (config-service-object-group) # port-object eq 22         |
| ASA-FW1 (config-service-object-group) # port-object eq 23         |
| ASA-FW1 (config-service-object-group) # port-object eq 80         |
| ASA-FW1 (config-service-object-group) # <b>port-object eq 443</b> |

```
ASA-FW1(config-service-object-group)# show run object-group
object-group network WEB_SERVERS
network-object host 10.10.11.2
network-object host 10.10.11.3
network-object host 10.10.11.4
network-object host 10.10.11.5
network-object host 10.10.11.6
object-group service DMZ_WEB_SERVICES tcp
port-object eq ssh
port-object eq telnet
port-object eq www
port-object eq https
```

Let's now configure the ACL using both the network object group and the service object group

ASA-FW1 (config) # access-list HTTP\_TO\_DMZ permit tcp any object-group WEB\_SERVERS object-group DMZ\_WEB\_SERVICES

Let's apply the ACL to an interface

ASA-FW1 (config) # access-group HTTP\_TO\_DMZ global

ASA-FW1(config)# show access-list access-list cached ACL log flows: total 0, denied 0 (deny-flow-max 4096) alert-interval 300 access-list HTTP TO DMZ; 20 elements; name hash: 0x6ce713ae access-list HTTP TO DMZ line 1 extended permit tcp any object-group WEB SERVERS object-group DMZ WEB SERVICES (hitcnt=0) 0x25002ebc access-list HTTP\_TO\_DMZ line 1 extended permit tcp any host 10.10.11.2 eq ssh (hitcnt=0) 0x588491df access-list HTTP TO DMZ line 1 extended permit tcp any host 10.10.11.2 eq telnet (hitcnt=0) 0x8fa088ea access-list HTTP TO DMZ line 1 extended permit tcp any host 10.10.11.2 eq www (hitcnt=0) 0xbe25da03 access-list HTTP TO DMZ line 1 extended permit tcp any host 10.10.11.2 eq https (hitcnt=0) 0x624a41a8 access-list HTTP\_TO\_DMZ\_line 1 extended permit tcp any host 10.10.11.3 eq ssh (hitcnt=0) 0x6a506109 access-list HTTP TO DMZ line 1 extended permit tcp any host 10.10.11.3 eq telnet (hitcnt=0) 0x26f11125 access-list HTTP TO DMZ line 1 extended permit tcp any host 10.10.11.3 eq www (hitcnt=0) 0xbace7e6d access-list HTTP TO DMZ line 1 extended permit tcp any host 10.10.11.3 eq https (hitcnt=0) 0xf49f500a access-list HTTP TO DMZ line 1 extended permit tcp any host 10.10.11.4 eq ssh (hitcnt=0) 0x6367c289 access-list HTTP TO DMZ line 1 extended permit tcp any host 10.10.11.4 eq telnet (hitcnt=0) 0x587077f8 access-list HTTP TO DMZ line 1 extended permit tcp any host 10.10.11.4 eq www (hitcnt=0) 0x303325f3 access-list HTTP TO DMZ line 1 extended permit tcp any host 10.10.11.4 eq https (hitcnt=0) 0x6653c3c2 access-list HTTP TO DMZ line 1 extended permit tcp any host 10.10.11.5 eq ssh (hitcnt=0) 0x569d9d04 access-list HTTP\_TO\_DMZ line 1 extended permit tcp any host 10.10.11.5 eq telnet (hitcnt=0) 0xab6d8651 access-list HTTP TO DMZ line 1 extended permit tcp any host 10.10.11.5 eq www (hitcnt=0) 0x29dcf20a access-list HTTP TO DMZ line 1 extended permit tcp any host 10.10.11.5 eq https (hitcnt=0) 0x07087f43 access-list HTTP\_TO\_DMZ line 1 extended permit tcp any host 10.10.11.6 eq ssh (hitcnt=0) 0x7b8c9500 access-list HTTP TO DMZ line 1 extended permit tcp any host 10.10.11.6 eq telnet (hitcnt=0) 0xfd4356a2 access-list HTTP TO DMZ line 1 extended permit tcp any host 10.10.11.6 eq www (hitcnt=0) 0x967a574d access-list HTTP\_TO\_DMZ line 1 extended permit tcp any host 10.10.11.6 eq https (hitcnt=0) 0x2c3e6a5f

# **Cisco ASA Remove Access-List**

If you want to remove an access-list from a Cisco ASA Firewall then you'll find out that removing it doesn't work the same as on Cisco IOS routers or switches. Let me give you an example of creating an access-list and then try to remove it:

# ASA-FW1(config)# no access-list OUTSIDE\_DMZ ERROR: % Incomplete command

Using "no" in front of it doesn't work...the ASA thinks that we want to remove a single entry, not delete the entire access-list. The following command will work or you can apply no using the complete ACL command

ASA-FW1(config)# clear configure access-list OUTSIDE\_DMZ

Use the **clear configure** command to get rid of the entire access-list, let's verify this:

```
ASA-FW1(config)# clear configure access-list OUTSIDE_DMZ
ASA-FW1(config)# show run ac
ASA-FW1(config)# show run access-l
ASA-FW1(config)#
```

## ASA-FW1(config)# show run access-g

#### Copyright©www.networkprofessional.net

# NB: this configuration will also affect the access-group interface and should not be done on production

# **Cisco ASA ACL Best Practices**

# **1.** Always apply ACLs inbound on all interfaces

I don't like to apply ACLs outbound on the interfaces because I want to use the firewall's internal compute and memory resources as efficiently as possible.

# 2. Name the ACL after the interface on which the rule will be applied

Eg OUTSIDE-to-DMZ, inside-to-in , https-to-DMZ

# 3. Use remarks in your ACLs to internally document your intentions

The more you can make the configuration of your firewall self-documenting, the easier it will be to manage it going forward

# 4. Use object groups

For example, I might want to block a particular set of malicious IP addresses from ever accessing my network from the outside. If I use the same object-group on the inside interface, I can also prevent anybody inside my network from ever accessing these same malicious external hosts. And if I add a new host to that object-group, I automatically update both those inbound and outbound rules.

Only use object-groups when you have several TCP/UDP ports or source/destination addresses that need to be grouped. Always using object-groups even for rules that have low amount of services or network defined might eventually make the configuration harder to read

#### Copyright @www.network professional.net
# 5. Make your ACL as specific as possible.

Don't permit "any" hosts if you can narrow it down. Make those "permit" rules as specific as possible. The same goes for protocols. Don't permit all IP protocols if you really mean a particular protocol. So don't undermine your security.

Generally, I like to build my ACLs in a structured way. First, I include a relatively small and very specific whitelist. It includes things that I know are always allowed, and overrides any blacklist rules that might come later.

# 6. The blacklist

My general blacklist is usually a list of sites or IP address ranges representing geographic regions that I will never accept anything

# **Cisco ASA NAT Configuration**

Network Address Translation (NAT) is a service that enables private IP networks to use the internet and cloud. NAT translates private IP addresses in an internal network to a public IP address before packets are sent to an external network.

Network Address Translation (NAT) is a service that operates on an edge (Router, Firewall) to connect private networks to public networks like the internet. NAT is often implemented at the WAN edge to enable internet access in core, campus, branch, and colocation sites

### **How it Works**

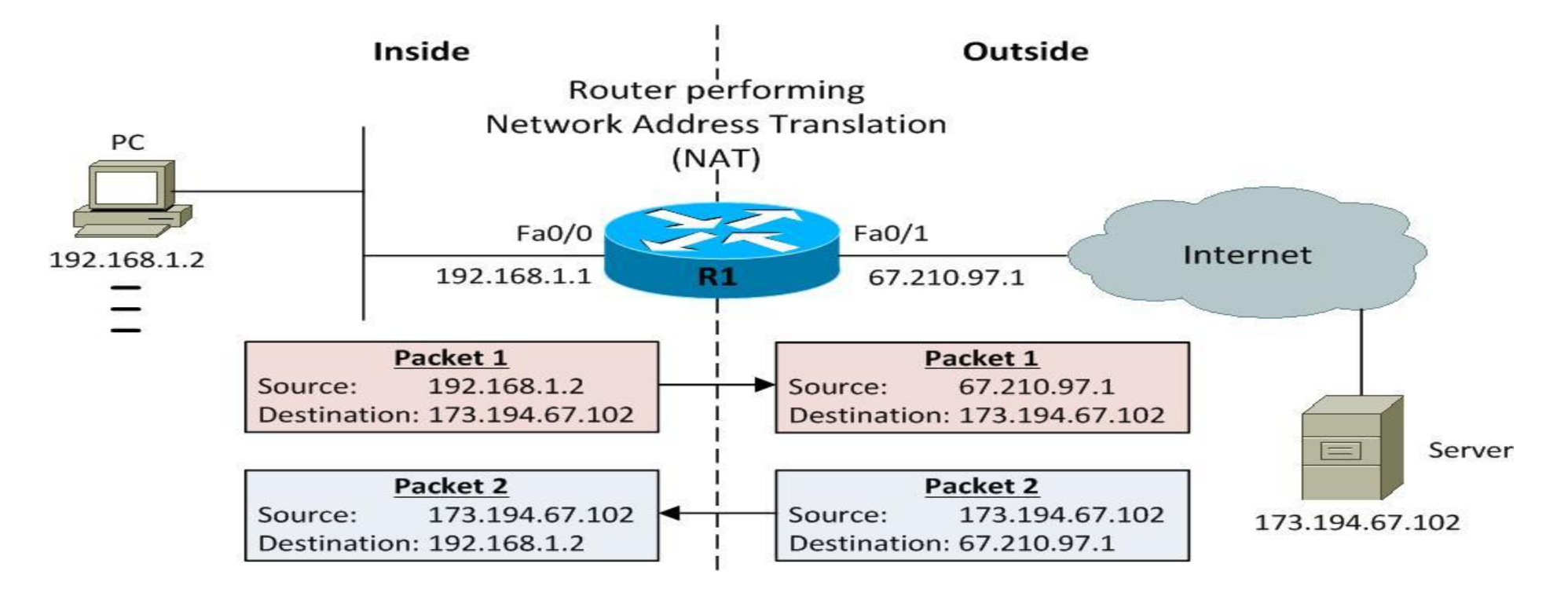

### What are the Situations where Nat is required?

- 1. When we need to connect to the internet and our host don't have globally unique IP addresses
- 2. When we want to hide Internal IP addresses from outside for security purpose
- 3. A company is going to merge in another company which uses same address space

# **Advantages of NAT**

- NAT conserves legally registered IP addresses.
- It provides privacy as the device's IP address, sending and receiving the traffic, will be hidden.
- Eliminates address renumbering when a network evolves.
- Nat also allow individuals and organizations use to establish cost effective and simple connection
- Nat prevents IP address overlapping

# **Disadvantage of NAT**

- Translation results in switching path delays.
- Certain applications will not function while NAT is enabled.
- Complicates tunneling protocols such as IPsec.
- Also, the router being a network layer device, should not tamper with port numbers(transport layer) but it has to do so because of NAT.

## Network Address Translation (NAT) Types –

There are 3 ways to configure NAT:

**Static NAT** – In this, a single unregistered (Private) IP address is mapped with a legally registered (Public) IP address i.e oneto-one mapping between local and global addresses. This is generally used for Web hosting. These are not used in organizations as there are many devices that will need Internet access and to provide Internet access, a public IP address is needed.

**Dynamic NAT** – In this type of NAT, an unregistered IP address is translated into a registered (Public) IP address from a pool of public IP addresses. If the IP address of the pool is not free, then the packet will be dropped as only a fixed number of private IP addresses can be translated to public addresses.

Suppose, if there is a pool of 2 public IP addresses then only 2 private IP addresses can be translated at a given time. If 3rd private IP address wants to access the Internet then the packet will be dropped therefore many private IP addresses are mapped to a pool of public IP addresses. NAT is used when the number of users who want to access the Internet is fixed. This is also very costly as the organization has to buy many global IP addresses to make a pool.

**Port Address Translation (PAT)** – This is also known as NAT overload. In this, many local (private) IP addresses can be translated to a single registered IP address. Port numbers are used to distinguish the traffic i.e., which traffic belongs to which IP address. This is most frequently used as it is cost-effective as thousands of users can be connected to the Internet by using only one real global (public) IP address.

# **Dynamic NAT Project**

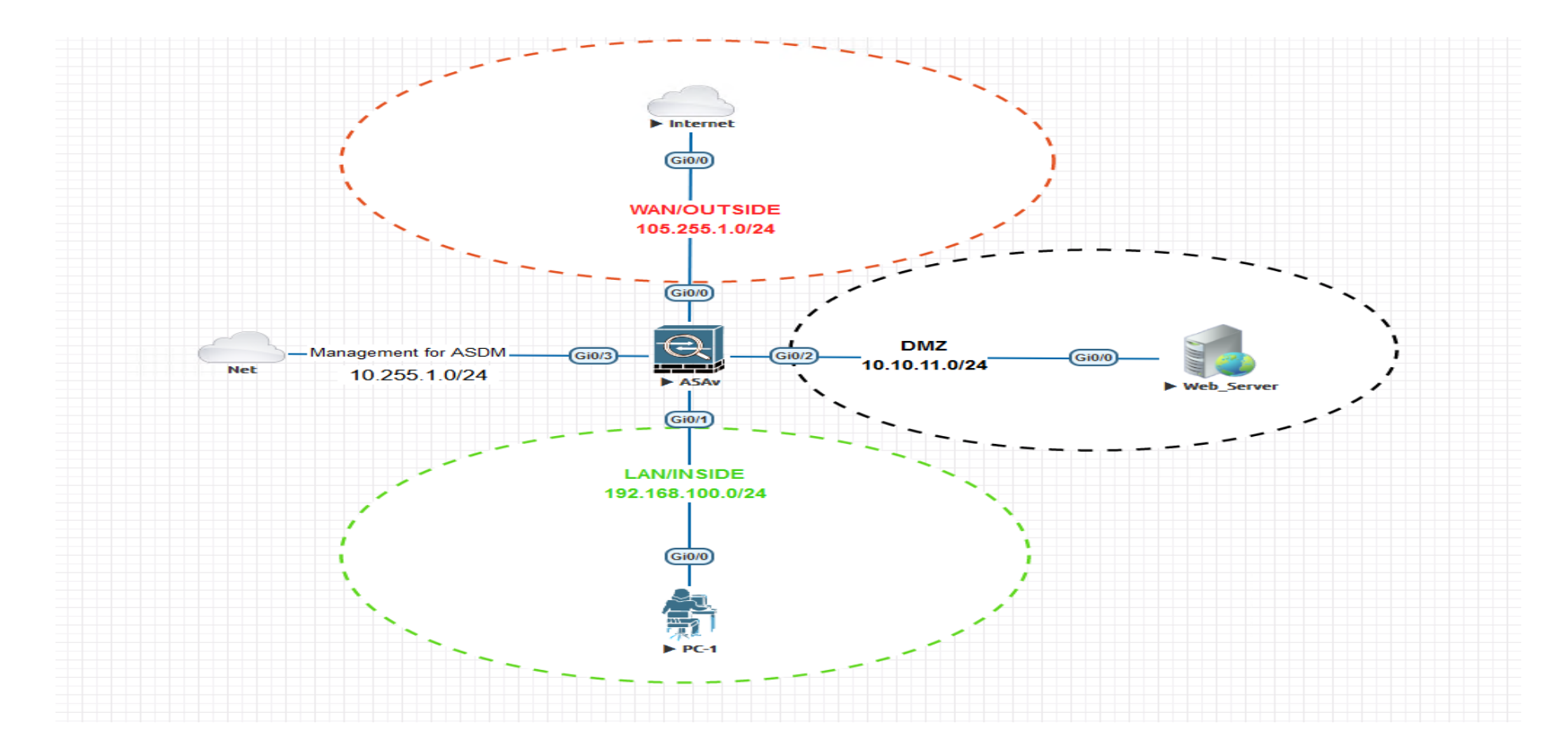

# **Network Object**

In ASA every configuration of NAT requires object. When a packet enters the ASA, both the source and destination IP addresses are checked against the network object NAT rules. Object represents any one item.

- Network Object- Represents a single IP address, Subnet or Range
- Service Object Represents a single Port/Protocol

**Port-** eq=equal,gt=greater than,lt=less than, neq=not equal, range **Protocol**-tcp, udp, icmp, gres,esp etc

### **Dynamic Nat Project**

**1.** Configure network object ip pool to be use for dynamic NAT for both public pool and DMZ pool

ASA-FW1(config)# object network Public\_Pool

**ASA-FW1(config-network-object)**# range 105.255.1.100 105.255.1.200

ASA-FW1(config-network-object)# object network DMZ\_Pool

**ASA-FW1(config-network-object)**# range 10.10.11.100 10.10.11.200

### 2. Configure dynamic NAT for users over the internet to access the Application of Web facing servers on port 23

ASA-FW1(config)# object network DMZ\_TO\_OUTSIDE ASA-FW1(config-network-object)# subnet 10.10.11.0 255.255.255.0 ASA-FW1(config-network-object)# nat (DMZ,outside) dynamic Public\_Pool

### 3. Generate traffic the DMZ to the internet to see if their IP packets are correctly translated.

Web\_Server#telnet 105.255.1.2 23

Trying 105.255.1.2 ... Open

- \* Technical Advisory Center. Any use or disclosure, in whole or in part, \*
- \* of the IOSv Software or Documentation to any third party for any
- \* purposes is expressly prohibited except as otherwise authorized by \*
- \* Cisco in writing.

User Access Verification

Password:

We have a connection, so let's see if we have a translation:

ASA-FW1(config-network-object)# show nat

Auto NAT Policies (Section 2) 1 (DMZ) to (outside) source dynamic DMZ\_TO\_OUTSIDE Public\_Pool translate\_hits = 1, untranslate\_hits = 0 ASA-FW1(config-network-object)# show nat

Auto NAT Policies (Section 2) 1 (DMZ) to (outside) source dynamic DMZ\_TO\_OUTSIDE Public\_Pool translate\_hits = 2, untranslate\_hits = 0

ASA-FW1(config-network-object)# show nat de

Auto NAT Policies (Section 2)
1 (DMZ) to (outside) source dynamic DMZ\_TO\_OUTSIDE Public\_Pool
translate\_hits = 2, untranslate\_hits = 0
Source - Origin: 10.10.11.0/24, Translated: 105.255.1.100-105.255.1.200

ASA-FW1(config-network-object)#**show xlate** 1 in use, 1 most used Flags: D - DNS, e - extended, I - identity, i - dynamic, r - portmap, s - static, T - twice, N - net-to-net

NAT from DMZ: 10.10.11.2 to outside: 105.255.1.157 flags i idle 0:05:01 timeout 3:

#### Copyright©www.networkprofessional.net

#### 4. Remove the following and use ASDM to configure same

- a. NAT config –under nat rules
- b. Nat object under object

5. Apply ASDM configuration to configure same by remove nat configuration on cli

Using ASDM to create dynamic Nat

### Step 1 Create your public object pool

### Configuration > firewall > object > Add > add network object

| View Tools Wizards Windo                                                          | ow Help                  |                               |   |  |  |  |  |
|-----------------------------------------------------------------------------------|--------------------------|-------------------------------|---|--|--|--|--|
| Iome 🚳 Configuration 🔯 Monitoring 🔚 Save 💽 Refresh 💽 Back 💽 Forward 🦻 Help        |                          |                               |   |  |  |  |  |
| Device List Bookmarks Configuration > Firewall > Objects > Network Objects/Groups |                          |                               |   |  |  |  |  |
| eList 🗇 🕂 🗡                                                                       | 🖨 Add - 📝 Edit 🕅 Del     | eta O Where Lised O Not Lised |   |  |  |  |  |
| d 📋 Delete 🚿 Connect                                                              |                          | ete   Q miere oseu Q not oseu |   |  |  |  |  |
| Go                                                                                | Filter: 🗾 🖅 Edit Net     | work Object                   | × |  |  |  |  |
| 10.255.1.75                                                                       | Name                     |                               |   |  |  |  |  |
| 10.255.1.76                                                                       | -Network O Name:         | Public_Pool                   |   |  |  |  |  |
| 10.255.1.101                                                                      | ···· 🏈 an' Type:         | Range                         | ~ |  |  |  |  |
|                                                                                   | ···· 🍪 an<br>IP Version: | ● IPv4 ○ IPv6                 |   |  |  |  |  |
|                                                                                   | DN Start Addres          | s: 105.255.1.100              |   |  |  |  |  |
|                                                                                   | B DM End Address         | 105.255.1.200                 |   |  |  |  |  |
| all 라무                                                                            | <b></b> DM               |                               |   |  |  |  |  |
| Access Rules                                                                      | Description:             |                               |   |  |  |  |  |
| NAT Rules                                                                         | 📲 ma                     |                               |   |  |  |  |  |
| Service Policy Rules                                                              | <u></u> ou               |                               |   |  |  |  |  |
| AAA Rules                                                                         |                          |                               | × |  |  |  |  |
| Public Servers                                                                    |                          |                               |   |  |  |  |  |
| URL Eiltering Servers                                                             |                          | OK Cancel Help                |   |  |  |  |  |
| Threat Detection                                                                  |                          |                               |   |  |  |  |  |
| Identity Options                                                                  |                          | 10.10.11.5                    |   |  |  |  |  |
| Identity by TrustSec                                                              | Network Object Groups    |                               |   |  |  |  |  |
| Botnet Traffic Filter                                                             | WEHB SERVERS             |                               |   |  |  |  |  |
| Objects                                                                           |                          |                               |   |  |  |  |  |

#### Step 2 Configure the Nat object for the outside

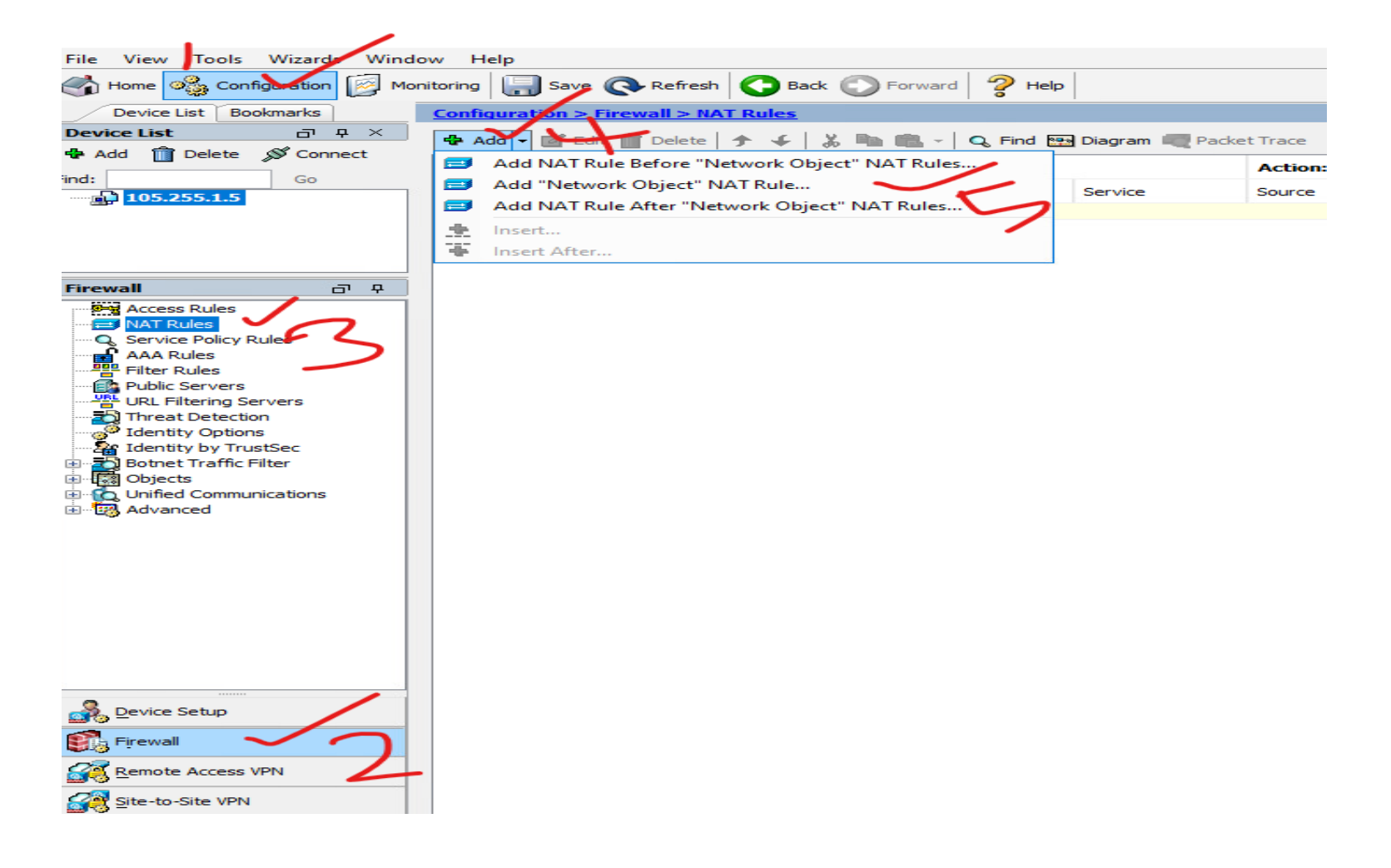

|     | Configuration > Firewall > NAT Rules                          |                                                                                                    | Addresses Services                |
|-----|---------------------------------------------------------------|----------------------------------------------------------------------------------------------------|-----------------------------------|
| j T | 💠 Add 🗸 🛒 Edit 🏦 Delete   🛧 🌜 义 🖿 📖 🚽 🖸 Eind 🖼 Diagram 💭 Pack | etTrace                                                                                                    | Addresses                         |
| [   |                                                               |                                                                                                    | 💠 Add 👻 🌃 Edit 📋 Delete 🔍 Where L |
|     | #                                                             | Action: Iranslated Packet Options Description                                                                                                    | Filter:                           |
|     | Source Inth Dest Inth Source Destination Service              | Source Destination Service                                                                                                    | Name                              |
|     | Network Object INAT (No rules)                                | Real Add Network Object                                                                                                    | ×                                 |
|     |                                                               | Name: DMZ-TO_OUTSIDE                                                                                                    |                                   |
|     |                                                               | Type: Network                                                                                                    |                                   |
|     |                                                               | IP Version:   IP Version:  IP Version:  IP Version:  IP Version:  IP Version:  IP Version:  IP Version:  IP Version:  IP Version: IP Version: IP Versi | The dead                          |
|     |                                                               | ID Address:                                                                                                    | Filter (Clear)                    |
| í I |                                                               | IF Address 101.0.11.0 Name ^1 IP Address Netmask Description                                                                                                    | Object NAT Address                |
|     |                                                               | Netmask: 255.255.0                                                                                                    |                                   |
|     |                                                               | Description:                                                                                                    |                                   |
|     |                                                               | -黑, 10.10.1 10.10.11.2                                                                                                    |                                   |
|     |                                                               | NAT - B, 10.10.1 10.10.11.3                                                                                                    |                                   |
|     |                                                               |                                                                                                    |                                   |
|     |                                                               |                                                                                                    |                                   |
|     |                                                               | Type: Dynamic                                                                                                    |                                   |
|     |                                                               | Translated Addr:                                                                                                    |                                   |
|     |                                                               | Use one-to-one address translation                                                                                                    |                                   |
|     |                                                               | PAT Pool Translated Address:                                                                                                    |                                   |
|     |                                                               |                                                                                                    |                                   |
|     |                                                               | Robit Robit                                                                                                    |                                   |
|     |                                                               | Extend PAT uniqueness to per destination instead of per interface                                                                                                    |                                   |
|     |                                                               | Translate TCP and UDP ports into flat range 1024-65535 Indude range                                                                                                    |                                   |
|     |                                                               | Enable Block Allocation                                                                                                    |                                   |
|     |                                                               | Block size of 512 and maximum block allocation per host 4 has been configure                                                                                                    |                                   |
|     |                                                               | change dick here Selected Translated Addr                                                                                                    |                                   |
|     |                                                               | Fall through to interface PAT(dest intf): DMZ     Translated Addr -> Public Pool                                                                                                    |                                   |
|     |                                                               | Use IPv6 for interface PAT                                                                                                    |                                   |
|     |                                                               | Advanced                                                                                                    | OK Cancel                         |
|     |                                                               | OK Cancel Help                                                                                                    |                                   |

### Step3: apply the interface for the NAT

## Click on the Nat rule > click on advance > apply on the right interface

| Conf     | iquration >  | Firewall > NA   | AT Rules  |                  |                 |                           |              |                 |                          |                  |                    |               |               |             |       |      |   |
|----------|--------------|-----------------|-----------|------------------|-----------------|---------------------------|--------------|-----------------|--------------------------|------------------|--------------------|---------------|---------------|-------------|-------|------|---|
| <b>.</b> | Add 👻 📝 Eo   | lit 前 Delete    | ታ ፋ   ኤ ኬ | 🖬 🏥 - 🛛 🔍 Find [ | 🐏 Diagram 🥂 Pad | ket Trace                 |              |                 |                          |                  |                    |               |               |             |       |      |   |
|          | Match Cri    | teria: Origina  | l Packet  |                  |                 | Action: Translated Packet |              |                 |                          | Description      |                    |               |               |             |       |      |   |
| -        | Source Intf  | Dest Intf       | Source    | Destination      | Service         | Source                    | Des          | tination        | Service                  | Options          | Description        |               |               |             |       |      |   |
| 1        | Network Obje | ct" NAT (Rule 1 |           | (A) 2014         | (f) 201         | -EL Dui                   | Edit Netwo   | ork Object      |                          |                  |                    | ×             |               |             |       |      |   |
|          | יייסן י      | ייי             |           | Not ally         | was ally        |                           | Name:        | DMZ-TO_C        | DUTSIDE                  |                  |                    |               |               |             |       |      |   |
|          |              |                 |           |                  |                 |                           | Type:        | Network         |                          |                  |                    | ~             |               |             |       |      |   |
|          |              |                 |           |                  |                 |                           | IP Version:  | ● IPv4          | O IPv6                   |                  |                    |               |               |             |       |      |   |
|          |              |                 |           |                  |                 |                           | IP Address:  | 10.10.11.       | 0                        |                  |                    |               |               |             |       |      |   |
|          |              |                 |           |                  |                 |                           | Netmask:     | 255.255.2       | 255.0                    |                  |                    | ~             |               |             |       |      |   |
|          |              |                 |           |                  |                 |                           | Description: |                 |                          |                  |                    |               |               |             |       |      |   |
|          |              |                 |           |                  |                 |                           |              |                 |                          |                  |                    |               |               |             |       |      |   |
|          |              |                 |           |                  |                 |                           | NAT          |                 |                          |                  |                    | 📻 Advanced    | d NAT Settir  | ngs         |       |      | × |
|          |              |                 |           |                  |                 |                           | Add Auto     | matic Addres    | s Translation Rules      |                  |                    |               |               | -           |       |      |   |
|          |              |                 |           |                  |                 |                           | Type:        | Dynam           | ic 🗸                     |                  |                    | Translat      | te DNS replie | es for rule |       |      |   |
|          |              |                 |           |                  |                 |                           | Translated   | Addr: Public    | _Pool                    |                  |                    | Source Inter  | face:         | DM7         | -     | -    | _ |
|          |              |                 |           |                  |                 |                           | Use on       | e-to-one add    | ress translation         |                  |                    | Destination 1 | Interface:    | outside     | _     | /    |   |
|          |              |                 |           |                  |                 |                           | PAT Po       | ol Translated   | Address:                 |                  |                    |               |               |             |       |      |   |
|          |              |                 |           |                  |                 |                           | Roun         | d Robin         |                          |                  |                    |               |               |             |       |      |   |
|          |              |                 |           |                  |                 |                           | Exte         | nd PAT uniqu    | eness to per destination | on instead of    | per interface      |               |               |             |       |      |   |
|          |              |                 |           |                  |                 |                           | Trans        | slate TCP and   | UDP ports into flat ra   | ange 1024-655    | 535 🗌 Indude r     | a             |               |             |       |      |   |
|          |              |                 |           |                  |                 |                           | Enab         | le Block Alloca | ation                    |                  |                    |               |               |             |       |      |   |
|          |              |                 |           |                  |                 |                           | Block        | size of 512 a   | and maximum block all    | ocation per bo   | ost 4 bas been con |               |               |             |       |      |   |
|          |              |                 |           |                  |                 |                           | chan         | ige dick here   |                          | ocation per file | use mus been con   |               |               |             |       |      |   |
|          |              |                 |           |                  |                 |                           | E Fall thr   | ough to interf  | face PAT(dest intf):     | DMZ              |                    | -             | ОК            | Ca          | ancel | Help |   |
|          |              |                 |           |                  |                 |                           | Use IPv      | /6 for interfac | ce PAT                   |                  |                    |               |               |             | -     |      |   |
|          |              |                 |           |                  |                 |                           |              | Adva            | nced                     |                  |                    |               |               |             |       |      |   |
|          |              |                 |           |                  |                 |                           |              |                 |                          |                  |                    |               |               |             |       |      |   |

#### 1. Step 4.Generate traffic from the internet to DMZ using packet tracer to test if the NAT is working.

#### nfiguration > Firewall > Objects > <u>Network Objects/Group</u>

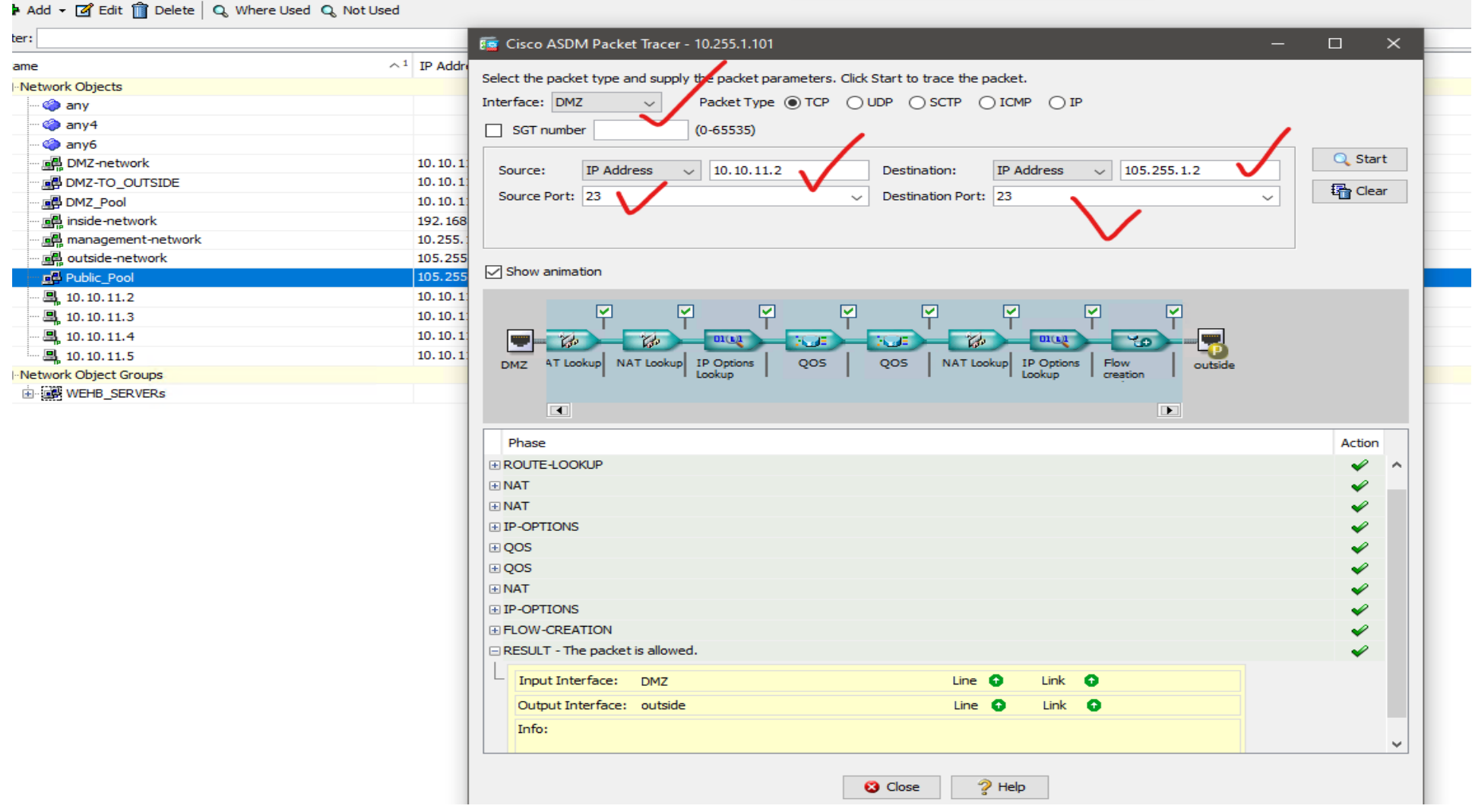

### Verify on the cli

### ASA-FW1# show nat

Auto NAT Policies (Section 2)
1 (DMZ) to (outside) source dynamic DMZ-TO\_OUTSIDE Public\_Pool
translate\_hits = 1, untranslate\_hits = 0

ASA-FW1# show nat de

```
Auto NAT Policies (Section 2)

1 (DMZ) to (outside) source dynamic DMZ-TO_OUTSIDE Public_Pool

translate_hits = 1, untranslate_hits = 0

Source - Origin: 10.10.11.0/24, Translated: 105.255.1.100-105.255.1.200
```

```
ASA-FW1# show xlate
1 in use, 1 most used
Flags: D - DNS, e - extended, I - identity, i - dynamic, r - portmap,
s - static, T - twice, N - net-to-net
```

NAT from DMZ<mark>:10.10.11.2</mark> to outside:105.255.1.105 flags i idle 0:01:11 timeout 30

# **PAT (NAT Overload)**

PAT is primarily required when LAN users are translated to public IP (interface IP or IP from Public Pool). This type of **Dynamic NAT/PAT** configuration is used to provide internet access to LAN Users by translating LAN Subnet with Outside Interface of Firewall or any Public IP address.

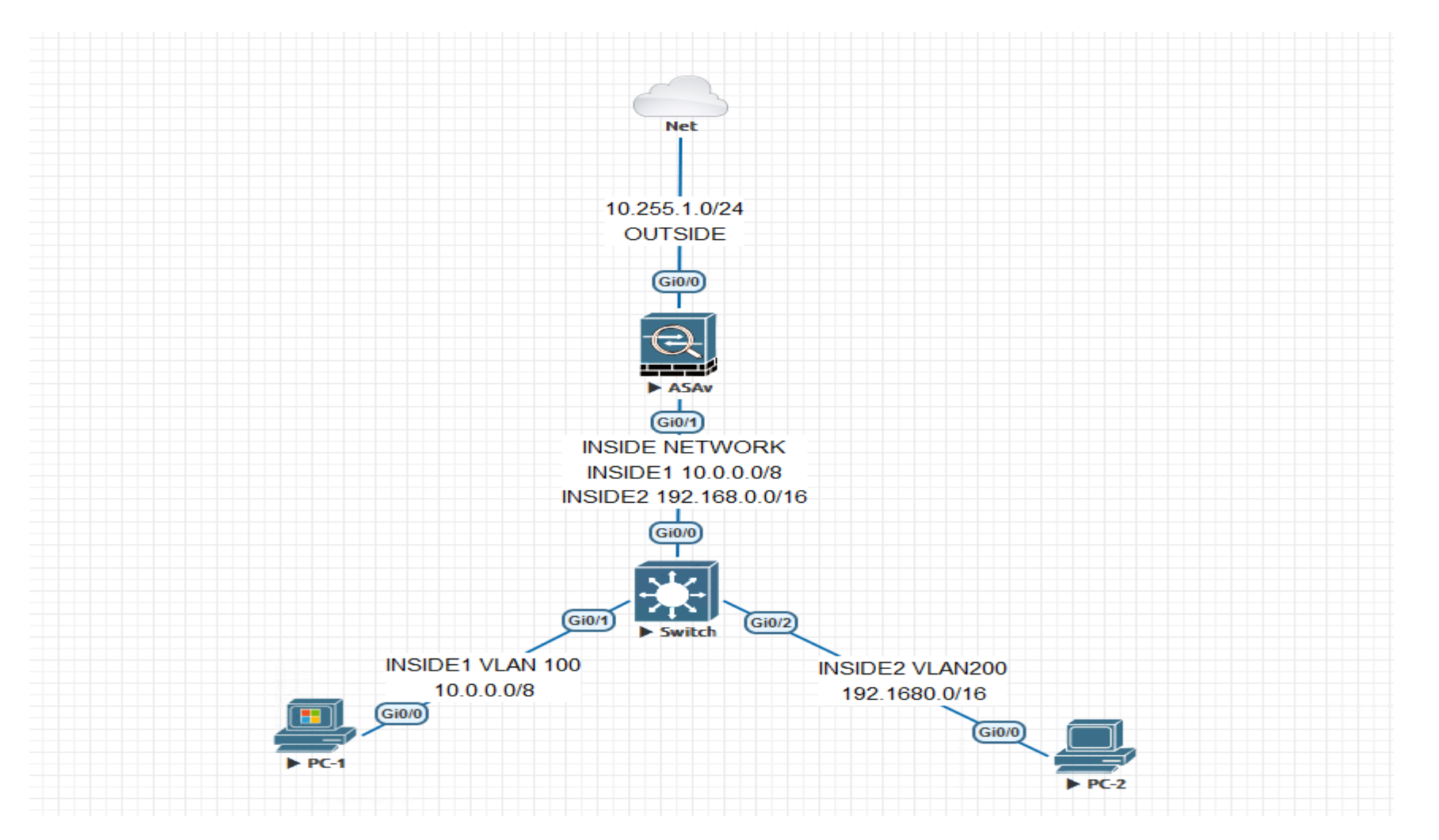

1. Configuring ASDM access using the OUTSIDE interface for management and use the ASDM to create your LAN

ciscoasa(config)# int g0/0 ciscoasa(config-if)# des link to the Internet ciscoasa(config-if)# nameif outside ciscoasa(config-if)# security-level 0 ciscoasa(config-if)# ip add 10.255.1.201 255.255.255.0 ciscoasa(config-if)# no shut ciscoasa(config-if)# no shut ciscoasa(config-if)# ciscoasa(config-if)# ciscoasa(config-if)# http server enable ciscoasa(config)# http 10.255.1.0 255.255.0 outside ciscoasa(config)# username admin pass cisco

NB: With this configuration we can now access the ASDM

### 2. Using the ASDM to Create the Interfaces for the LAN

Configure >Device setup>interface settings > interfaces >add

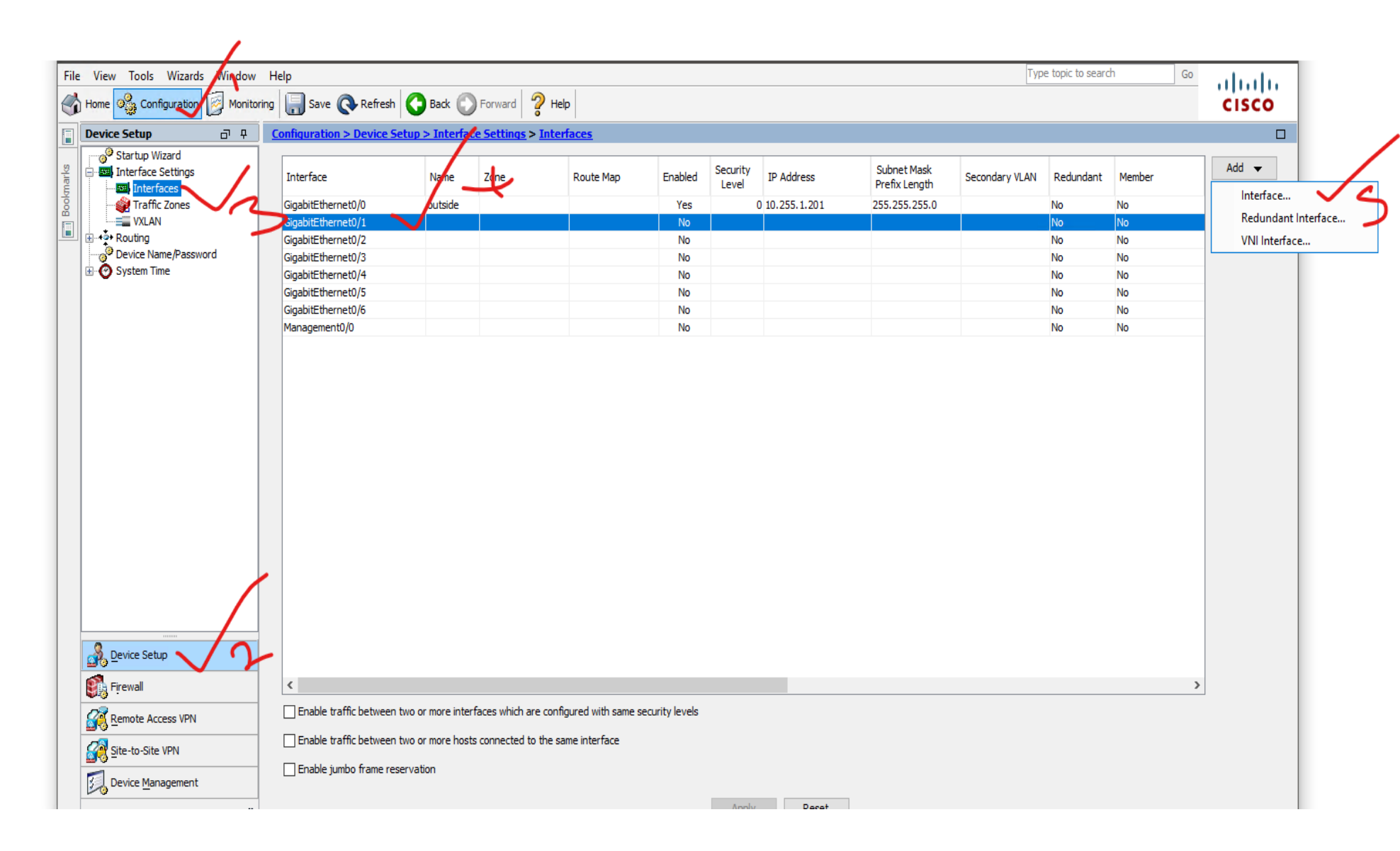

| re 🗟 Add Interface X                                    |
|---------------------------------------------------------|
| General Advanced IPv6                                   |
| Hardware Port: GigabitEther/let0/1 ~                    |
| Secondary VLAN ID:                                      |
| Subinterface ID:                                        |
| Interface Name: INSIDE1                                 |
| Zone: None V Manage S Threat Detection is enabled.      |
| Route Map: None V Manage                                |
| Security Level: 80                                      |
| Dedicate this interface to management only              |
| VTEP source interface                                   |
|                                                         |
|                                                         |
| IP Address                                              |
| Use Static IP     Obtain Address via DHCP     Use PPPoE |
| IP Address: 10.0.0.1                                    |
| Subnet Mask: 255.0.0.0                                  |
|                                                         |
|                                                         |
|                                                         |
|                                                         |
| Description: LAN1                                       |
| e OK Cancel Help                                        |
| ATTEV RESEL                                             |

Copyright©www.networkprofessional.net

## 3. Repeat same for the second sub interface using vlan 200

| 📻 Edit Interface 🗙                                                 |
|--------------------------------------------------------------------|
| General Advanced IPv6                                              |
| Hardware Port: GigabitEthernet0/1.200                              |
| VLAN ID: 200                                                       |
| Secondary VLAN ID: Separate multiple values with comma or space () |
| Subinterface ID: 200                                               |
| Interface Name: INSIDE2                                            |
| Zone: None V Manage S Threat Detection is enabled.                 |
| Route Map: None V Manage                                           |
| Security Level: 100                                                |
| Dedicate this interface to management only                         |
|                                                                    |
|                                                                    |
| ✓ Enable Interface                                                 |
|                                                                    |
| IP Address                                                         |
| Use Static IP Obtain Address via DHCP Use PPPoE                    |
|                                                                    |
| IP Address: 192.168.0.1                                            |
| Subnet Mask: 255.255.0.0 ~                                         |
|                                                                    |
|                                                                    |
|                                                                    |
|                                                                    |
| Description: INA2                                                  |
|                                                                    |
| OK Cancel Help                                                     |
| OK Cancel Heip                                                     |

| ASA-FW1(config-if) # show | int ip br    |     |        |                  |      |      |
|---------------------------|--------------|-----|--------|------------------|------|------|
| Interface                 | IP-Address   | OK? | Method | Status           |      | Prot |
| ocol                      |              |     |        |                  |      |      |
| GigabitEthernet0/0        | 10.255.1.101 | YES | manual | up               |      | up   |
| GigabitEthernet0/1        | unassigned   | YES | unset  | up               |      | up   |
| GigabitEthernet0/1.100    | 10.0.0.1     | YES | manual | up               |      | up   |
| GigabitEthernet0/1.200    | 192.168.0.1  | YES | manual | up               |      | up   |
| GigabitEthernet0/2        | unassigned   | YES | unset  | administratively | down | up   |
| GigabitEthernet0/3        | unassigned   | YES | unset  | administratively | down | up   |
| GigabitEthernet0/4        | unassigned   | YES | unset  | administratively | down | up   |
| GigabitEthernet0/5        | unassigned   | YES | unset  | administratively | down | up   |
| GigabitEthernet0/6        | unassigned   | YES | unset  | administratively | down | up   |
| Management0/0             | unassigned   | YES | unset  | administratively | down | up   |
| ASA-FW1(config-if) # show | nameif       |     |        |                  |      |      |
| Interface                 | Name         |     | Secu   | ırity            |      |      |
| GigabitEthernet0/0        | outside      |     | 0      |                  |      |      |
| GigabitEthernet0/1.100    | INSIDE1      |     | 80     |                  |      |      |
| GigabitEthernet0/1.200    | INSIDE2      |     | 100    |                  |      |      |

## 4. Configure default route using ASDM

# Configure >device setup>static route >add

| Device Setup P P                                                                                                    | Configuration > Device Setup > Routing > Static Routes                                                                                                    |
|----------------------------------------------------------------------------------------------------|----------------------------------------------------------------------------------------------------|
| Interface Settings     Interfaces     Traffic Zones     VXLAN     VXLAN     VXLAN     Static Routes     Route Maps     IPV4 Prefix Rules     OSPF     OSPF     OSPF     OSPF     OSPF     OSPFv3     EIGRP     OSPF     Static EIGRP     OSPF     Static EIGRP     OSPF     OSPF     OSPFv3     OSPFv3     OSPF | Specify static routes.<br>Filter: Both IPv4 only IPv6 only<br>E Edit Static Route<br>Interface: Dutside<br>Network: any4<br>Gateway IP: 10.255.1.1<br>Options<br>Interface: Dutside<br>Options<br>Interface: Dutside<br>Interface: Dutside<br>Interface: Dutside<br>Network: any4<br>Gateway IP: 10.255.1.1<br>Interface: Dutside<br>Interface: Dutside<br>Network: Comparison<br>Interface: Dutside<br>Network: Comparison<br>Interface: Dutside<br>Network: Comparison<br>Interface: Dutside<br>Network: Comparison<br>Interface: Dutside<br>Interface: Dutside<br>Network: Comparison<br>Interface: Dutside<br>Interface: Dutside<br>Interf |
| Device Name/Password                                                                                                    | Track ID:       Track IP Address:         SLA ID:       Target Interface:         Monitoring Options         Enabling the tracked option starts a job for monitoring the state of the route, by pinging the track address provided.         OK       Cancel                                                                                                    |

# 5. Configure PAT as your NAT protocol to give internet access to your inside network

### Let's create for inside1 on network of 10.0.0/16

| view Tools Wizards Windo                                                 | ow Help         |               |          |             |           |                       |                  |                                                             |                |                              |   |
|--------------------------------------------------------------------------|-----------------|---------------|----------|-------------|-----------|-----------------------|------------------|-------------------------------------------------------------|----------------|------------------------------|---|
| me 🦓 Configuration 🔯 Monitoring 🔚 Save 🔇 Refresh 🔇 Back 💽 Forward 🧳 Help |                 |               |          |             |           |                       |                  |                                                             |                |                              |   |
| evice List Bookmarks                                                     | Configuration > | Firewall > N  | AT Rules |             |           |                       |                  |                                                             |                |                              |   |
| List 급 무 ×                                                               | 📥 Add 🚽 🌃 Edi   | t 🗊 Delete    |          |             | Diagram 🧭 | Packet Trace          |                  |                                                             |                |                              |   |
| Delete 🔊 Connect                                                         | Match Crit      | eria: Origina | Packet   |             |           | Actio                 | n: Translated Pa | acket                                                       |                |                              |   |
| Go                                                                       | #               | D             | C        | Destruction | Constant  | C                     |                  | No. No.                                                     | Options        | Description                  |   |
| 10.255.1.75                                                              | Source Intr     | Dest Intr     | Source   | Destination | Service   | Source                | Desi             | tination Service                                            |                |                              |   |
| 10.255.1.76                                                              | Network Object  | t NAT (Rules  | 1-2)     |             |           | and the second second | Edit Netwo       | ork Object                                                  |                |                              |   |
| 10.255.1.101                                                             | 1 Any           | outside       |          | 🥪 any       | so any    |                       | Manage           |                                                             | /              |                              |   |
|                                                                          | 2 Any           | outside       | INSIDE2  | 🌍 any       | 🧼 any     | sa) out               | Name:            | INSIDET                                                     |                |                              |   |
|                                                                          |                 |               |          |             |           |                       | Type:            | Network                                                     | 1              |                              | ~ |
|                                                                          |                 |               |          |             |           |                       | IP Version:      | ● IPv4 ○ IPv6                                               |                |                              |   |
|                                                                          |                 |               |          |             |           |                       |                  |                                                             |                |                              |   |
| Access Pules                                                             |                 |               |          |             |           |                       | IP Address:      | 10.0.0.0                                                    |                |                              |   |
| NAT Rules                                                                |                 |               |          |             |           |                       | Netmask:         | 255.255.0.0                                                 |                |                              | ~ |
| Service Policy Rules                                                     |                 |               |          |             |           |                       | Description:     |                                                             |                |                              |   |
| AAA Rules                                                                |                 |               |          |             |           |                       | -                |                                                             |                |                              |   |
| Filter Rules                                                             |                 |               |          |             |           |                       |                  |                                                             |                |                              |   |
| Public Servers                                                           |                 |               |          |             |           |                       | NAT              |                                                             |                |                              | • |
| Threat Detection                                                         |                 |               |          |             |           |                       | NAT              |                                                             |                |                              | ~ |
| Identity Options                                                         |                 |               |          |             |           |                       | Add Autor        | matic Address Translation Rules                             |                |                              |   |
| Identity by TrustSec                                                     |                 |               |          |             |           |                       | Type:            | Dynamic PAT (Hide) 🗸 🥒                                      | $\mathbf{v}$   |                              |   |
| Botnet Traffic Filter                                                    |                 |               |          |             |           |                       | Translated       | Addre autoida                                               |                |                              |   |
| Dijects                                                                  |                 |               |          |             |           |                       | Translateur      | Addr: Outside                                               |                |                              |   |
| Service Objects/Groups                                                   |                 |               |          |             |           |                       | Use one          | e-to-one address translation                                |                |                              |   |
| Local Users                                                              |                 |               |          |             |           |                       | PAT Por          | D Translated Address:                                       |                |                              |   |
| Local User Groups                                                        |                 |               |          |             |           |                       |                  |                                                             |                |                              |   |
| Security Group Object Group                                              |                 |               |          |             |           |                       | Roun             | d Robin                                                     |                |                              |   |
|                                                                          |                 |               |          |             |           |                       | Exter            | nd PAT uniqueness to per destinatio                         | n instead of p | er interface                 |   |
| TCP Maps                                                                 |                 |               |          |             |           |                       | Trans            | slate TCP and UDP ports into flat rar                       | nge 1024-6553  | 35 Include range 1-1023      | 3 |
| Unified Communications                                                   |                 |               |          |             |           |                       | Enabl            | le Block Allocation                                         |                |                              |   |
| Advanced                                                                 |                 |               |          |             |           |                       | Block            | : size of 512 and maximum block allo<br>ge dick <u>here</u> | cation per hos | st 4 has been configured. To |   |
|                                                                          |                 |               |          |             |           |                       | E Fall thro      | ough to interface PAT(dest intf):                           | INSIDE 1       |                              | ~ |
|                                                                          |                 |               |          |             |           |                       | Use IPv          | 6 for interface PAT                                         |                |                              |   |
|                                                                          |                 |               |          |             |           |                       |                  | Advanced                                                    |                |                              |   |
| evice Setup                                                              |                 |               |          |             |           |                       |                  | OK Canc                                                     | el F           | Help                         |   |

## Let's create for inside2 on network of 192.168.0.0/16

| File View Tools Wizards Window | v Help            |               |                   |       |              |                                 |               |
|--------------------------------|-------------------|---------------|-------------------|-------|--------------|---------------------------------|---------------|
| Home 🍓 Configuration 🔯 Monit   | toring 🔚 Save (   | Refresh       | Back              | Forwa | rd 🧖 Help    |                                 |               |
| Device List Bookmarks          | Configuration > F | irewall > NA  | AT Rules          |       |              |                                 |               |
| Device List                    | 🖶 Add 👻 📝 Edit    | 🛱 Delete      | <b>▲ _C</b>   ⊻ ⊫ | . m   | Eind Real Di | agram 🝘 Packet Trace            |               |
| 💠 Add 📋 Delete 🚿 Connect       |                   | Delete        |                   |       |              |                                 |               |
| Find: Go                       | # Match Crite     | eria: Origina | Packet            |       | -            | Action: Translated Packet       | in the second |
|                                | " Source Intf     | Dest Intf     | Source            | Des   | s Edit Netwo | rk Object                       | × 13          |
| ■ 10.255.1.76                  | "Network Object"  | NAT (Rules    | 1-2)              |       |              | n en sal                        |               |
| 10.255.1.101                   | 1 Any             | outside       | INSIDE 1          | ۵     | Name:        | INSIDE2                         |               |
|                                | 2 Any             | outside       | INSIDE2           | ۲     | Type:        | Network                         | ~             |
|                                |                   |               |                   |       | IP Version:  | ● IPv4 ○ IPv6                   |               |
|                                |                   |               |                   |       | IP Address:  | 192 168 0 0                     |               |
| Firewall a D                   |                   |               |                   |       |              |                                 |               |
|                                |                   |               |                   |       | Netmask:     | 255.255.0.0                     |               |
| Access Rules                   |                   |               |                   |       | Description: |                                 |               |
| Q Service Policy Rules         |                   |               |                   |       |              |                                 |               |
| AAA Rules                      |                   |               |                   |       |              |                                 |               |
| Filter Rules                   |                   |               |                   |       | NAT          |                                 | *             |
| URL LIDL Eitering Servers      |                   |               |                   |       | Add Autor    | natic Address Translation Pules |               |
| Threat Detection               |                   |               |                   |       |              |                                 |               |
| Jdentity Options               |                   |               |                   |       | Type:        | Dynamic PAT (Hide) 🗸            |               |
| 📲 Identity by TrustSec         |                   |               |                   |       | Translated   | Addr: outside                   |               |
| 🗄 🖓 Botnet Traffic Filter      |                   |               |                   |       |              |                                 |               |
| Objects                        |                   |               |                   |       | Use one      | e-to-one address translation    |               |
| Network Objects/Groups         |                   |               |                   |       |              |                                 |               |
| Service Objects/Groups         |                   |               |                   |       |              | OK Cancel Help                  |               |
| Local User Groups              |                   |               |                   |       |              |                                 |               |
| Security Group Object Group    |                   |               |                   |       |              |                                 | ]             |

### 6. Configure ICMP inspection on ASDM to allow ping access

### Configure>firewall>Service Policy Rules

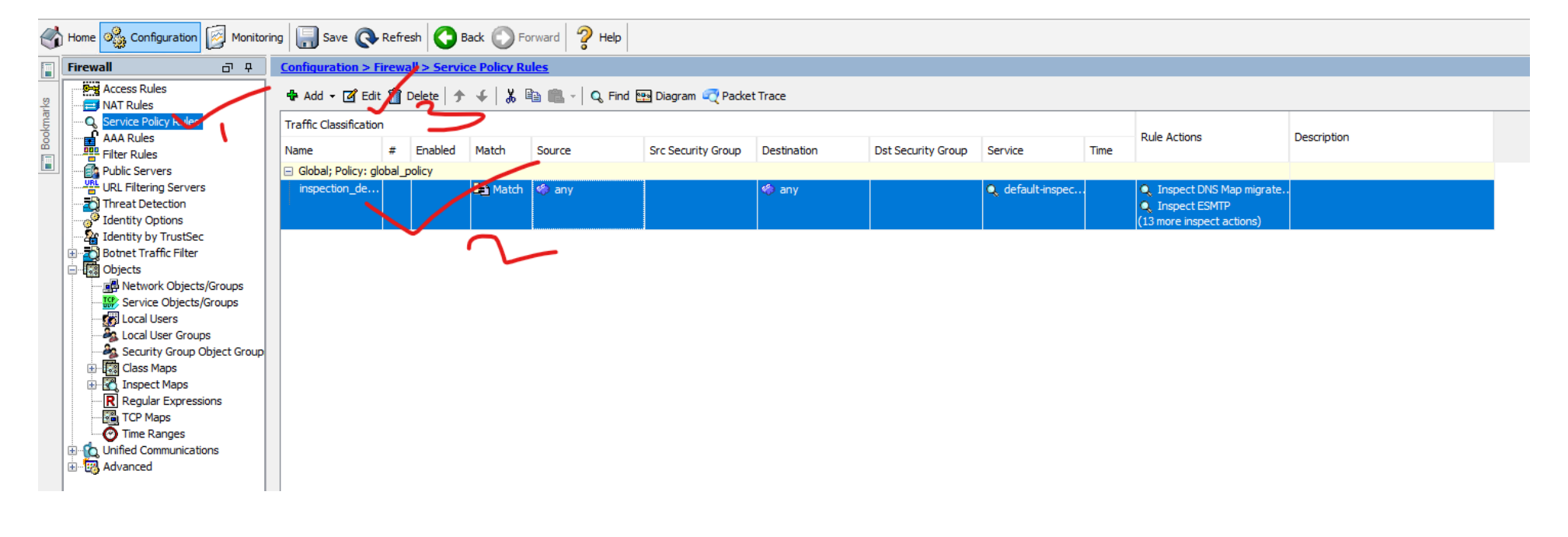

- 1. Select Rule Actions
- 2. Click Protocol Inspection
- **3.** Check "ICMP" and "ICMP Error" and hit OK

|                             | on Settings OoS Ne | tElow User Statisti | cs Cluster            |   |
|-----------------------------|--------------------|---------------------|-----------------------|---|
| Select all inspection rules |                    |                     |                       |   |
| CTIQBE                      |                    |                     |                       | ^ |
| Cloud Web Security          | Configure          |                     |                       |   |
| DCERPC                      | Configure          |                     |                       |   |
| DNS                         | Configure          | DNS Inspect Ma      | p: migrated_dns_map_1 |   |
| ESMTP                       | Configure          |                     |                       |   |
| FTP                         | Configure          |                     |                       |   |
| H.323 H.225                 | Configure          |                     |                       |   |
| H.323 RAS                   | Configure          |                     |                       |   |
| П НТТР                      | Configure          |                     |                       |   |
|                             |                    |                     |                       |   |
|                             |                    |                     |                       |   |
| ILS                         |                    |                     |                       |   |
| IM                          | Configure          |                     |                       |   |
| IP-Options                  | Configure          |                     |                       |   |
| IPSec-Pass-Thru             | Configure          |                     |                       |   |
| IPv6                        | Configure          |                     |                       |   |
| LISP                        | Configure          |                     |                       |   |
|                             |                    |                     |                       | ¥ |

#### Now we can verify on both PCs for internet access

### Configurations to be done on the switch

#### SW1(config)#interface g0/0

SW1(config-if)#switchport trunk encapsulation dot1q

SW1(config-if)#switchport mode trunk

SW1(config)#interface g0/1

SW1(config-if)#switchport mode access

SW1(config-if)#switchport access vlan 100

**Router USERs Configuration as seen on the topology** 

PC-1(config)#hostname PC1

PC-1(config)#int g0/0

PC-1(config-if)#ip add 10.0.0.2 255.255.0.0

PC-1(config-if)#no shut

PC-1(config-if)#ip route 0.0.0.0 0.0.0.0 10.0.0.1

PC-1(config)#ip domain-lookup( Do be able to ping a domain name)

PC-1(config)#ip name-server 8.8.8.8 ( to give access to public DNS Server)

PC1(config)#do ping 8.8.8.8 Type escape sequence to abort. Sending 5, 100-byte ICMP Echos to 8.8.8.8, timeout is 2 seconds: !!!!! Success rate is 100 percent (5/5), round-trip min/avg/max = 30/32/34 ms

PC1(config)#**do ping facebook.com** Type escape sequence to abort. Sending 5, 100-byte ICMP Echos to 31.13.66.35, timeout is 2 seconds: !!!!! Success rate is 100 percent (5/5), round-trip min/avg/max = 27/34/41 ms

### **PC2** Configuration

PC-2(config)#int g0/0

PC-2(config-if)#ip add 192.168.0.2 255.255.0.0

PC-2(config-if)#no shut

PC-2(config-if)#ip route 0.0.0.0 0.0.0.0 192.168.0.1

#### Copyright @www.network professional.net

PC-2(config)#ip domain-lookup( Do be able to ping a domain name)

PC-2(config)#ip name-server 8.8.8.8 ( to give access to public DNS Server)

### PC2 (config)#do ping 8.8.8.8

Type escape sequence to abort. Sending 5, 100-byte ICMP Echos to 8.8.8.8, timeout is 2 seconds: !!!!! Success rate is 100 percent (5/5), round-trip min/avg/max = 28/31/33 ms

#### PC2(config)#do ping ghanaweb.com

Type escape sequence to abort. Sending 5, 100-byte ICMP Echos to 104.21.41.135, timeout is 2 seconds: !!!!! Success rate is 100 percent (5/5), round-trip min/avg/max = 28/33/41 ms

### Let's now verify the NAT on the ASA

ASA-FW1 (config-if)# show nat

Auto NAT Policies (Section 2)

1 (any) to (outside) source dynamic INSIDE1 interface translate\_hits = 5, untranslate\_hits = 0

2 (any) to (outside) source dynamic INSIDE2 interface translate\_hits = 3, untranslate\_hits = 0

ASA-FW1 (config-if) **#show xlate** 1 in use, 3 most used Flags: D - DNS, e - extended, I - identity, i - dynamic, r - portmap, s - Static, T - twice, N - net-to-net

ICMP PAT from any: 192.168.0.2/6 to outside: 10.255.1.101/6 flags ri idle 0:00:04 timeout 0:00:30

# STATIC NAT PROJECT

Static NAT is primarily required when a Data Center or Hub site has WEB Facing Server in <u>DMZ Zone</u> or Inside Zone and Users over the Internet need to access the Application of Web Facing server. The applications may be Web (HTTP/HTTPs) Server, Email Server or even <u>FTP server</u>. Below is a sample scenario where an Application server is hosted in DMZ Zone and needs to be accessed from outside (Internet)

Project Task. Configure an inbound rule to allow users on the internet to connect to our DMZ E-Commerce Webserver (10.10.11.2) listening on port 443

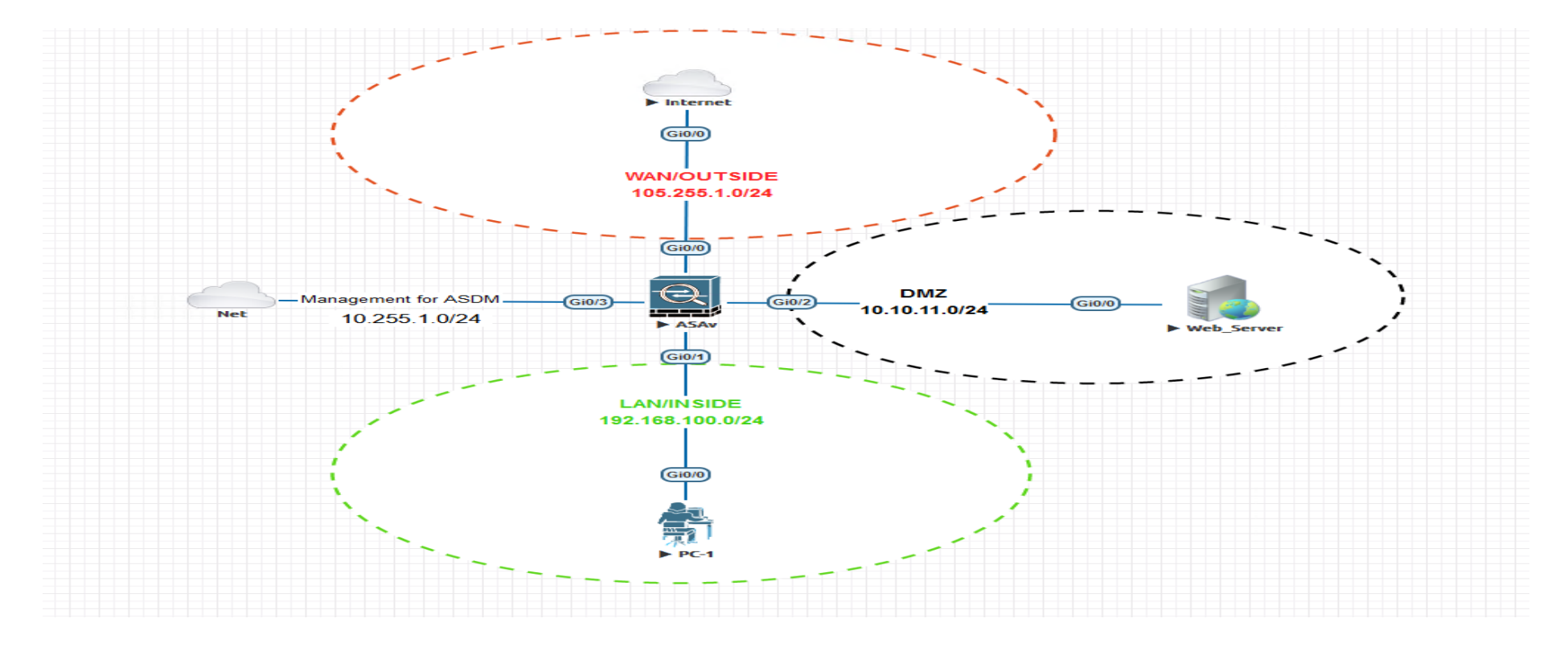

## **Static NAT Project LAB**

**Step 1.** First, we will create a network object that defines our "webserver" in the DMZ and also configure to what IP address it should be translated

ASA-1(config) # object network WEB-SERVER

ASA-1(config-network-object) # host 10.10.11.2

ASA-1(config-network-object) # nat (DMZ, OUTSIDE) static 105.255.1.200

NB: The configuration above tells the ASA that whenever an outside device connects to IP address 105.255.1.200, it should be translated to IP address 10.10.11.2. This takes care of NAT, but we still have to create an access-list or traffic will be dropped

ASA1(config)# access-list OUTSIDE\_TO\_DMZ extended permit tcp any host 10.10.11.2 eq 443

ASA1 (config)# access-group OUTSIDE\_TO\_DMZ in interface OUTSIDE

This enables the access-list on the outside interface

Internet#**telnet 105.255.1.200 443** Trying 105.255.1.200, 443 ... Open

### ASA-FW1(config)# show access-list

access-list cached ACL log flows: total 0, denied 0 (deny-flow-max 4096) alert-interval 300 access-list outside\_access\_in; 1 elements; name hash: 0x6892a938 access-list outside\_access\_in line 1 extended permit tcp any object Web\_Server eq https (hitcnt=1) 0xf2417cc4

ASA-FW1(config)# **show xlate** 1 in use, 1 most used Flags: D - DNS, e - extended, I - identity, i - dynamic, r - portmap, s - Static, T - twice, N - net-to-net NAT from DMZ<mark>: 10.10.11.2 to outside: 105.255.1.200</mark> Flags s idle 0:00:09 timeout 0:00:00

### Apply same configuration using ASDM the same Project Task

Step-1 create a network object that defines our "webserver" in the DMZ and also configure to what IP address it should be translated.

| og Configuration 🔯 Mo                                                              | onitoring 🔚 Save 🔇 Refresh 🔇 Back 🤅                                                                | Forward 💡 Help           |                  |                                                     |                                                                                                    |                                                                                         |
|------------------------------------------------------------------------------------|----------------------------------------------------------------------------------------------------|--------------------------|------------------|-----------------------------------------------------|----------------------------------------------------------------------------------------------------|-----------------------------------------------------------------------------------------|
| List Bookmarks                                                                     | Configuration > Firewall > NAT Rules                                                               |                          |                  |                                                     |                                                                                                    |                                                                                         |
| t 급무×<br>Delete of Connect                                                         | 🖶 Add 🗸 📷 Edit 🏢 Delete 🕈 🗲 🕌 🕷                                                                    | 🐚 💼 🗸 🛛 🔾 Find 📴 Diagram | m 💐 Packet Trace | 👍 Add Netwo                                         | rk Object                                                                                                    | ×                                                                                       |
| Go<br>55.1.101                                                                     | # Match Criteria: Original Packet  # Source Intf Dest Intf Source  "Network Object" NAT (No rules) | Destination Service      | Actio            | Name:<br>Type:<br>IP Version:                       | WEB-SERVER<br>Host                                                                                                    | ~                                                                                       |
| 고 무<br>ss Rules                                                                    |                                                                                                    |                          |                  | IP Address:<br>Description:                         | 10.10.11.2                                                                                                    | Translate DNS replies for rule                                                          |
| Rules<br>ice Policy Rules<br>Rules<br>· Rules                                      |                                                                                                    |                          |                  | NAT                                                 |                                                                                                    | Disable Proxy ARP on egress interface     Lookup route table to locate egress interface |
| c Servers<br>Filtering Servers<br>at Detection<br>tity Options<br>tity by TrustSec |                                                                                                    |                          |                  | Add Autom<br>Type:<br>Translated A                  | Static View Static Static Stat | Interface Source Interface: DMZ Destination Interface: outside                          |
| et Traffic Filter<br>cts<br>ed Communications<br>inced                             |                                                                                                    |                          |                  | Use one<br>PAT Pool<br>Round                        | -to-one address translation I Translated Address: I Robin d PAT uniqueness to per destination instead of per interface                                                                                                    | Service Protocol: 100 tcp  Real Port: Mapped Port:                                      |
|                                                                                    |                                                                                                    |                          |                  | Transle<br>Enable<br>Block :<br>chang<br>Fall throu | ate TCP and UDP ports into flat range 1024-65535 Ind<br>Block Allocation<br>size of 512 and maximum block allocation per host 4 has been<br>ge dick <u>here</u><br>ugh to interface PAT(dest intf): DMZ                                                                                                    | OK Cancel Help                                                                          |
| e Setup<br>all<br>te Access VPN                                                    |                                                                                                    |                          |                  | Use IPv6                                            | 6 for interface PAT Advanced OK Cancel Help                                                                                                    |                                                                                         |

# Step.2 Apply ACL allow inbound traffic

| Home 🦓 Configuration 🔯 Mor             | nitoring 🗐  | Save 💽 Refre      | esh 🔇 Back 🔘 Forward 🦓 H    | elp                                                   |
|----------------------------------------|-------------|-------------------|-----------------------------|-------------------------------------------------------|
| Device List Bookmarks                  | Configurati | on > Firewall >   | Access Rules                |                                                       |
| evice List 리 무 ×                       | 🖶 Add 👻     | 🖪 Edit 前 Delet    | te   🛧 🗲   👗 🗈 💼 -   🔍 Find | 쨆 Diagram 調 Export 👻 房 Clear Hits 🗐 Show Log < Packet |
|                                        |             | Source            | e Criteria:                 | Destination Criteria:                                 |
| d: Go                                  | # E         | Edit Access       | Rule                        | X                                                     |
|                                        |             | Eart Access       | , Kaic                      | ~ //                                                  |
|                                        | DMZ         | Interface:        | outside                     |                                                       |
| ······································ | 1           |                   |                             |                                                       |
|                                        | 🖨 🥵 inside  | Action:  Perr     | mit O Deny                  |                                                       |
|                                        | 1           |                   |                             |                                                       |
|                                        |             | Source Criteria   |                             |                                                       |
|                                        |             | Source:           | any                         |                                                       |
| rewall o p                             |             |                   |                             |                                                       |
|                                        | 🖃 🔤 outsi   | User:             |                             |                                                       |
| Access Rules                           | 1           | Security Croups   |                             |                                                       |
| Service Pelicy Pulse                   | 😑 🧬 Globi   | Security Group.   |                             |                                                       |
|                                        | 1           |                   |                             |                                                       |
| Elter Pules                            |             | Destination Crite | eria                        |                                                       |
| Public Servers                         |             | Debanddon ond     |                             |                                                       |
| URL LIRL Filtering Servers             |             | Destination:      | Web_Server                  | •••                                                   |
|                                        |             | Security Group:   |                             |                                                       |
| Jentity Options                        |             | becancy broup.    |                             |                                                       |
| - A Identity by TrustSec               |             | Service:          | tcp/https                   |                                                       |
| Botnet Traffic Filter                  |             |                   |                             |                                                       |
| Objects                                |             |                   |                             |                                                       |
| Network Objects/Groups                 |             | Description:      |                             |                                                       |
| Service Objects/Groups                 |             |                   |                             |                                                       |
| Local Users                            |             | Enable Logg       | ling                        |                                                       |
|                                        |             |                   |                             |                                                       |
|                                        |             | Logging Leve      | el: Default 🗸               |                                                       |
| 🗄 📲 Class Maps                         |             |                   |                             |                                                       |
| 🗄 📆 Inspect Maps                       |             | More Options      | •                           | *                                                     |
| Regular Expressions                    |             |                   |                             |                                                       |
| TCP Maps                               |             |                   | OK                          | Cancel Help                                           |
| Time Ranges                            |             |                   |                             |                                                       |
| Unified Communications                 |             |                   |                             |                                                       |
|                                        |             |                   |                             |                                                       |
|                                        |             |                   |                             |                                                       |

### ASA-FW1(config)# show access-list

access-list cached ACL log flows: total 0, denied 0 (deny-flow-max 4096) alert-interval 300 access-list outside\_access\_in; 1 elements; name hash: 0x6892a938 access-list outside\_access\_in line 1 extended permit tcp any object Web\_Server eq https (hitcnt=1) 0xf2417cc4

ASA-FW1(config)# **show xlate** 1 in use, 1 most used Flags: D - DNS, e - extended, I - identity, i - dynamic, r - portmap, s - Static, T - twice, N - net-to-net NAT from DMZ<mark>: 10.10.11.2 to outside: 105.255.1.200</mark> Flags s idle 0:00:09 timeout 0:00:00

# **STATIC NAT Port Forwarding**

NAT Port Forwarding is useful when you have a single public IP address and multiple devices behind it that you want to reach from the outside world

Project Task-1: Whenever someone connects on IP address 105.255.1.1 TCP port 80 we will forward them to 10.10.11.2 TCP port 80.

**Step-1:** We create a network object that specifies the real IP address of the web server and then we create our NAT rule. By using the keyword **interface** we tell the ASA to use the IP address on the (outside) interface. The first port number is the port that the server is **listening on**, the second port number is the outside port number

Using command Line to configure

- ASA-1(config) # object network WEB-SERVER
- ASA-1(config-network-object) #host 10.10.11.2
- ASA-1(config-network-object) # nat (DMZ,OUTSIDE) static interface service tcp 80 80

We can also use the keyword **interface** we tell the ASA to use the IP address on the (outside) interface.

Step 2: let's configure Access List to allow traffic from the outside to the sever

ASA-1(config)# access-list out\_DMZ extended permit tcp any host 192.168.3.1 eq 80

ASA1(config)# access-group out\_DMZ in interface OUTSIDE
Let's generate some traffic for testing

Internet#telnet 105.255.1.200 80

Trying 105.255.1.200, 80 ... Open

Х

ASA-FW1(config)# **show xlate** 

1 in use, 2 most used

Flags: D - DNS, e - extended, I - identity, i - dynamic, r - portmap,

s - static, T - twice, N - net-to-net

TCP PAT from DMZ: 10.10.11.2 80-80 to outside: 105.255.1.1 80-80

flags sr idle 0:00:18 timeout 0:00:00

#### Using ASDM to configure same

Step 1; Creating the static Nat port forwarding on port 80 80

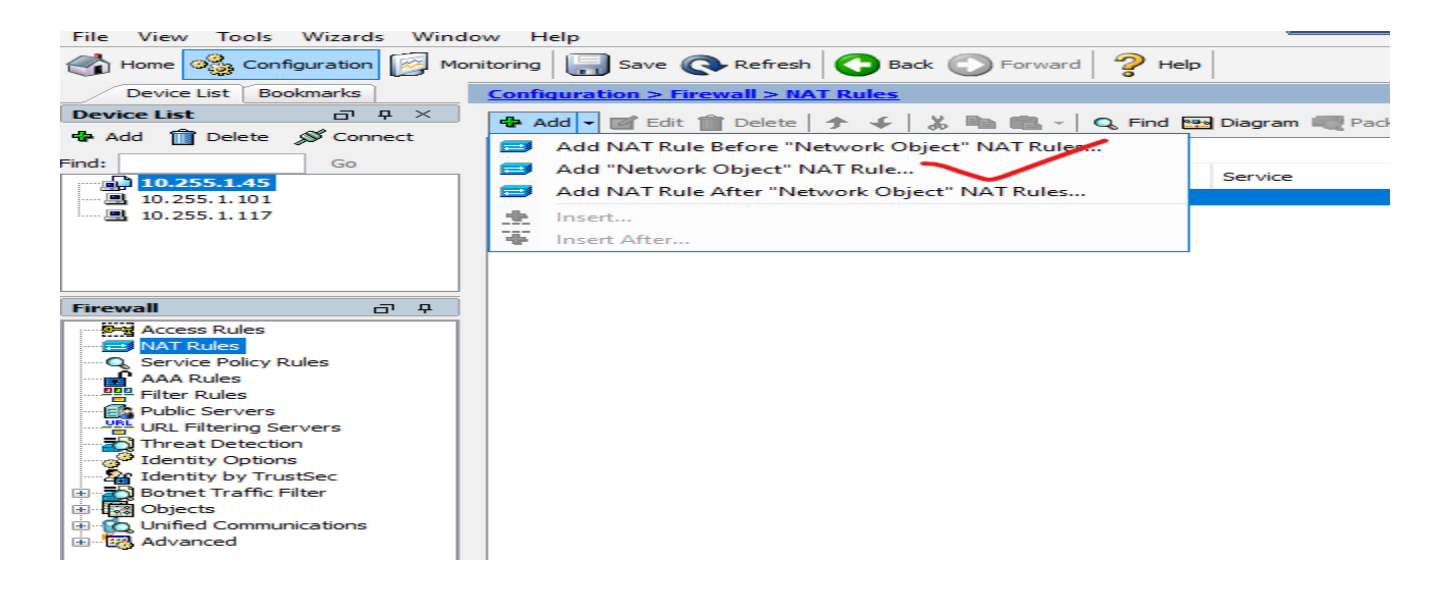

| Monitoring 🔚 Save 🔇 Refresh 🔇 Back 🕥 Forward 🧳 Help                        |                |                                                                                                    |                                               |  |
|----------------------------------------------------------------------------|----------------|----------------------------------------------------------------------------------------------------|-----------------------------------------------|--|
| Configuration > Firewall > NAT Rules                                       |                |                                                                                                    |                                               |  |
| 📕 💠 Add 🗸 🗹 Edit 🗊 Delete   🛧 🗲   🐰 🐚 🏥 🗸 I Q. Find 🖼 Diagram 🏹 Packet Tra | ce 📴 Edit Netw | ork Object                                                                                         | ×                                             |  |
| Match Criteria: Original Packet Action                                     |                | ~                                                                                                  |                                               |  |
| # Source Intf Dest Intf Source Destination Service Sou                     | Name:<br>rce   | WEB_SERVER                                                                                         |                                               |  |
| Network Object" NAT (Rule 1)                                               | Type:          | Host                                                                                               | ✓                                             |  |
| 1 DMZ outside 🖳 WEB_SERVER 🍫 any 🐨 http 🖳                                  | IP Version:    | IPv4 O IPv6                                                                                        |                                               |  |
|                                                                            | IP Address:    | 10.10.11.2                                                                                         |                                               |  |
|                                                                            | Description:   |                                                                                                    |                                               |  |
|                                                                            |                |                                                                                                    | 🔄 Advanced NAT Settings 🛛 🗙                   |  |
|                                                                            |                |                                                                                                    | Translate DNS replies for rule                |  |
|                                                                            | NAT            |                                                                                                    | Disable Proxy ARP on egress interface         |  |
|                                                                            | Add Auto       | matic Address Translation Rules                                                                    | Lookup route table to locate egress interface |  |
|                                                                            | Type:          | Static 🗸                                                                                           | Interface                                     |  |
|                                                                            | Translated     | Addr: 105.255.1.200                                                                                | Source Interface: DMZ 🗸                       |  |
|                                                                            | Use on         | e-to-one address translation                                                                       | Destination Interface: v                      |  |
|                                                                            | PAT Po         | ol Translated Address:                                                                             | Service                                       |  |
|                                                                            | Rou            | nd Robin                                                                                           | Protocol: 😰 tcp 🗸                             |  |
|                                                                            | Exte           | nd PAT uniqueness to per destination instead of per interface                                      | Real Port: 80                                 |  |
|                                                                            | Tran           | slate TCP and UDP ports into flat range 1024-65535 📃 Include range                                 | Mapped Port: 80                               |  |
|                                                                            | Enat           | le Block Allocation                                                                                | OK Cancel Help                                |  |
|                                                                            | Bloc           | Block size of 512 and maximum block allocation per host 4 has been configured. To change dick here |                                               |  |
|                                                                            | Fall thr       | Fall through to interface PAT(dest intf): DMZ                                                      |                                               |  |
|                                                                            | Use IP         | v6 for interface PAT                                                                               |                                               |  |
|                                                                            |                | Advanced                                                                                           |                                               |  |
|                                                                            |                |                                                                                                    |                                               |  |
| _                                                                          |                |                                                                                                    |                                               |  |
|                                                                            |                |                                                                                                    |                                               |  |
| 1                                                                          |                |                                                                                                    |                                               |  |

Internet#telnet 105.255.1.200 80 Trying 105.255.1.200, 80 ... Open

## Let's take look at the ASA NAT table

```
ciscoasa(config)# show xlate
1 in use, 1 most used
Flags: D - DNS, e - extended, I - identity, i - dynamic, r - portmap,
       s - static, T - twice, N - net-to-net
TCP PAT from DMZ:10.10.11.2 80-80 to outside:105.255.1.200 80-80
    flags sr idle 0:00:17 timeout 0:00:00
ciscoasa(config)# show nat
Auto NAT Policies (Section 2)
1 (DMZ) to (outside) source static WEB_SERVER 105.255.1.200 service tcp www www
    translate hits = 1, untranslate hits = 0
ciscoasa(config)# show xlate
1 in use, 1 most used
Flags: D - DNS, e - extended, I - identity, i - dynamic, r - portmap,
       s - static, T - twice, N - net-to-net
TCP PAT from DMZ:10.10.11.2 80-80 to outside:105.255.1.200 80-80
    flags sr idle 0:03:36 timeout 0:00:00
```

#### -----

# Introduction Firewall Architecture Design

These are different design topologies where we describe how a customer is connected (using BGP or default route) to one or more ISPs.

# Various ISP Connection Types

- **Single homed**: you are connected to a single ISP using a single link.
- **Dual homed**: you are connected to a single ISP using dual links.
- Single multi-homed: you are connected to two ISPs using single links.
- **Dual multi-homed**: you are connected to two ISPs using dual links

## **Single Homed Architecture**

The single homed design means you have a single connection to a single ISP. With this design, you don't need BGP since there is only one exit path in your network. You might as well just use a static default route that points to the ISP.

The advantage of a single-homed link is that it's cost effective, the disadvantage is that you don't have any redundancy. Your link is a single point of failure but so is using a single ISP

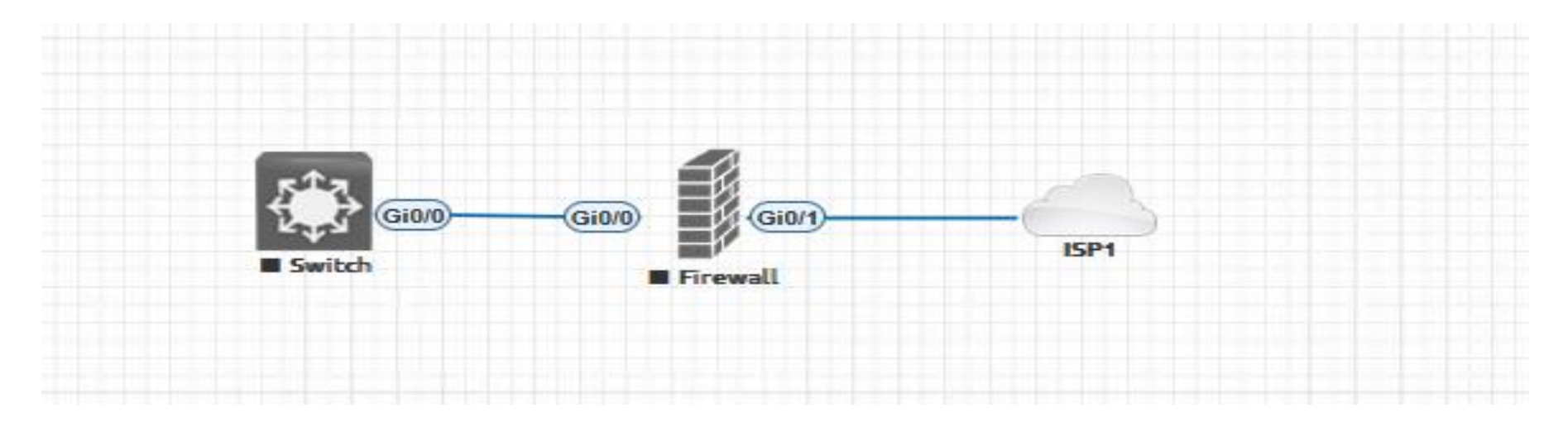

## **Single Multi-homed Architecture**

Multihomed means we are connected to at least two different ISPs. The simplest design looks like this:

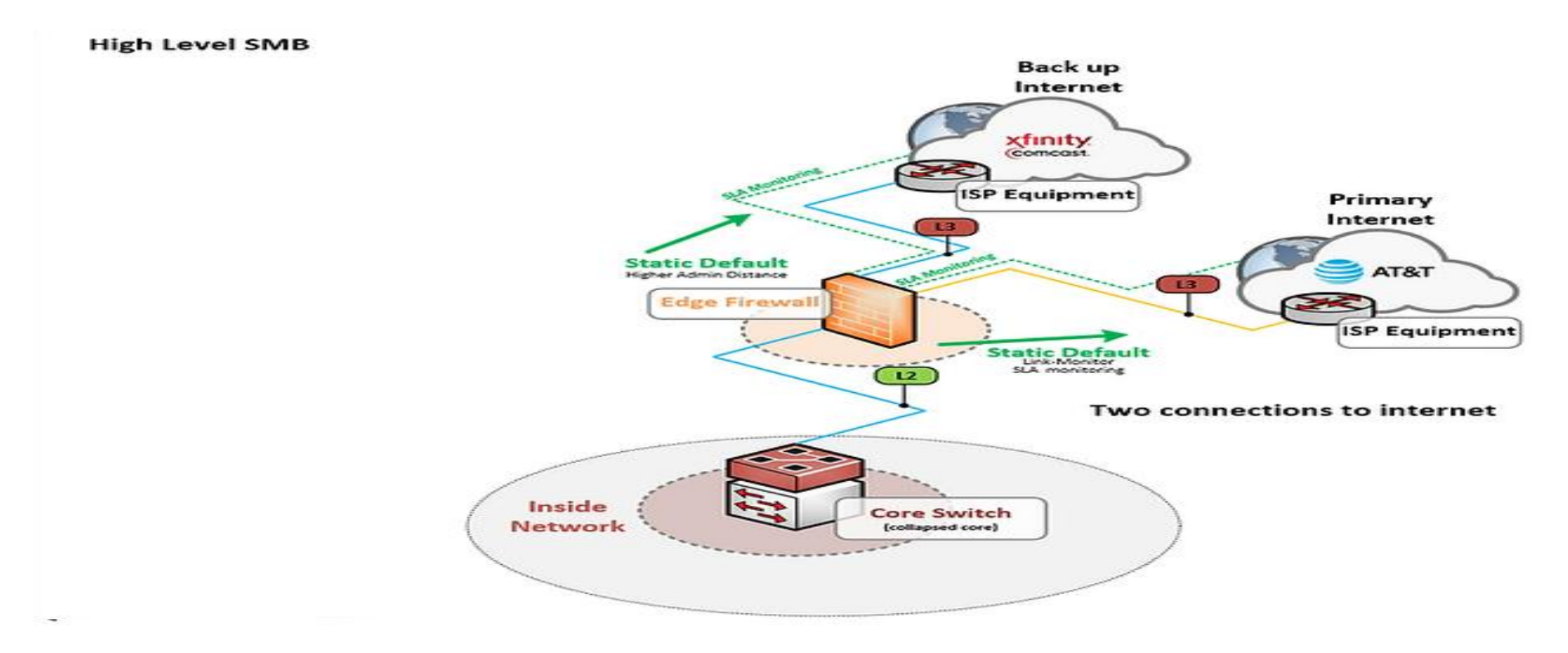

Above you see that we have a single ASA or Router at the customer, connected to two different ISPs. The single point of failure in this design is that you only have one ASA at the customer. When it fails, you won't be able to connect to any ISP.

We can improve this by adding a second ASA shown below, this is a pretty good design, we only use single links, but we are connected to two different ISPs using different routers.

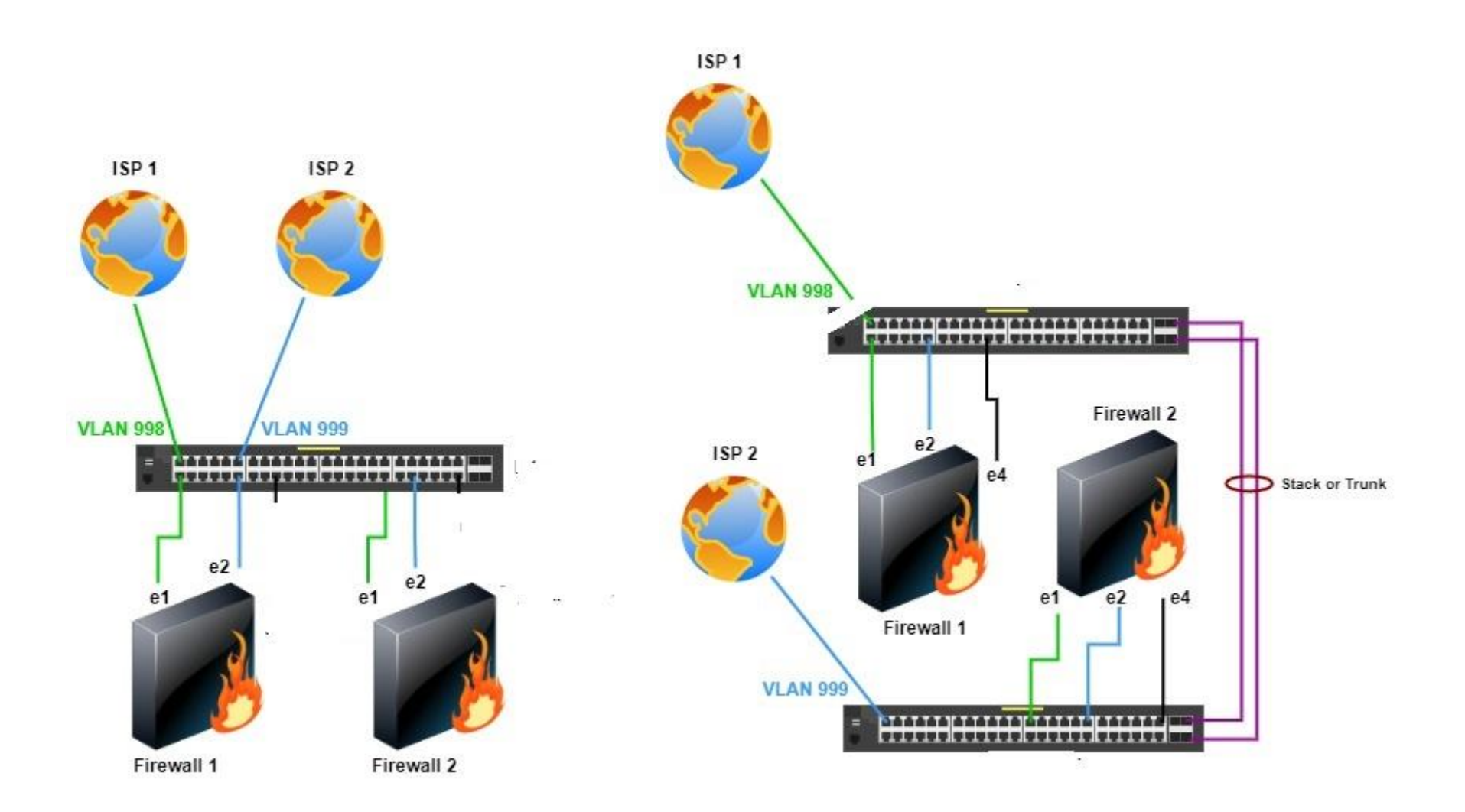

## **Dual Multihomed**

The dual multihomed designs means we are connected to two different ISPs, and we use redundant links. There are some variations, here's the first one

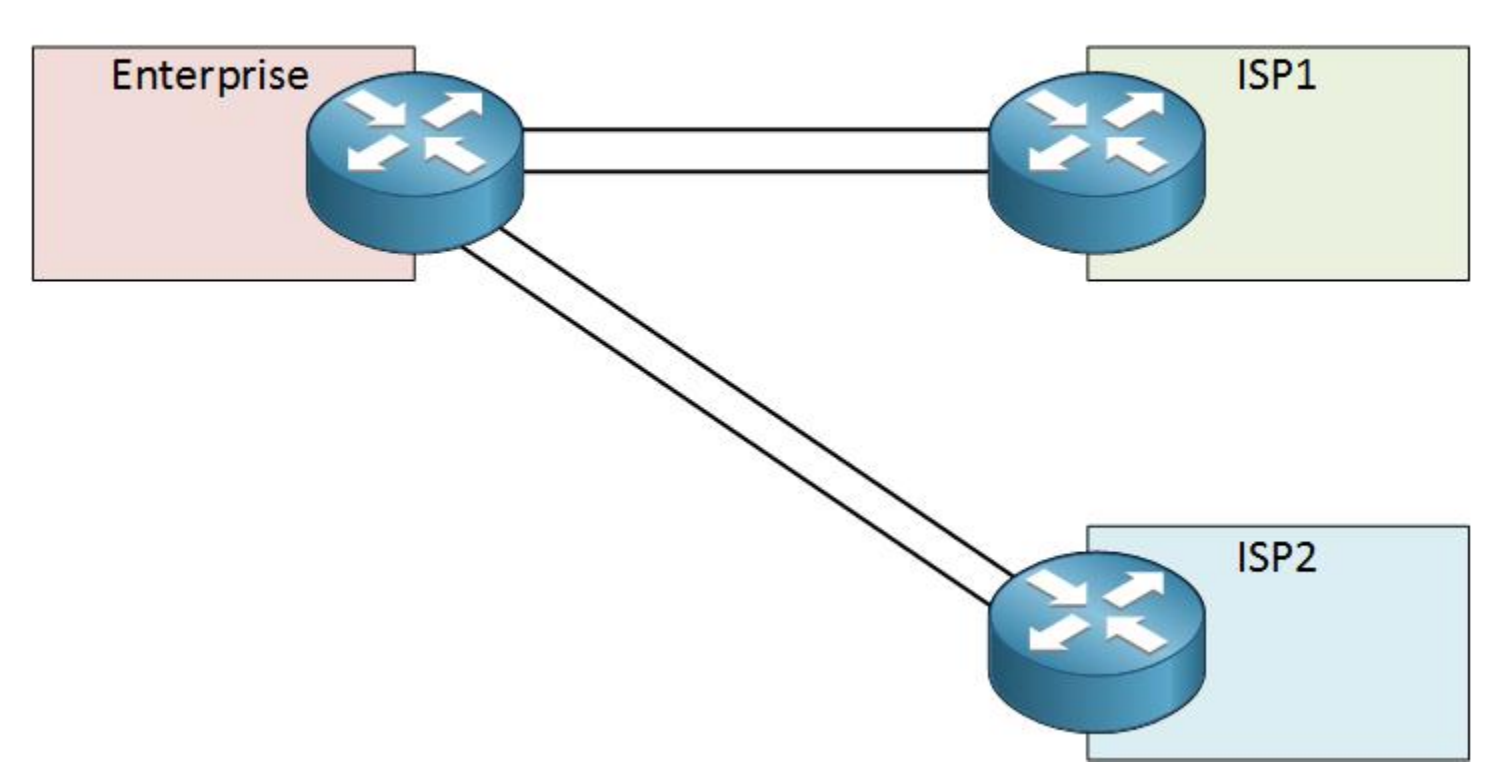

# Dual Multihomed

Using one router and two links to each ISP. We have redundant ISPs and links, but the router is still a single point of failure. We can improve this by adding a second router

# Dual Multihomed

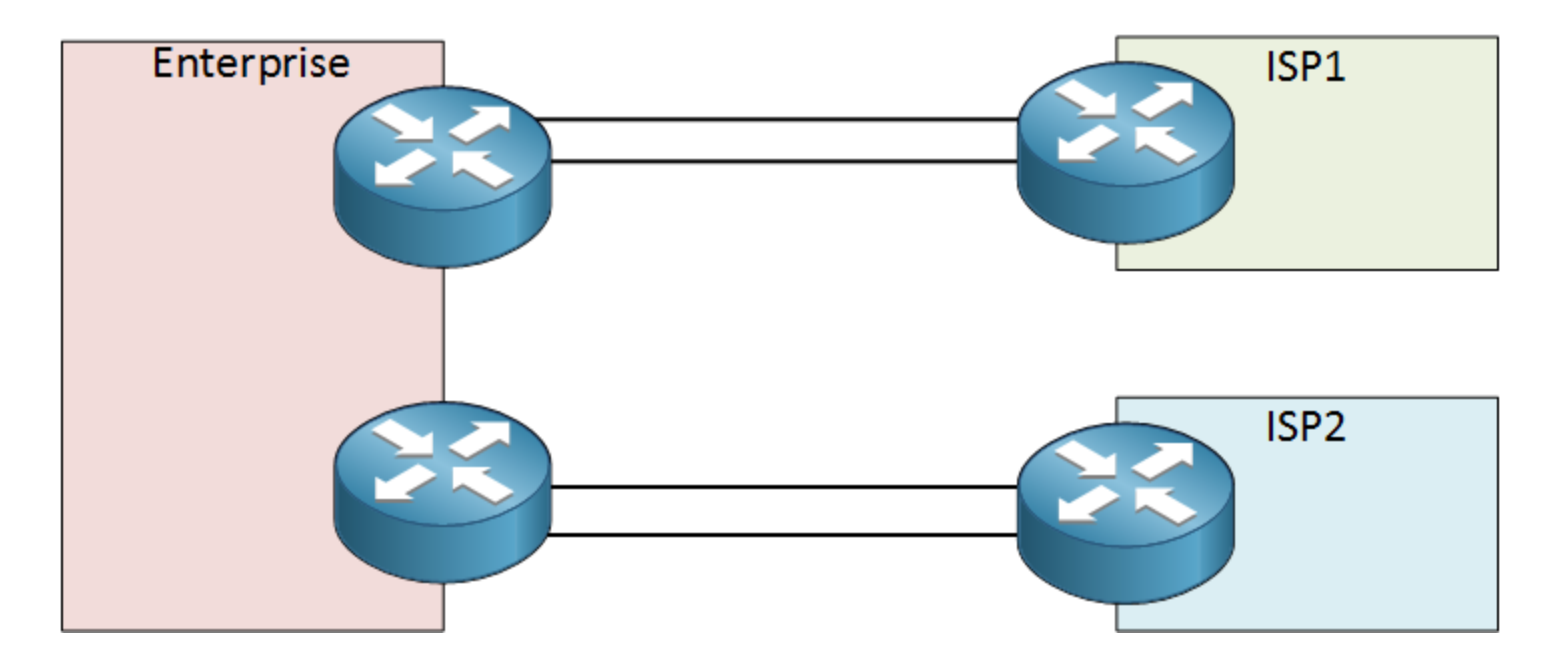

The design above is better; it has two customer routers. One disadvantage, however, is that once one of your router fails, you will lose the connection to one of the ISPs. Using the same number of routers and links, the following design might be better:

# **Dual Multihomed**

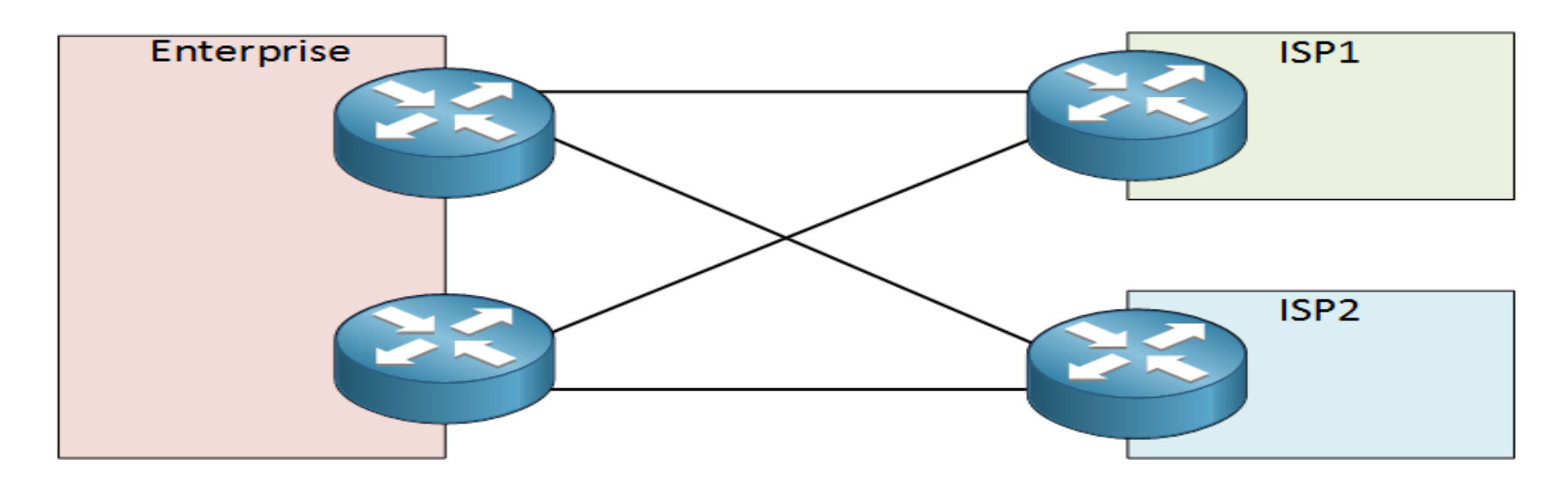

This design has redundant ISPs, routers, and links. Both customer routers are connected to both ISPs. This design does offer the highest redundancy but it's also an expensive option.

# **DUAL WAN ON CISCO ASA**

Cisco ASA 5500 series firewall supports now the **Dual-ISP** capability. You can connect two interfaces of the firewall to two different ISPs and use the new "**SLA Monitor**" feature (SLA=Service Level Monitoring) to monitor the link to the primary ISP, and if that fails, the traffic is routed to the Backup ISP.

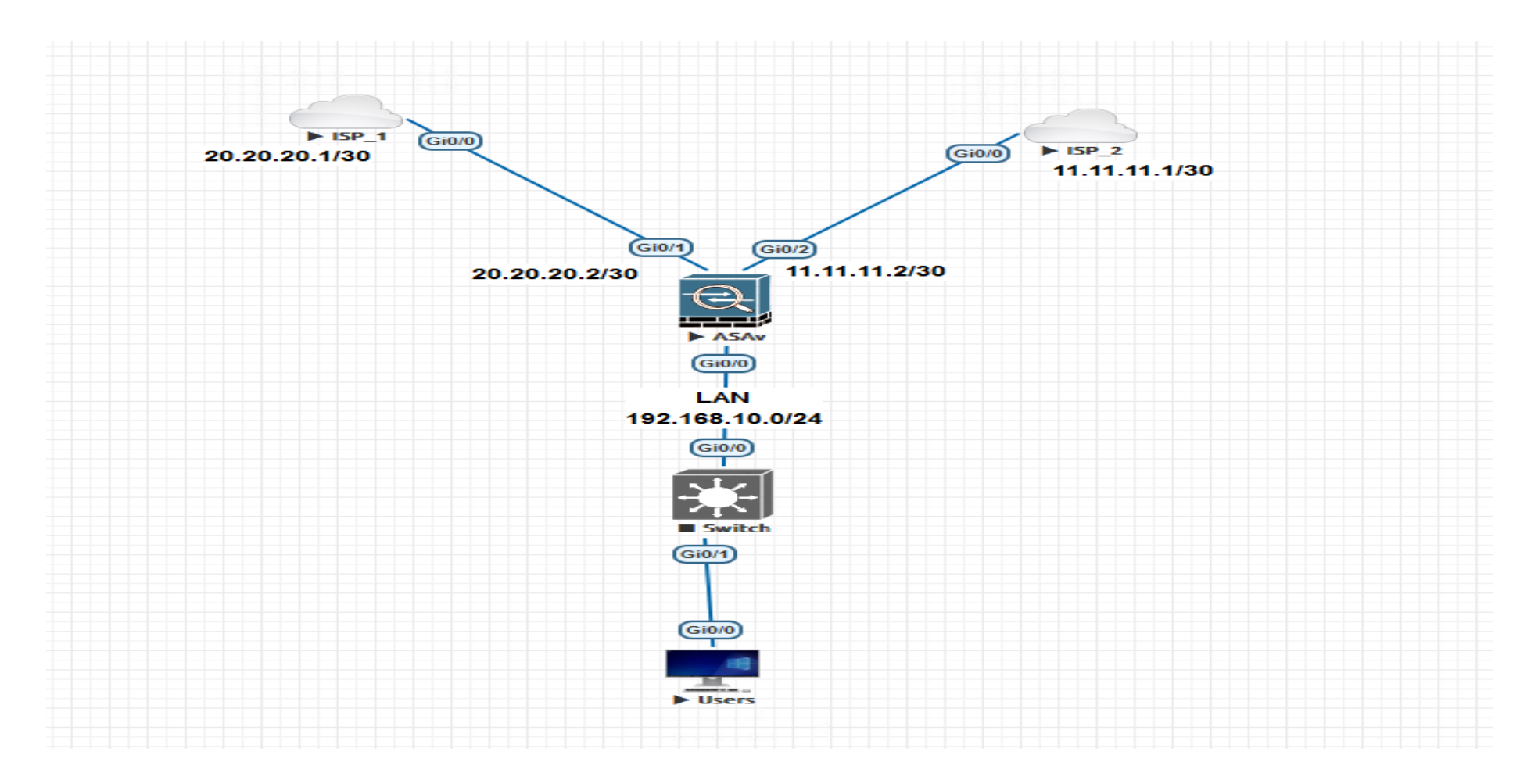

# 1. Configure all interfaces required including the one to be use for secondary ISP

ciscoasa(config-if)# interface GigabitEthernet0/0
ciscoasa(config-if)# nameif inside
ciscoasa(config-if)# security-level 100
ciscoasa(config-if)# ip address 192.168.10.1 255.255.255.0
ciscoasa(config-if)# no shut

ciscoasa(config-if)# interface GigabitEthernet0/1 ciscoasa(config-if)# nameif outside ciscoasa(config-if)# security-level 0 ciscoasa(config-if)# ip address 20.20.20.2 255.255.255.252 ciscoasa(config-if)# no shut ciscoasa(config-if)# interface GigabitEthernet0/2
cocoas(config-if)# nameif outside\_backup00
ciscoasa(config-if)# security-level 0
ciscoasa(config-if)# ip address 11.11.11.2 255.255.255.252
cocoasa(config-if)# no shut

2. Configure the two ISP routers base on the topology and define a default route Router(config)#hostname ISP

ISP-1(config)#int g0/0

ISP-1(config-if)#ip add 20.20.20 .1 255.255.255.252

ISP-1(config-if)#no shut

ISP-1(config-if)#int I0

ISP-1(config-if)#ip add 8.8.8.8 255.255.255.255

ISP-1(config-if)#ip route 0.0.0.0 0.0.0.0 20.20.20.2

ISP-1(config)#do ping 20.20.20.2

Typ escape sequence to abort.

Copyright©www.networkprofessional.net

## Sending 5, 100-byte ICMP Echos to 20.20.20.2, timeout is 2 seconds:

# !!!!!

Success rate is 100 percent (5/5), round-trip min/avg/max = 3/4/8 ms

Router(config)#hostname ISP\_2

ISP-2(config-if)#ip add 11.11.11.1 255.255.255.252

ISP-2(config-if)#no shut

ISP-2(config-if)#

ISP-2(config-if)#int I0

ISP-2(config-if)#ip add 8.8.8.8 255.255.255.255

ISP-2(config-if)#

ISP-2(config-if)#ip route 0.0.0.0 0.0.0.0 11.11.11.2

ISP-2(config)#do ping 11.11.11.2

Type escape sequence to abort.

Sending 5, 100-byte ICMP Echos to 11.11.11.2, timeout is 2 seconds:

#### !!!!!

Success rate is 100 percent (5/5), round-trip min/avg/max = 3/4/8 ms

USER1(config)# Hostname USER1

USER1(config)#int g0/0

USER1(config-if)#ip add 192.168.10.2 255.255.255.0

USER1(config-if)#ip route 0.0.0.0 0.0.0.0 192.168.10.1

USER1(config)#do ping 192.168.10.1

Type escape sequence to abort.

Sending 5, 100-byte ICMP Echos to 192.168.10.1, timeout is 2 seconds:

!!!!!

```
Success rate is 100 percent (5/5), round-trip min/avg/max = 10/12/15 ms
```

## 3. Enable icmp inspection on the cisco ASA to allow users to ping across the ASA

policy-map global\_policy class inspection\_default inspect icmp USER1(config)#do ping 20.20.20.1

Type escape sequence to abort.

Sending 5, 100-byte ICMP Echos to 20.20.20.1, timeout is 2 seconds:

!!!!!

USER1 (config)#do ping 11.11.11.1

Type escape sequence to abort.

Sending 5, 100-byte ICMP Echos to 11.11.11.1, timeout is 2 seconds:

!!!!!

Success rate is 100 percent (5/5), round-trip min/avg/max = 18/22/33

Let's test for 8.8.8.8 that is not supposed to work till we define the Active path

USER1 (config)#do ping 8.8.8.8

Type escape sequence to abort.

Sending 5, 100-byte ICMP Echos to 8.8.8.8, timeout is 2 seconds:

# Success rate is 0 percent (0/5)

#### 4. Configure monitoring of the ISP's availability

In order for the firewall **Cisco ASA** to monitor the availability of the primary channel, we need to configure the "**ip sla monitor**" function. It allows to send a ping request (an **ICMP** echo request) to the ISP 1's gateway address at configured time intervals. Receiving a response (**ICMP** echo reply) will mean that the channel is available.

#### Additional information:

**timeout 3000** – is the timeframe within which Cisco ASA will await for an **ICMP** response. **3000** => **3 seconds frequency 10** – how often to send the requests. Here is every **10 seconds** 

ciscoasa(config)# sla monitor 100 ciscoasa (config-sla-monitor)# type echo protocol ipIcmpEcho 20.20.20.1 interface outside ciscoasa (config-sla-monitor-echo)# timeout 3000 ciscoasa (config-sla-monitor-echo)# frequency 10 ciscoasa (config)# sla monitor schedule 100 life forever start-time now ciscoasa (config)# track 1 rtr 100 reachability

#### 5. Configure the default gateway for the backup ISP

Just like with the primary ISP, the backup ISP needs to have its **default gateway** configured on the **Cisco ASA**, so that the firewall will send all the unknown packets in its direction. The only difference is that this gateway should **only** be used in case the **primary** ISP is unavailable and not clog the routing table in all other cases. To achieve this, we need to change the **administrative distance** of the route – make it bigger, thus **lowering** the priority of this route. By default, all static routes have an administrative distance of **1**. We will configure an administrative distance of **254** for our **backup** channel, bringing it closer to the highest possible value

# ciscoasa(config-if)# route outside 0.0.0.0 0.0.0.0 20.20.20.1 1 track 1

ciscoasa(config)# route outside\_backup 0.0.0.0 0.0.0.0 11.11.11.1 254

## 6. Checking the IP SLA monitoring function state

ciscoasa(config)# show sla monitor operational-state

Entry number: 100

Modification time: 21:14:48.683 UTC Mon Sep 23 2024

Number of Octets Used by this Entry: 1456

Number of operations attempted: 30

Number of operations skipped: 0

Current seconds left in Life: Forever

#### **Operational state of entry: Active**

Last time this entry was reset: Never

Connection loss occurred: FALSE

Timeout occurred: TRUE

Over thresholds occurred: FALSE

Latest RTT (milliseconds): NoConnection/Busy/Timeout

Latest operation start time: 01:49:18.706 UTC Tue Sep 24 2024

Latest operation return code: Timeout

7. Test to see it the users can access the internet

USER1#ping 8.8.8.8

Type escape sequence to abort.

Sending 5, 100-byte ICMP Echos to 8.8.8.8, timeout is 2 seconds:

!!!!!

Success rate is 100 percent (5/5), round-trip min/avg/max = 15/20/29 ms

Copyright©www.networkprofessional.net

8. Do a ping test on a user and disable the primary connections and see if the packet will drop

USER1#ping 8.8.8.8 re 1000

User1#ping 8.8.8.8

Type escape sequence to abort.

Sending 5, 100-byte ICMP Echos to 8.8.8.8, timeout is 2 seconds:

#### !!!!!

Success rate is 100 percent (5/5), round-trip min/avg/max = 20/22/25 ms

User1#ping 8.8.8.8 re 1000

Type escape sequence to abort.

Sending 1000, 100-byte ICMP Echos to 8.8.8.8, timeout is 2 seconds:

# 

## 

## 

Success rate is 99 percent (994/1000), round-trip min/avg/max = 6/18/55 ms

#### NB: when shut the on ISP we had just a few drop

# **Cisco ASA Policy Based Routing (PBR) with Dual ISP**

Policy Based Routing (PBR) is a feature that has been supported on Cisco Routers for ages. However, Cisco ASA firewalls didn't support this until version 9.4.1 and later. **Policy-based routing** (**PBR**) is a technique used to make <u>routing</u> decisions based on policies set by the network administrator.

When a <u>router</u> receives a packet it normally decides where to forward it based on the destination address in the packet, which is then used to look up an entry in a <u>routing table</u>. However, in some cases, there may be a need to forward the packet based on other criteria

PBR allows routing to be performed based on criteria other than destination IP address. The traditional form of routing (which is used by default on any routing device) is based on the destination IP address of the packet.

With PBR, the network device can make routing decisions based on various other criteria such as source IP address, source port, protocol, destination port etc. and also combination of these.

This means for example that a routing device can receive a packet and look at its source IP address (instead of destination) and route the packet according to its PBR policy.

Many Enterprises utilize two ISP connections for redundancy and for bandwidth efficiency reasons.

One popular scenario therefore is to route some traffic to ISP1 and some other traffic to ISP2. For example, you can route all Web traffic (HTTP, HTTPs) through ISP1 and all other traffic through ISP2.

Another example could be to route traffic originating from the Engineering department via ISP1 and traffic originating from the Accounting department to go through ISP2.

#### Copyright©www.networkprofessional.net

## **Policy Based Routing According to the Destination Protocol**

Many Enterprises utilize two ISP connections for redundancy and for bandwidth efficiency reasons.

One popular scenario therefore is to route some traffic to ISP1 and some other traffic to ISP2. For example, you can route all Web traffic (HTTP, HTTPs) through ISP1 and all other traffic through ISP2.

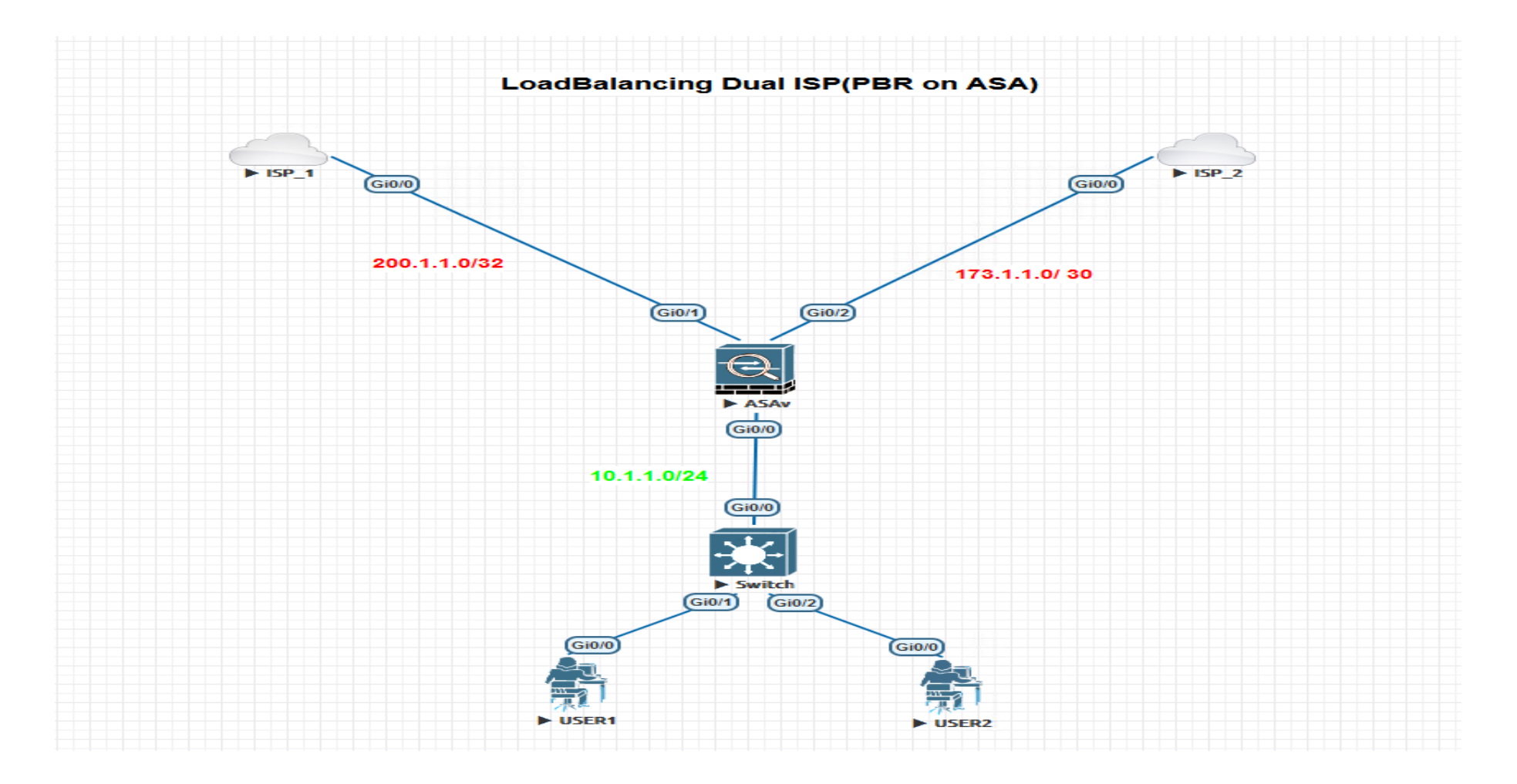

Project Task: The requirement is to route Web traffic (HTTP port 80 and HTTPs port 443) via ISP01 and all the other Internet traffic via ISP02.

Step1. First configure the interfaces

## ciscoasa(config)# int g0/0

ciscoasa(config-if)# des link to LAN

ciscoasa(config-if)# nameif inside

INFO: Security level for "inside" set to 100 by default.

ciscoasa(config-if)# security-level 100

ciscoasa(config-if)# ip add 10.1.1.1 255.255.255.0

ciscoasa(config-if)# no shut

#### ciscoasa(config-if)# int g0/1

ciscoasa(config-if)# des link to ISP\_1

INFO: Security level for "ISP01" set to 0 by default.

ciscoasa(config-if)# security-level 0

ciscoasa(config-if)# ip add 200.1.1.2 255.255.255.252

ciscoasa(config-if)# no shut

#### ciscoasa(config-if)# int g0/2

ciscoasa(config-if)# nameif ISP02

INFO: Security level for "ISP02" set to 0 by default.

ciscoasa(config-if)# security-level 0

ciscoasa(config-if)# ip add 173.1.1.2 255.255.255.252

ciscoasa(config-if)# no shut

Step2. Configure both ISPs with the following

## Router(config)#hostname ISP\_1

ISP\_1(config)#

ISP\_1(config)#int g0/0

ISP\_1(config-if)#ip add 200.1.1.1 255.255.255.252

ISP\_1(config-if)#no shut

- ISP\_1(config)#ip route 0.0.0.0 0.0.0.0 200.1.1.2
- ISP\_1(config)#ip http server
- ISP\_1(config)#ip http secure-server
- ISP\_1(config)#do ping 200.1.1.2

Type escape sequence to abort.

Sending 5, 100-byte ICMP Echos to 200.1.1.2, timeout is 2 seconds:

## !!!!!

Success rate is 100 percent (5/5), round-trip min/avg/max = 3/8/23 ms

#### Router(config)#hostname ISP\_2

- ISP\_2(config)#int g0/0
- ISP\_2(config-if)#ip add 173.1.1.1 255.255.255.252
- ISP\_2(config-if)#no shut
- ISP\_2(config)#ip route 0.0.0.0 0.0.0.0 173.1.1.2
- ISP\_2(config)#ip dns server
- ISP\_2(config-if)#line vty 0 4
- ISP\_2(config-line)#pass cisco
- ISP\_2(config-line)#transport input telnet
- ISP\_2(config-line)#login local

#### Router(config)#hostname USER1

## USER1(config)#int g0/0

USER1(config-if)#ip add 10.1.1.2 255.255.255.0

USER1(config-if)#no shut

#### USER1(config-if)#ip route 0.0.0.0 0.0.0.0 10.1.1.1

USER1(config)#do ping 10.1.1.1

Sending 5, 100-byte ICMP Echos to 10.1.1.1, timeout is 2 seconds:

## !!!!!

Success rate is 100 percent (5/5), round-trip min/avg/max = 8/12/18 ms

## USER2(config)#int g0/0

USER2(config-if)#ip add 10.1.1.3 255.255.255.0

USER2(config-if)#no shut

## USER2(config-if)#ip route 0.0.0.0 0.0.0.0 10.1.1.1

USER2(config)#do ping 10.1.1.1

Sending 5, 100-byte ICMP Echos to 10.1.1.1, timeout is 2 seconds:

## !!!!!

Copyright©www.networkprofessional.net

Step.3 : Define a default route on the ASA with http and https traffic via ISP01 using a AD 50 and all other traffic to ISP02 with AD of 1

Cocoasa (config-if) # route ISP01 0 0 200.1.1.1 50

Ciscoasa(config) # route ISP02 0 0 173.1.1.1 1

ciscoasa(config)# show route

Gateway of last resort is 173.1.1.1 to network 0.0.0.0

#### S\* 0.0.0.0 0.0.0.0 [1/0] via 173.1.1.1, ISP02

- C 10.1.1.0 255.255.255.0 is directly connected, inside
- L 10.1.1.1 255.255.255 is directly connected, inside
- C 173.1.1.0 255.255.255.252 is directly connected, ISP02
- L 173.1.1.2 255.255.255.255 is directly connected, ISP02
- C 200.1.1.0 255.255.255.252 is directly connected, ISP01
- L 200.1.1.2 255.255.255.255 is directly connected, ISP01

Step 4 Configure NAT rules (PAT) using the corresponding outgoing interface of the ASA for traffic going from "inside" to "ISP01" and also for "inside" to "ISP02".

ciscoasa(config)# nat (inside,ISP01) 1 source dynamic any interface

ciscoasa(config)# nat (inside,ISP02) 2 source dynamic any interface

ciscoasa(config)# sho nat de

Manual NAT Policies (Section 1)

1 (inside) to (ISP01) source dynamic any interface

translate\_hits = 0, untranslate\_hits = 0

Source - Origin: 0.0.0.0/0, Translated: 200.1.1.2/30

2 (inside) to (ISP02) source dynamic any interface

translate\_hits = 0, untranslate\_hits = 0

Source - Origin: 0.0.0.0/0, Translated: 173.1.1.2/30

Step 5 Create an Access Control List (ACL) which will match the traffic that we want to be handled by our PBR policy.

#### create an object group for ports 80,443

ciscoasa(config)# object-group service WEB-ports tcp ciscoasa(config-service-object-group)# port-object eq 443 ciscoasa(config-service-object-group)# port-object eq 80

ciscoasa(config)# access-list PBR\_ACL extended permit tcp any any object-group WEB-ports

The ACL above matches traffic from any inside network having destination ports of 80 and 443

Step 6 we need to create a route-map which will match the traffic in ACL created above and then apply a routing policy to this traffic flow.

ciscoasa(config)# route-map PBR permit 2

match ip address PBR\_ACL (match the traffic identified in ACL created above)

ciscoasa(config-route-map)# set ip next-hop 200.1.1.1 (set the next hop of the traffic to be ISP01)

#### ciscoasa(config)# show route-map

route-map PBR, permit, sequence 2

Match clauses:

ip address (access-lists): PBR\_ACL

Set clauses:

ip next-hop 200.1.1.1

Step 7. Apply the PBR policy to the "Ingress" interface that we want to enforce this routing policy

ciscoasa(config-route-map)# int g0/0

ciscoasa(config-if)# policy-route route-map PBR (apply the PBR policy to this interface)

## ciscoasa(config-if)# show run int g0/0

interface GigabitEthernet0/0

nameif inside

security-level 100

ip address 10.1.1.1 255.255.255.0

policy-route route-map PBR

#### Let generate traffic to test connection

USER!#**telnet 8.8.8.8 443** Trying 8.8.8.8, 443 ... Open

USER!#**telnet 8.8.8.8 80** Trying 8.8.8.8, <mark>80 ... Open</mark>

## Test Connection using Packet-TRACER

#### ciscoasa(config-if)# packet-tracer input inside tcp 10.1.1.2 1 8.8.8.8 443

#### **Result:**

input-interface: inside

input-status: up

input-line-status: up

output-interface: ISP01

output-status: up

output-line-status: up

Action: allow

## **Policy Based Routing According to Source Networks**

Another example could be to route traffic originating from the Engineering department via ISP1 and traffic originating from the Accounting department to go through ISP2.

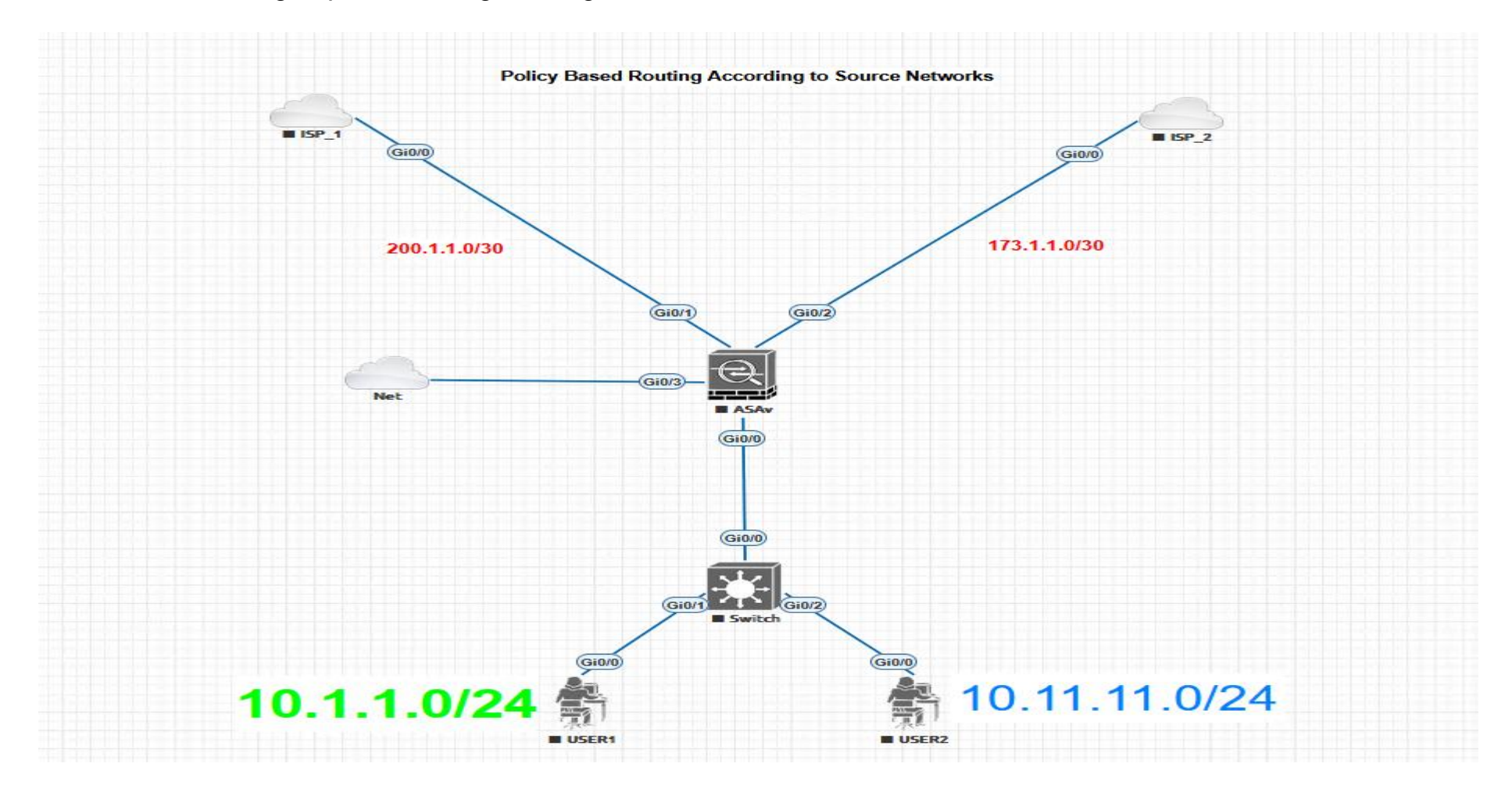

Project Task: The requirement is to route traffic originating from the Engineering department via ISP1 and traffic originating from the Accounting department to go through ISP2

#### Step1.Create the interface for the LAN1 and LAN2

#### ciscoasa(config)# interface GigabitEthernet0/0

ciscoasa(config-if)# no nameif

ciscoasa(config-if)# no security-level

ciscoasa(config-if)# no ip address

ciscoasa(config-if)# do show run no shut

#### ciscoasa(config-if)# interface GigabitEthernet0/0.100

ciscoasa(config-subif)# vlan 100

ciscoasa(config-subif)# nameif LAN1

ciscoasa(config-subif)# security-level 100

ciscoasa(config-subif)# ip address 10.1.1.1 255.255.255.0

#### ciscoasa(config-subif)# interface GigabitEthernet0/0.200

ciscoasa(config-subif)# vlan 200

ciscoasa(config-subif)# nameif LAN2

ciscoasa(config-subif)# security-level 100

ciscoasa(config-subif)# ip address 10.11.11.1 255.255.255.0

Step.2 Create an Access Control List (ACL) which will match the traffic that we want to be handled by our PBR policy.

ciscoasa(config)#access-list PBR\_ACL1 extended permit ip 10.1.1.0 255.255.255.0 any

ciscoasa(config)#access-list PBR\_ACL2 extended permit ip 10.11.11.0 255.255.255.0 any

Step-3 we'll configure the route-map which will match the traffic in ACLs created above and then apply a routing policy to the traffic flows.

route-map PBR permit 2 create the route-map and give it a name "PBR"

match ip address PBR\_ACL1<- match the traffic of LAN1 identified in ACL1 created

set ip next-hop 200.1.1.1<- set the next hop of LAN1 traffic to be ISP1

route-map PBR permit 3<- create another entry in the same route-map

match ip address PBR\_ACL2<- match the traffic of LAN2 identified in ACL2 created

set ip next-hop 173.1.1.1<- set the next hop of LAN2 traffic to be ISP2

# Step.4 Apply the PBR policy to the "Ingress" interfaces that we want to enforce this routing policy. In our case we will apply the same policy to both internal networks (LAN1, LAN2)

#### interface GigabitEthernet0/0.100

policy-route route-map PBR

#### interface GigabitEthernet0/0.200

policy-route route-map PBR

Step-5 Again, we need to take care of NAT since we must translate the private internal IP networks to public IP address in order to access the Internet.

nat (LAN1, ISP01) source dynamic any interface

nat (LAN2, ISP02) source dynamic any interface

lets verify

#### packet-tracer input LAN2 tcp 10.11.11.3 80 8.8.8 80

Phase: 1

Type: PBR-LOOKUP

Subtype: policy-route

Result: ALLOW

Copyright©www.networkprofessional.net
## Config:

route-map PBR permit 3

match ip address PBR\_ACL2

<mark>set ip next-hop 173.1.1.1</mark>

Additional Information:

Matched route-map PBR, sequence 3, permit

Found next-hop 173.1.1.1 using egress ifc ISP02

Phase: 2

Type: NAT

Subtype:

Result: ALLOW

Config:

nat (LAN2, ISP02) source dynamic any interface

Additional Information:

Dynamic translate 10.11.11.3/80 to 173.1.1.2/8

Result:

Copyright©www.networkprofessional.net

#### output-interface: ISP02

output-status: up

output-line-status: up

Action: allow

#### ciscoasa(config)# packet-tracer input LAN1 tcp 10.1.1.3 1 8.8.8.8 80

Phase: 1

Type: PBR-LOOKUP

Subtype: policy-route

**Result: ALLOW** 

Config:

route-map PBR permit 2

match ip address PBR\_ACL1

set ip next-hop 200.1.1.1

Additional Information:

Matched route-map PBR, sequence 2, permit

Found next-hop 200.1.1.1 using egress ifc ISP01

Phase: 2

Type: NAT

Subtype:

Result: ALLOW

Config:

nat (LAN1,ISP01) source dynamic any interface

Additional Information:

Dynamic translate 10.1.1.3/1 to 200.1.1.2/1

Result:

output-interface: ISP01

output-status: up

output-line-status: up

Action: allow

## **Firewall redundancy**

Using just a single ASA is a single point of failure and usually catastrophically reflects in the network when the device experiences common setbacks such as hardware issues, link/cable problems, or just a simple misconfiguration.

Therefore, using a second ASA to the primary one will provide a backup solution in case something goes wrong with the active unit

Overall, the deployment of multiple firewalls offers a variety of benefits, ranging from greater performance to enhanced security. If your security environment warrants this type of scenario, it's definitely an option worth considering.

There are 3 common Firewall redundancy designs generally practice in the industries.

## **Common Deployment scenarios**

- 1. Fault tolerance and load balancing
- 2. Enhanced perimeter protection
- 3. Protected subnets Redundancy firewall Design

## **Deployment scenarios and benefits**

## 1. Fault tolerance and load balancing Redundancy Firewall Design

Many organizations choose to implement dual firewalls in a parallel fashion, as shown in the figure below. When the router is properly configured, this provides the added benefits of fault tolerance and load balancing. Both firewalls should be configured to "fail-safe," that is, in the event of a failure, they should automatically block all traffic. When configured in this fashion, the firewalls provide fault tolerance; when one fails, the other is able to carry the network traffic and keep the failure transparent to users.

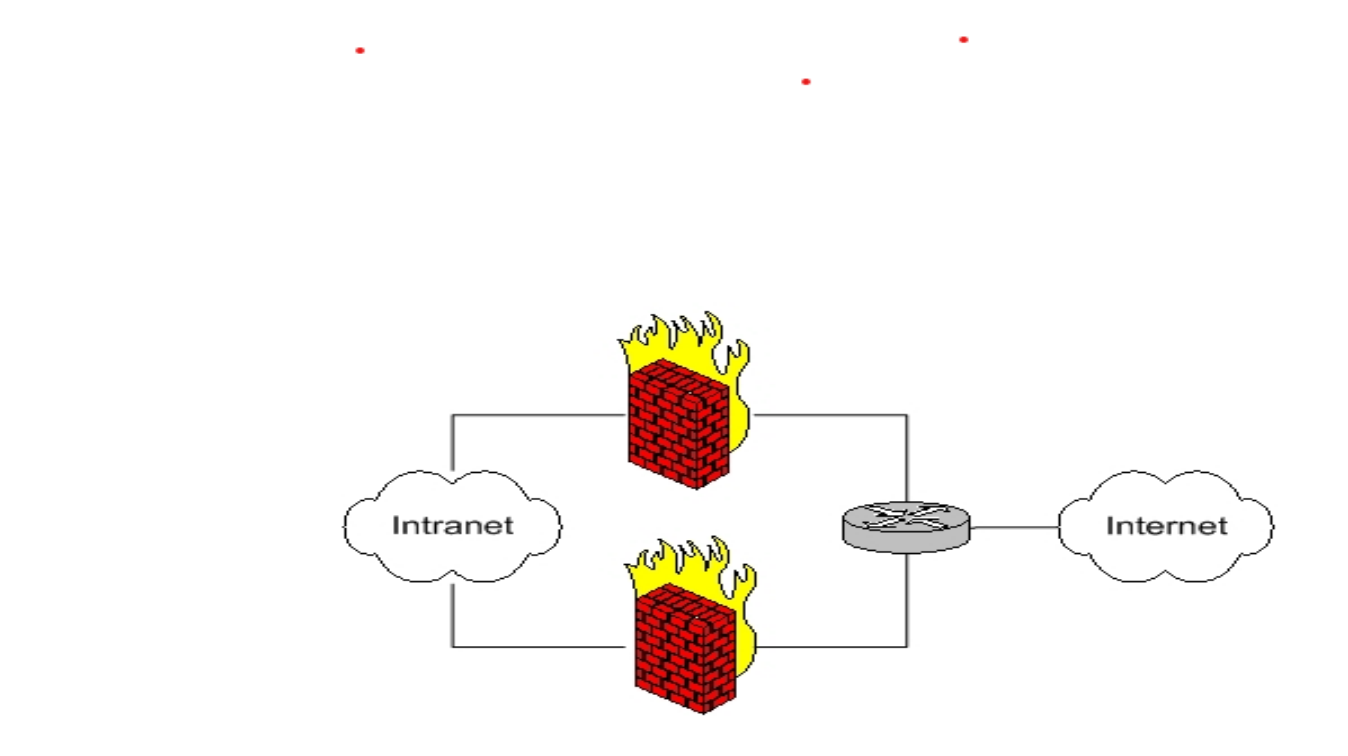

## 2. Enhanced perimeter protection Redundancy Firewall design

It's also possible to deploy the two firewalls in a series circuit, as shown in the illustration below. When configured in this fashion, all traffic passing into or out of the network must pass through both firewalls. This setup is sometimes deployed in high-security environments to protect against firewall-specific vulnerabilities. In this case, the two firewalls are from different vendors and may even run on different operating systems.

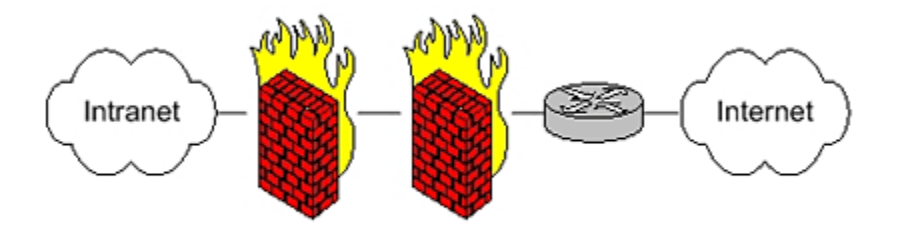

### 3. Protected subnets Redundancy firewall Design

The final scenario we'll discuss is shown in the figure below. In this case, secondary firewall(s) are used to protect subnets of the internal network that have greater security requirements than the network as a whole. This type of scenario may be used, for example, to provide an accounting department added protection for sensitive financial data they wish to protect from other internal users.

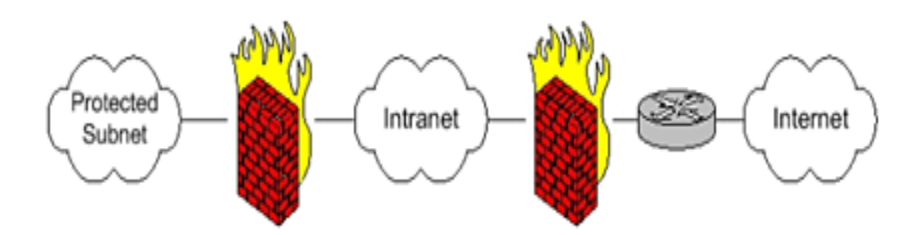

# **ASA Failover**

ASA failover refers to the capability of Cisco Adaptive Security Appliances (ASAs) to automatically switch to a backup unit in the event of a primary unit failure. It creates a seamless transition, maintaining network connectivity without any noticeable interruption. ASA failover operates in Active/Standby and Active/Active modes.

## **Cisco ASA Failover Modes**

ASA supports two failover modes, Active/Active failover and Active/Standby failover.

In **Active/Standby** failover, one device functions as the **Active Unit** and passes the traffic. The second**Standby Unit** does not actively pass traffic. When a failover occurs, the Standby unit assumes the active role and starts passing the traffic.

In an Active/Active failover both ASAs can pass traffic. Please note that Active/Active failover is only available to ASAs in **multiple context models**. In Active/Active failover, you divide the security contexts on the ASA into 2 failover groups. A failover group is simply a logical group of one or more security contexts. One group is assigned to be Active on the primary ASA, and the other group is assigned to be active on the Secondary ASA. When a failover occurs, it occurs at the failover group level

# **Failover Types**

Within these two different failover modes, there are also two different failover types: stateless and stateful.

When using **stateless failover**, if a failover should need to occur, all active connections will be dropped and will have to be reestablished to continue communications.

When using **stateful failover**, connection state information is exchanged between the failover partners (or groups). If a failover should need to occur, the active connections (that are supported) can be seamlessly transferred and will not need to be reestablished.

#### Copyright©www.networkprofessional.net

## **Failover Triggers**

Failover can be triggered at the unit level if one of the following events occurs:

- The unit has a hardware failure.
- The unit has a power failure.
- The unit has a software failure.

## **ASA Failover Requirement**

If you want to use failover, you must meet the following requirements:

#### Hardware:

- ASA failover platform must be the same model.For example, 2x ASA 5510 or 2x ASA 5522.
- ASA failover platform must have the same number and types of interfaces.
- ASA failover platform must have the same modules installed (if any are to be installed).
- ASA failover platform must have the same amount of RAM installed (it is also preferred if the Flash sizes are the same as well).

## Software:

- Both ASA failover platform must be using the same firewall mode (routed or transparent).
- Both ASA failover platform must be using the same context mode (single or multiple).
- Both ASA failover platform must be using the same major and minor software version (there are exceptions during upgrade).
- Both ASA failover platform must use the same AnyConnect images.

The failover mechanism is stateful which means that the active ASA sends all stateful connection information state to the standby ASA. This includes TCP/UDP states, NAT translation tables, ARP table, VPN information and more.

## **Benefits of Cisco ASA Failover**

ASA Failover offers numerous benefits for businesses.

**Enhanced Network Uptime**: Organizations can achieve uninterrupted network connectivity with Cisco ASA failover. In the event of a primary unit failure, the secondary unit seamlessly takes over, ensuring minimal disruption to network operations.

**ASA Failover enhances security** by providing seamless failover for security policies, preventing potential vulnerabilities during critical moments

**Load Balancing:** Cisco ASA failover enables load balancing, distributing incoming network traffic across multiple units. This optimizes resource utilization and prevents any single unit from becoming overloaded.

**Improved Scalability:** Failover setup allows for easy scalability, as additional units can be added to the configuration. This helps accommodate growing network demands without compromising on security or performance.

#### ▶ ISP-1 (Gi0/0) Gi1/0 Gi0/0 103.100.100.0/24 Net Gi0/0 FedgeSwitch-1 Gi0/1 Gi0/1 DMZ\_SWITCH Web\_Server Gi0/2) OUTSIDE NETWORK 203.200.200.0/24 Gi0/2 Gi0/2 Gi0/3 Gi0/3 Gi0/4 Gi0/4 Stateful link 10.1.1.0/30 Gi0/0 Gi0/1 Gi0/0 Failover Link 10.2.2.0/30 Gi0/1 Primary-Firewall Secondary-Firewall Gi0/6 Gi0/5 INSIDE NETWORK 192.168.1.0/24 (Gi1/2) Gi0/1 Cisco6509 (Gi0/0) Gi0/0 ▶ USER1

## **Active/Standby ASA Firewall Project**

Copyright©www.networkprofessional.net

## **ASA Failover Configuration Guide**

### Active Unit Configuration:

Note: Always start with the active ASA first.

## Step-1 Assign IP address to outside interface. During Failover the primary IP address will be assigned to Standby Unit

PrimaryFW(config-if)# int g0/2

PrimaryFW(config-if)# des to ISP

PrimaryFW(config-if)# nameif outside

PrimaryFW(config-if)# security-level 0

PrimaryFW(config-if)# ip add 203.200.200.1 255.255.255.0 standby 203.200.200.2

### Step-2Assign IP address to inside interface. During Failover the primary IP address will be assigned to Standby Unit

PrimaryFW(config-if)# int g0/5

PrimaryFW(config-if)# des to CoreSwitch

PrimaryFW(config-if)# nameif inside

PrimaryFW(config-if)# security-level 100

PrimaryFW(config-if)# ip add 192.168.1.1 255.255.255.0 standby 192.168.1.2

#### Step-3Assign IP address to DMZ interface. During Failover the primary IP address will be assigned to Standby Unit

PrimaryFW(config-if)# int g0/3

des link to DMZ

nameif DMZ

ip add 103.100.100.1 255.255.255.0 standby 103.100.100.2

no shut

Step-4 Configure routing protocol to allow users to communicate to the ISP

route outside 0.0.0.0 0.0.0.0 203.200.200.3

router eigrp 10

network 192.168.1.0 255.255.255.0

network 103.100.100.0 255.255.255.0

redistribute static

#### USER#ping 8.8.8.8

Type escape sequence to abort.

Sending 5, 100-byte ICMP Echos to 8.8.8.8, timeout is 2 seconds:

!!!!!

Copyright©www.networkprofessional.net

Success rate is 100 percent (5/5), round-trip min/avg/max = 15/17/19 ms

USER#ping 103.100.100.3

Type escape sequence to abort.

Sending 5, 100-byte ICMP Echos to 103.100.100.3, timeout is 2 seconds:

!!!!!

Success rate is 100 percent (5/5), round-trip min/avg/max = 13/15/21 ms

#### Step-5Set ASA1 as primary unit

PrimaryFW(config-if)# failover lan unit primary

#### **Step-6 Define Failover Interface.**

**NB:** used to determine the operating status of each unit, as well as to replicate and synchronize any configuration between both units in the pair.

In order to accomplish this, a dedicated Ethernet interface must be used on each Cisco ASA, which will be used exclusively for passing failover information. The connection between these interfaces on the ASAs can either be a direct link or through a switch.

PrimaryFW(config-if)# failover lan interface FAILOVER-LINK G0/1

INFO: Non-failover interface config is cleared on GigabitEthernet0/1 and its sub-interfaces

#### **Step-7Assign IP address to Failover Interfaces**

PrimaryFW(config-if)# failover interface ip FAILOVER-LINK 10.2.2.1 255.255.255.252 standby 10.2.2.2

#### **Step-8 Define stateful Failover interface**

NB: Without this data, anytime a failover happens, all end-user applications must re-establish connections and there will be an interruption from the client's point of view. The stateful failover interface can either be a dedicated interface or shared with any other interface including the LAN failover interface.

Some of the information exchanged over the stateful failover link is:

- Network Address Translation (NAT) table
- Address Resolution Protocol (ARP) table
- TCP connection table
- UDP connection table
- HTTP connection table
- MAC address table

PrimaryFW(config-if)# failover link Stateful-link G0/0

INFO: Non-failover interface config is cleared on GigabitEthernet0/0 and its subs-interfaces

#### **Step-9 Assign IP addresses to Stateful Failover interfaces**

PrimaryFW(config-if)# failover interface ip stateful-link 10.1.1.1 255.255.255.252 standby 10.1.1.2

#### **Step-10 Enable Failover**

PrimaryFW(config-if)# failover

Note: Issue the failover command on the primary device first, and then issue it on the secondary device. After you issue the failover command on the secondary device, the secondary device immediately pulls the configuration from the primary device and sets itself as standby.

The primary ASA stays up and passes traffic normally and marks itself as the active device. From that point on, whenever a failure occurs on the active device, the standby device comes up as active.

Step-11 Enable the interfaces for Failover and State Link

PrimaryFW(config-if)# int g0/0

PrimaryFW(config-if)# no shut

PrimaryFW(config-if)# int g0/1

Lets verify what is configured

PrimaryFW(config-if)# show run failover

failover

failover lan unit primary

failover lan interface FAILOVER-LINK GigabitEthernet0/1

failover link Stateful-link GigabitEthernet0/0

failover interface ip FAILOVER-LINK 10.2.2.1 255.255.255.252 standby 10.2.2.2

failover interface ip Stateful-link 10.1.1.1 255.255.255.252 standby 10.1.1.2

The ASA requires something that triggers the failover mechanism. An interface that fails is a good trigger. When the inside or outside interface fails, we should failover. By default all physical interfaces are monitored but let me show you the command anyway:

PrimaryFW(config)# monitor-interface inside

PrimaryFW(config)# monitor-interface outside

PrimaryFW(config)# monitor-interface DMZ

## **Configuration on Secondary ASA**

#### Step-1 Set ASA1 as primary unit

SecondaryFW(config-if)# failover lan unit Secondary

#### **Step-2 Define Failover Interface.**

SecondaryFW(config-if)# failover lan interfaceFAILOVER-LINK G0/1

INFO: Non-failover interface config is cleared on GigabitEthernet0/1 and its

### **Step-3Assign IP address to Failover Interfaces**

SecondaryFW(config-if)# failover interface ip FAILOVER 10.2.2.1 255.255.255.252 standby 10.2.2.2

### Step-4 Enable the interfaces for Failover and State Link

SecondaryFW(config-if)# int g0/0

SecondaryFW(config-if)# no shut

SecondaryFW(config-if)# int g0/1

SecondaryFW(config-if)# no shut

#### **Step-5 Enable Failover**

SecondaryFW(config-if)# failover

#### Step-6 Change the prompt to show primary or secondary

Once the configuration is replicated on both ASAs, they both use the same hostname. This means that every time you access the ASAs over a console, Secure Shell (SSH), or Telnet connection, it will not be easy to differentiate between the units being managed.

Therefore, it is recommended to change the CLI prompt to include additional information next to the hostname, such as the priority and state of the managed device

PrimaryFW(config-if)# prompt hostname priority state

PrimaryFW/pri/act(config)#

PrimaryFW/pri/act(config)#

Now let's check on Secondary FW

PrimaryFW/sec/stby>

PrimaryFW/sec/stby>

This is what you will see on Primary ASA1

PrimaryFW(config)#

Switchover enabled

Configuration has changed, replicate to mate.

Beginning configuration replication: Sending to mate.

End Configuration Replication to mate

Switching to Standby

Primary: Switching to Ok for reason Interface check.

Switching to Active

This is what you will see on Secondary ASA2

Switchover enabled

Configuration has changed, replicate to mate.

State check detected an Active mate

Beginning configuration replication from mate.

End configuration replication from mate.

#### PrimaryFW(config)# show failover

PrimaryFW/pri/act(config)# show failover

Failover On

Failover unit Primary

Failover LAN Interface: FAILOVER-LINK GigabitEthernet0/1 (up)

Reconnect timeout 0:00:00

Unit Poll frequency 1 seconds, holdtime 15 seconds

Interface Poll frequency 5 seconds, holdtime 25 seconds

Interface Policy 1

Monitored Interfaces 4 of 61 maximum

MAC Address Move Notification Interval not set

Version: Ours 9.6(1), Mate 9.6(1)

Serial Number: Ours 9AQFS5U27GJ, Mate 9AKXX77E3FA

Last Failover at: 22:40:12 UTC Oct 7 2024

This host: Primary - Active

Active time: 5576 (sec)

slot 0: empty

Interface outside (203.200.200.1): Normal (Monitored)

Interface dmz (103.100.100.1): Normal (Monitored)

Interface Management (10.255.1.201): Normal (Monitored)

Interface inside (192.168.1.1): Normal (Monitored)

### Other host: Secondary - Standby Ready

Active time: 0 (sec)

Interface outside (203.200.200.2): Normal (Monitored)

Interface dmz (103.100.100.2): Normal (Monitored)

Interface Management (10.255.1.202): Normal (Monitored)

#### PrimaryFW/pri/act(config)# show monitor-interface

#### This host: Primary - Active

Interface outside (203.200.200.1): Normal (Monitored)

Interface dmz (103.100.100.1): Normal (Monitored)

Interface Management (10.255.1.201): Normal (Monitored)

Interface inside (192.168.1.1): Normal (Monitored)

## Other host: Secondary - Standby Ready

Interface outside (203.200.200.2): Normal (Monitored) Interface dmz (103.100.100.2): Normal (Monitored) Interface Management (10.255.1.202): Normal (Monitored) Interface inside (192.168.1.2): Normal (Monitored)

#### Verification

Ping the internet and power off the Primary FW

Router#ping 8.8.8.8 re 1000

Type escape sequence to abort.

Sending 1000, 100-byte ICMP Echos to 8.8.8.8, timeout is 2 seconds:

.......

\*Oct 8 00:21:39.809: %DUAL-5-NBRCHANGE: EIGRP-IPv4 10: Neighbor 192.168.1.1 (GigabitEthernet0/0) is down: peer restarted...

\*Oct 8 00:21:44.588: %DUAL-5-NBRCHANGE: EIGRP-IPv4 10<mark>: Neighbor 192.168.1.1 (GigabitEthernet0/0) is up: new adjacency</mark>!!!!!

## **Failover exec**

To execute a command on a specific unit in a failover pair, use the **failover exec** command in privileged EXEC or global configuration mode.

### PrimaryFW/pri/act(config)# failover exec standby show failover

Failover On Failover unit Secondary Failover LAN Interface: FAILOVER LINK GigabitEthernet0/1 (up) Reconnect timeout 0:00:00 Unit Poll frequency 1 seconds, holdtime 15 seconds Interface Poll frequency 5 seconds, holdtime 25 seconds Interface Policy 1 Monitored Interfaces 4 of 61 maximum MAC Address Move Notification Interval not set Failover replication http Version: Ours 9.6(1), Mate 9.6(1) Serial Number: Ours 9AKXX77E3FA, Mate 9AQFS5U27GJ Last Failover at: 01:21:45 UTC Oct 10 2024 This host: Secondary - Standby Ready Active time: 0 (sec) slot 0: empty Interface outside (203.200.200.2): Normal (Monitored) Interface DMZ (103.100.100.2): Normal (Monitored) Interface Management (10.255.1.202): Normal (Monitored) Interface inside (192.168.1.2): Normal (Monitored)

Other host: Primary - Active

Active time: 225420 (sec)

Interface outside (203.200.200.1): Normal (Monitored)

Copyright@www.networkprofessional.net

PrimaryFW/pri/act(config)#failover exec mate show running-config failover

failover failover lan unit secondary failover lan interface FAILOVER\_LINK GigabitEthernet0/1 failover replication http failover link Stateful-link GigabitEthernet0/0 failover interface ip FAILOVER\_LINK 10.2.2.1 255.255.255.252 standby 10.2.2.2 failover interface ip Stateful-link 10.1.1.1 255.255.255.252 standby 10.1.1.2

PrimaryFW/pri/act(config)#failover exec standby show interface

PrimaryFW/pri/act(config)#failover reload-standby

### **Using ASDM to Configure ASA Failover**

#### Set up standby ip address

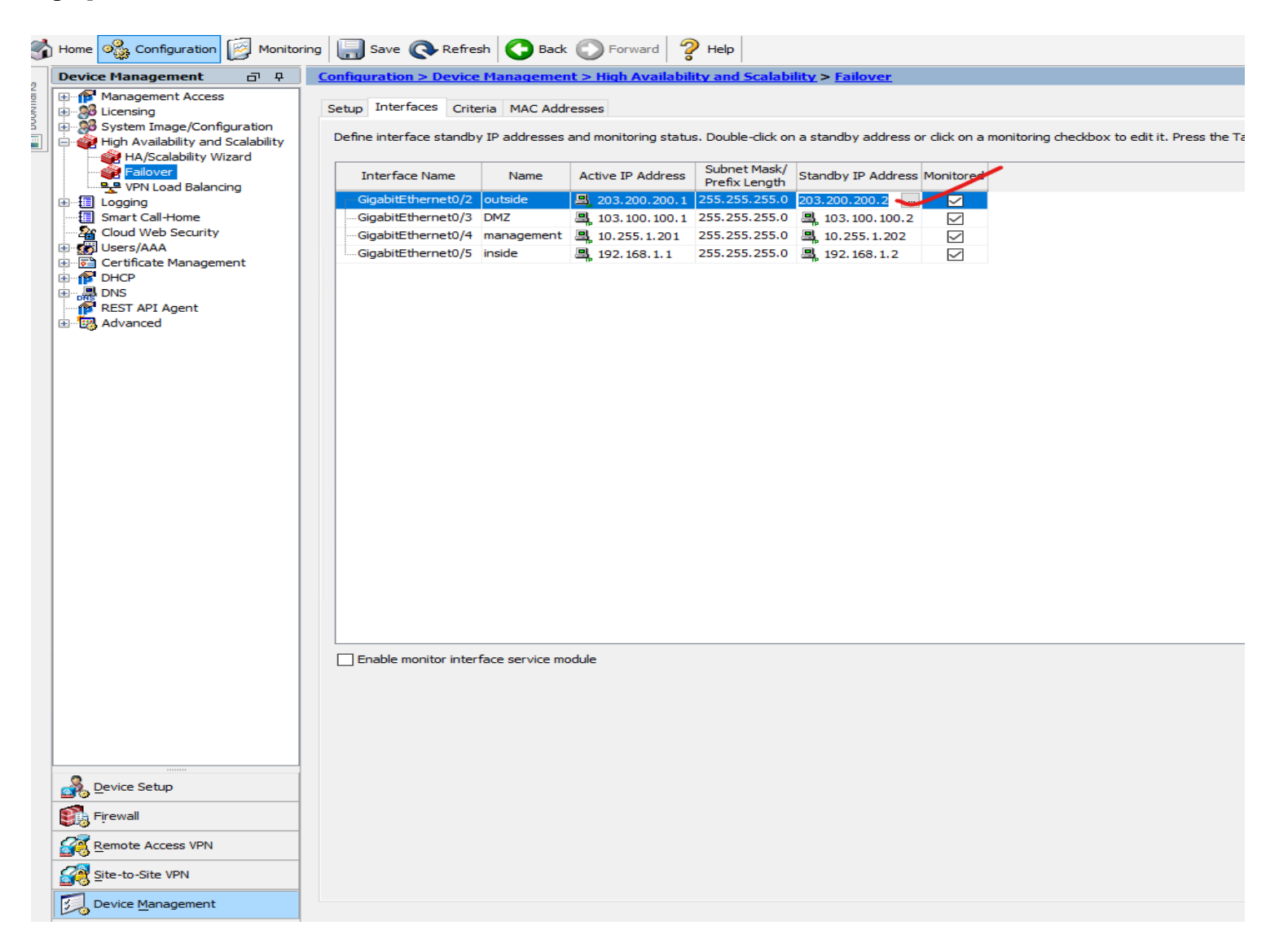

## Step.2 Configure failover for Primary ASA

| File     | View Tools Wizards Wi                                                                                                    | dow Help                                                                             |                             |                         |                       |                  |                  |                         | Type topic to search | Go |
|----------|----------------------------------------------------------------------------------------------------|--------------------------------------------------------------------------------------|-----------------------------|-------------------------|-----------------------|------------------|------------------|-------------------------|----------------------|----|
| 🔥 н      | ome 🍓 Configuration                                                                                                    | 1onitoring 🔚 Save 🤇                                                                  | 🕽 Refresh 🔇 Back 🌍          | Forward 🧖 Help          |                       |                  |                  |                         |                      |    |
| D        | evice Management 🛛 🗗                                                                                                    | P         Configuration >                                                            | > Device Management >       | High Availability and S | calability > Failover |                  |                  |                         |                      |    |
| Bookmark | Management Access                                                                                                    | Setup Interfac                                                                       | es Criteria MAC Addresse    | 25                      |                       |                  |                  |                         |                      |    |
|          | High Availability and Scalability Specify a standby ASA to take over network connections in the event that the active unit fails. |                                                                                      |                             |                         |                       |                  |                  |                         |                      |    |
|          | P VPN Load Balancing                                                                                                    | Enable faile                                                                         | lver                        |                         | 1                     |                  |                  |                         |                      |    |
| Ē        |                                                                                                    |                                                                                      | Shared Key:                 | •••••                   | $\checkmark$          | Use 32 hexadecim | al character key |                         |                      |    |
|          | Smart Call-Home IPsec Preshared Key:                                                                                              |                                                                                      |                             |                         |                       |                  |                  |                         |                      |    |
| ŧ        | Users/AAA                                                                                                    | Note: The shared key and the IPsec preshared key can not be configured concurrently. |                             |                         |                       |                  |                  |                         |                      |    |
|          |                                                                                                    | anagement Disable configuration changes on the standby unit                          |                             |                         |                       |                  |                  |                         |                      |    |
| Ē        | DNS                                                                                                    | LAN Failover                                                                         |                             |                         |                       |                  |                  |                         |                      |    |
| Ē        | Advanced                                                                                                    | Interface:                                                                           | GigabitEthernet0/1          | $\sim$                  |                       | ~                | Logical Name:    | FAILOVER-LINK           |                      |    |
|          | -                                                                                                    | Active ID:                                                                           | 10.2.2.1                    | ~                       |                       |                  | Standby IP:      | 10.2.2.2                |                      |    |
|          |                                                                                                    | Active II.                                                                           | 10.2.2.1                    |                         |                       |                  | Standby In .     |                         |                      |    |
|          |                                                                                                    | Subnet Mask                                                                          | : 255.255.255.252           |                         |                       | ~                | Preferred Role:  | • Primary O Secondary   |                      |    |
|          |                                                                                                    | State Failover                                                                       |                             |                         |                       |                  |                  |                         |                      |    |
|          |                                                                                                    | Interface:                                                                           | GigabitEthernet0/0          |                         |                       | ~                | Logical Name:    | Stateful-link           |                      |    |
|          |                                                                                                    | Active IP:                                                                           | 10.1.1.1                    | $\overline{}$           |                       |                  | Standby IP:      | 10.1.1.2                |                      |    |
|          |                                                                                                    | Subnet Mask                                                                          | c: 255.255.255.252          |                         |                       | ~                | _                | Enable HTTP replication |                      |    |
|          |                                                                                                    |                                                                                      |                             | ×                       |                       |                  |                  |                         |                      |    |
|          |                                                                                                    | Replication                                                                          |                             |                         |                       |                  |                  |                         |                      |    |
|          | mum                                                                                                    | Replication Rat                                                                      | e (connections per second): |                         |                       |                  |                  |                         |                      |    |
| Ø        | Device Setup                                                                                                    | Minimum valu                                                                         | ie is 833                   |                         |                       |                  |                  |                         |                      |    |
| Í        | Firewall                                                                                                    | Maximum valu                                                                         | ue is 20000<br>• is 20000   |                         |                       |                  |                  |                         |                      |    |
|          | Pemote Access VPN                                                                                                    | Use Defaul                                                                           | lt                          |                         |                       |                  |                  |                         |                      |    |
|          |                                                                                                    |                                                                                      |                             |                         |                       |                  |                  |                         |                      |    |
| 6        | Site-to-Site VPN                                                                                                    |                                                                                      |                             |                         |                       |                  |                  |                         |                      |    |
|          | 📙 Device <u>M</u> anagement 📏                                                                                                    |                                                                                      |                             |                         |                       |                  |                  |                         |                      |    |
|          |                                                                                                    | »<br>*                                                                               |                             |                         |                       | Apply            | Reset            |                         |                      |    |

#### Step3. Very your config

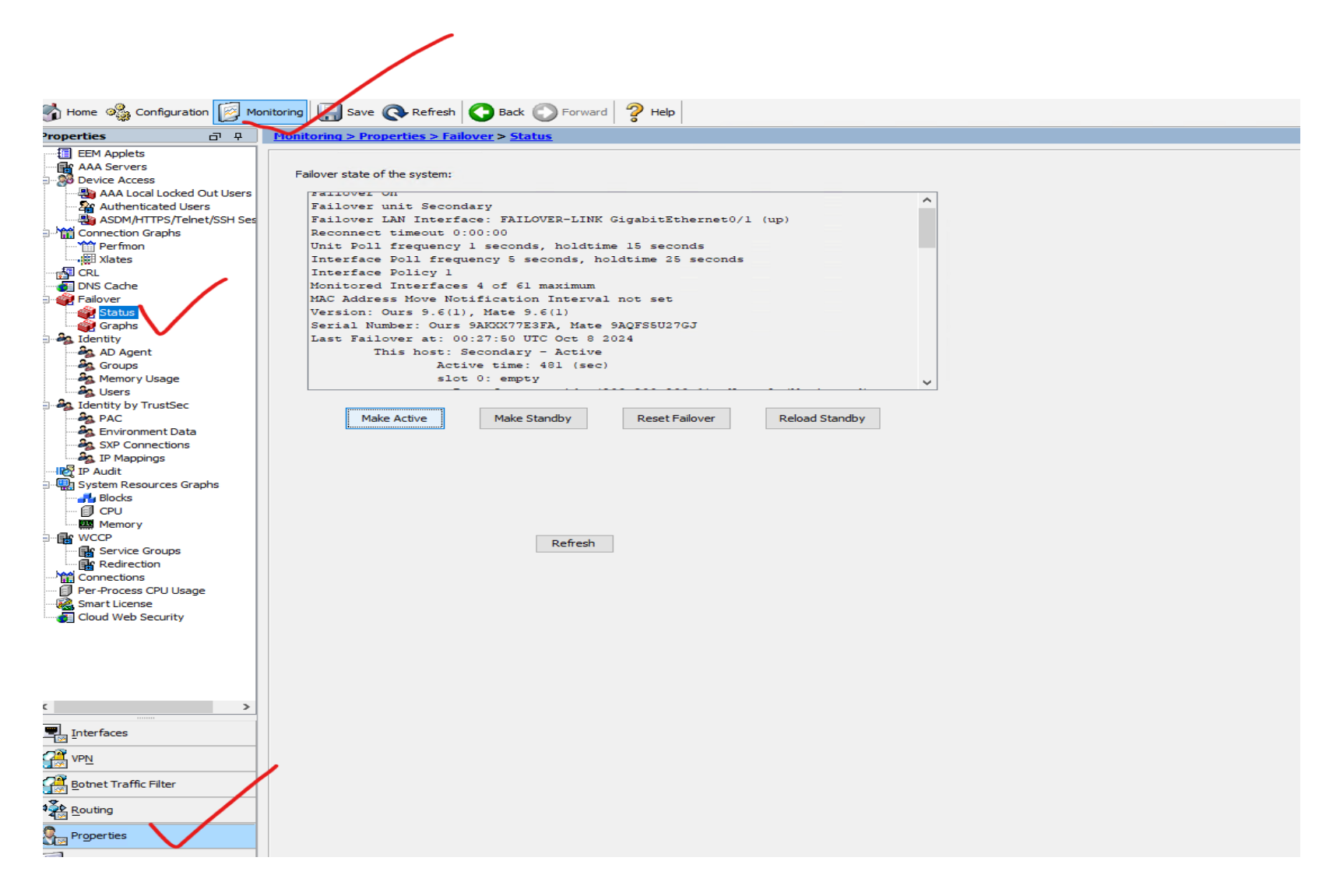

## **ASA Redundant Interface**

A logical redundant interface consists of a pair of physical interfaces: an active and a standby interface. When the active interface fails, the standby interface becomes active and starts passing traffic. You can configure a redundant interface to increase the <u>ASA</u> reliability. This feature is separate from device-level failover, but you can configure redundant interfaces as well as device-level failover if desired.

The logical redundant interface is only available on ASA platforms and not on devices running FirePower.

We can configure upto 8 redundant interfaces.

Redundant interface are number from 1 to 8 and have the name redundant X. When adding physical interfaces to the redundant pair, please make sure there is no configuration on it and interface is also in no shutdown state. This is just a precaution, the firewall will remove these settings when adding the physical interface to a new group.

The logical redundant interface will take the MAC address of the first interface added to the group. This MAC address is not changed with the member interface failures, but changes when you swap the order of the physical interfaces to the pair.

Once we have configured a redundant interface, we can assign it a name and a security level, followed by an IP address. The procedure is the same as with any interface in the system.

## **ASA Redundant Interface Project**

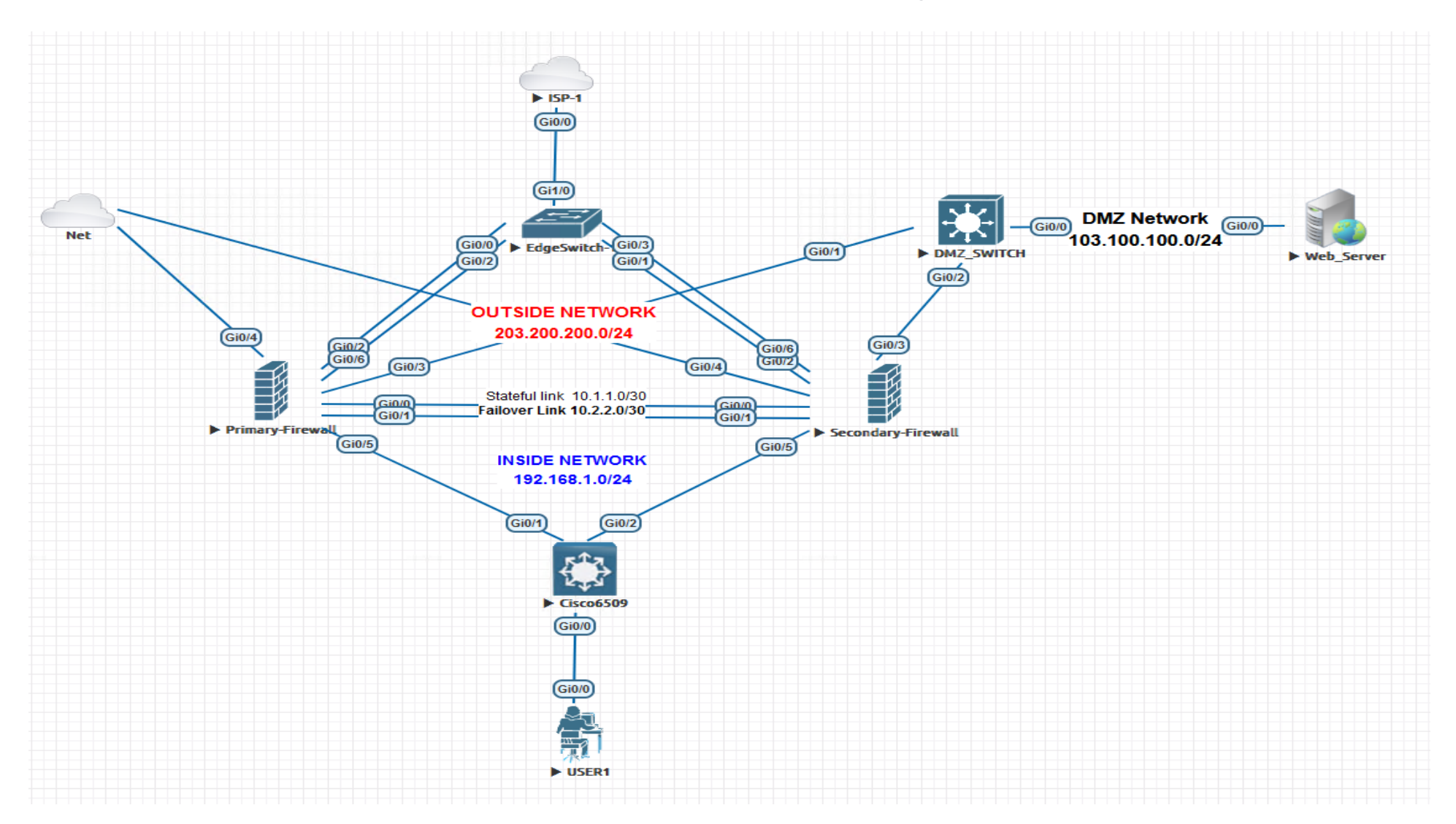

## **Using Command Line**

### interface GigabitEthernet0/2

no nameif

no security-level

no ip address

## interface GigabitEthernet0/6

no nameif

no security-level

no ip address

## interface Redundant1

member-interface GigabitEthernet0/2

member-interface GigabitEthernet0/6

nameif outside

security-level 0

ip address 203.200.200.1 255.255.255.0 standby 203.200.200.2

## Using ASDM to configure redundant interface

## Configure> device setup> interfaces>add

NB: Please make sure there is no configuration on it and interface is also in no shutdown state

| I             | 👼 Edit Redundant Interface X                                                                                                    |  |  |  |  |  |  |  |  |
|---------------|----------------------------------------------------------------------------------------------------|--|--|--|--|--|--|--|--|
|               | General Advanced IPv6                                                                                                    |  |  |  |  |  |  |  |  |
| 0.<br>)1<br>1 | Redundant ID: 1   Primary Interface: GigabitEthernet0/2 ~   Secondary Interface: GigabitEthernet0/6 ~   Interface Name: outside   Zone: None ~   Manage Soute Map:   Conce: None ~   Manage Manage   Security Level: 0   Dedicate this interface to management only |  |  |  |  |  |  |  |  |
| L             |                                                                                                    |  |  |  |  |  |  |  |  |
|               | IP Address <ul> <li>Use static IP</li> <li>Obtain Address via DHCP</li> <li>Use PPPoE</li> </ul>                                                                                                    |  |  |  |  |  |  |  |  |
|               | IP Address: 203.200.200.1<br>Subnet Mask: 255.255.255.0 ~                                                                                                    |  |  |  |  |  |  |  |  |
|               | Description: ISP                                                                                                    |  |  |  |  |  |  |  |  |
|               | OK Cancel Help                                                                                                    |  |  |  |  |  |  |  |  |

## Verify

## PrimaryFW/pri/act(config)# show run int r1

interface Redundant1

description ISP

member-interface GigabitEthernet0/2

member-interface GigabitEthernet0/6

nameif outside

security-level 0

ip address 203.200.200.1 255.255.255.0 standby 203.200.200.2

## PrimaryFW/pri/act(config)# show interface redundant1

Interface Redundant1 "outside", is up, line protocol is up

Hardware is i82540EM rev03, BW 1000 Mbps, DLY 10 usec

Auto-Duplex(Full-duplex), Auto-Speed(1000 Mbps)

Input flow control is unsupported, output flow control is off

**Description: ISP** 

**Redundancy Information:** 

Member GigabitEthernet0/2(Active), GigabitEthernet0/6

Last switchover at 20:37:17 UTC Oct 14 2024

You can also force failover on the interface

PrimaryFW/pri/act(config)# redundant-interface redundant 1 active-member GigabitEthernet0/6

PrimaryFW/pri/act(config)# show int r1

Redundancy Information:

Member GigabitEthernet0/6(Active), GigabitEthernet0/2

Last switchover at 22:59:28 UTC Oct 14 2024

## **Cisco ASA BotNet Filtering**

Cisco ASA Adaptive Security Appliance is a Cisco proprietary firewall appliance device. ASA offers features like inspection, policing & prioritizing traffic, filters packet based on ACL's and Anti-X protection. The Anti-X features, enables us to configure botnet attack filter in Cisco ASA.

# **Botnet Filtering**

The Cisco ASA Botnet Traffic Filter is an effective tool that enterprises can use to gain insights in one of today's leading threats. In conjunction with accurate threat data provided by Cisco Security Intelligence Operations and Cisco Global Correlation for IPS, the Botnet Traffic Filter offers an industry-leading solution to combat modern botnet threats in a dynamic business environment. These lists are stored in a database as per their reputations. Cisco ASA accesses the database, performing reputation based filtering to identify the hacker

## Traffic classifications:

Traffic that passes through the Botnet Traffic Filter is classified into four categories:

## Blacklist:

This is traffic to or from an IP address that is considered to be malicious. This IP address can be either an IP address/network entry in the dynamic blacklist or administrator-configured blacklist or it can be a snooped IP address that was found in a DNS reply for a blacklisted domain.

## Whitelist:

This is traffic to or from an IP address that is considered to be good. It is part of the administrator-configured lists.

#### **Greylist:**

These addresses are associated with multiple domain names, but not all of these domain names are on the blacklist.

#### Unknown/None:

An IP address that does not map to a domain in either a blacklist or whitelist, and no syslog's will be generated for this traffic.

NB: Unlisted addresses do not generate any syslog messages, but addresses on the blacklist, whitelist, and greylist generate syslog messages

Enabling Adaptive Security Appliance to use Botnet Filtering requires a certain set of processes. Please remember, this feature works only with a license. The Cisco ASA appliance with the Botnet Traffic Filter should be deployed at the edge of the enterprise, as the botnet database contains information only about external botnets. It is also best to address the external threat as close to the source as possible. This feature is restricted to IPv4 traffic. The Botnet Traffic Filter is supported in all firewall modes (single and multiple) and in routed and transparent modes.

#### **Requirement for Botnet Filtering**

Cisco ASA Firewall must have valid Botnet Filtering license and have access to Cisco's Security Intelligence Operation (CSIO) dynamic database, which is in the internet. This is essential as Botnet Filtering features would communicate with CSIO dynamic database and verify with its White & Black listed database

#### DNS is required on ASA primarily for two reasons

To make sure the ASA is capable of resolving the Cisco Security Intelligence Operations server IP

Allow to have a static whitelist site, even if the site is blacklisted

Copyright©www.networkprofessional.net

#### **Configuration Steps**

- 1. Enable DNS on the ASA
- 2. Configure dynamic database
- 3. Configure the static database
- 4. Enable DNS snooping
- 5. Enable the Botnet traffic filter

#### Step.1 Configure the dynamic database

Via ASDM the database can be configured through:

#### Step-1 Enable DNS on the ASA

Configuration - Device Management - DNS- DNS client

| Device Management 리 무             | Configuration > Device                                                                                                    | Management     | > DNS > DNS C | lient .           |          |  |  |  |
|-----------------------------------|----------------------------------------------------------------------------------------------------|----------------|---------------|-------------------|----------|--|--|--|
| Management Access                 | Specify how to resolve DNS requests. DNS Setup  Configure one DNS server group Configure multiple DNS server groups          |                |               |                   |          |  |  |  |
| Switten Image/Configuration       |                                                                                                    |                |               |                   |          |  |  |  |
| Auto Update                       |                                                                                                    |                |               |                   |          |  |  |  |
| Boot Image/Configuration          | Primary DNS Server:                                                                                                    | 8.8.8.8        |               | Source Interface: | None 🗸 🗸 |  |  |  |
| HA/Scalability Wizard             |                                                                                                    | IP Address     | Interface     | Add               |          |  |  |  |
| VPN Load Balancing                |                                                                                                    |                |               | Edit              |          |  |  |  |
| Smart Call-Home                   | Secondary Servers:                                                                                                    |                |               | Delete            |          |  |  |  |
| Cloud Web Security      Users/AAA |                                                                                                    |                |               | Move Up           |          |  |  |  |
| Certificate Management     DHCP   |                                                                                                    |                |               | Move Down         |          |  |  |  |
|                                   | Domain Name:                                                                                                    |                |               |                   |          |  |  |  |
| Dynamic DNS                       |                                                                                                    |                |               |                   |          |  |  |  |
| REST API Agent     Advanced       |                                                                                                    |                |               |                   |          |  |  |  |
| ~                                 |                                                                                                    |                |               |                   |          |  |  |  |
|                                   |                                                                                                    |                |               |                   |          |  |  |  |
|                                   |                                                                                                    |                |               |                   |          |  |  |  |
|                                   |                                                                                                    |                |               |                   |          |  |  |  |
|                                   |                                                                                                    |                |               |                   |          |  |  |  |
|                                   |                                                                                                    |                |               |                   |          |  |  |  |
|                                   |                                                                                                    |                |               |                   |          |  |  |  |
|                                   |                                                                                                    |                |               |                   |          |  |  |  |
|                                   |                                                                                                    |                |               |                   |          |  |  |  |
|                                   | DNS Lookup                                                                                                    |                |               |                   |          |  |  |  |
|                                   | Interface                                                                                                    |                | DNS Enabled   |                   |          |  |  |  |
|                                   | DMZ                                                                                                    |                | False         | False             |          |  |  |  |
|                                   | Management                                                                                                    |                | False         |                   |          |  |  |  |
|                                   | inside                                                                                                    |                | False         |                   |          |  |  |  |
|                                   | outside                                                                                                    |                | True          |                   |          |  |  |  |
| Device Setup                      |                                                                                                    |                |               |                   |          |  |  |  |
| Firewall                          |                                                                                                    |                |               |                   |          |  |  |  |
| Remote Access VPN                 | DNS Guard                                                                                                    |                |               |                   |          |  |  |  |
| Site-to-Site VPN                  | This function enforces one DNS esponse per query. If DNS inspection is configured, this option is ignored on that interface. |                |               |                   |          |  |  |  |
|                                   | Enable DNS Guard on a                                                                                                    | Il interfaces. |               |                   |          |  |  |  |
#### Step-2 Turn on Enable DNS Snooping

Under Botnet Traffic Filter select DNS Snooping.

For global DNS Snooping, simply check the DNS Snooping Enabled option under the global interface

This procedure enables inspection of DNS packets and enables Botnet Traffic Filter snooping, which compares the domain name with those on the dynamic database or static database, and adds the name and IP address to the Botnet Traffic Filter DNS reverse lookup cache. This cache is then used by the Botnet Traffic Filter when connections are made to the suspicious address.

DNS snooping should only be enabled for DNS traffic. Failure to do so will result in non-DNS traffic being dropped because it is not

Adhering to the DNS protocol. DNS snooping should only be enabled for the interface that is facing the Internet, since the Botnet Traffic Filter database is aimed at addressing the external threat of botnets.

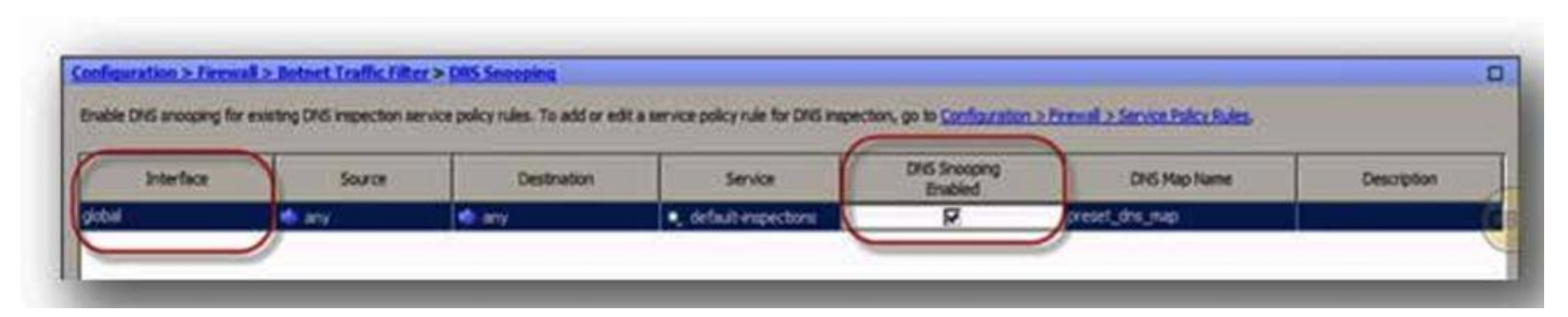

#### Step-3 Enable the client and use the dynamic database

Enabling ASA for being a client, this will download all dynamic databases from SIO and then make decision based on the downloaded dynamic database. Failing this setting, ASA will not have an updated database to verify with.

| Configuration > Firewall > Botnet Traffic Filter > Botnet Database                                                                                                |
|----------------------------------------------------------------------------------------------------|
| Dynamic Database Update                                                                                                    |
| Enabling the Botnet updater client will fetch the latest database from Cisco update server. After the initial fetch, the ASA will poll for changes automatically. |
| Enable Botnet Updater Client                                                                                                    |
| Dynamic Database Configuration                                                                                                    |
| Use Botnet data dynamically downloaded from updater server                                                                                                    |
| Dynamic Database Management                                                                                                    |
| The database can be fetched at any time. This will not affect the local database maintained in the administrator's lists.                                         |
| Fetch Botnet Database                                                                                                    |
| The database can be purged at anytime. This will not affect the local database maintained in the administrator's lists.                                           |
| Purge Botnet Database                                                                                                    |
| Search Dynamic Database                                                                                                    |
| The search will return a single exact match or up to two partial matches, if any.                                                                                 |

Step-4 Configure the static database (Optional)

This procedure lets you augment the dynamic database with domain names or IP addresses that you want to blacklist or whitelist.

| Configuration > Firewall > Botnet Tr                              | affic Filter > Black and       | White Lists                            |                                                 |  |  |  |  |
|-------------------------------------------------------------------|--------------------------------|----------------------------------------|-------------------------------------------------|--|--|--|--|
| Add or remove hostname or IP address in the administrator's list. |                                |                                        |                                                 |  |  |  |  |
| The names and IP addresses in the white                           | e list will be allowed and no  | t checked against the Botnet dynamic d | atabase or the administrator's black list.      |  |  |  |  |
| The names and IP addresses in the black                           | k list will be used in conjunc | tion with the Botnet dynamic database  | and will be monitored by Botnet traffic filter. |  |  |  |  |
| White List                                                        | Add<br>Edit<br>Delete          | Black List                             | Add<br>Edit<br>Delete                           |  |  |  |  |

### Step-5 Turn on the actions for Botnet Traffic Filter and traffic Classification

This procedure enables the Botnet Traffic Filter, which compares the source and destination IP address in each initial connection packet to the IP addresses in the dynamic database, static database, DNS reverse lookup cache, and DNS host cache, and sends a syslog message or drops any matching traffic.

#### **Traffic Classification**

Given to us dynamically from the database by default is (Medium, High, Very high)

Static black list by default are rated very high

| Configuration > Firewa                                                                   | III > Botnet Traffic Filte      | r > <u>Traffic Settings</u> |            | 🕫 Edit Blacklisted Traffic Action X                                                                                                    |
|------------------------------------------------------------------------------------------|---------------------------------|-----------------------------|------------|----------------------------------------------------------------------------------------------------|
| Traffic Classification<br>Define Botnet traffic clas                                     | ssification for individual inte | erfaces and/or globally.    |            | Interface                                                                                                    |
| Interface<br>Global (All Interfaces)<br>DMZ<br>outside<br>Management<br>inside           | Traffic Classified              | ACL Used<br>DISAN-ED        | Manage ACL | Drop malicious (blacklisted) traffic on interfaces where Bothet Traffic Filter traffic classification is<br>enabled.<br>Interface: Dutside ><br>Action: Orop<br>Threat Level<br>Specify threat level for traffic to be dropped. Default is moderate and above.<br>O Default<br>Value Very High ><br>Range Very Low > - Very High > |
| Blacklisted Traffic Actions<br>Define blacklisted traffic<br>Add C Edit 1 I<br>Interface | actions.<br>Delete              |                             | Action     | ACL Used                                                                                                    |
| outside                                                                                  |                                 |                             | 😣 Drop     | OK Cancel Help                                                                                                    |

It is also possible to only filter specific traffic, this can be done by selecting Manage ACL and defining the appropriate traffic. It's also possible to specific what level of traffic will be dropped.

### Monitoring the Botnet Traffic Filter

Whenever a known address is classified by the Botnet Traffic Filter, then a syslog message is generated. You can also monitor Botnet Traffic Filter statistics and other parameters by entering commands on the ASA.

#### Lab verification result

PrimaryFW/pri/act(config)# show dynamic-filter reports top malware-sites

Malware Sites (since last clear)

Site Connections Logged Dropped Threat-level Category

Sample output from the show dynamic-filter reports top malware-sites command in real life concept

| ciscoasa# show dynamic-filter reports top malware-sites |                                                  |    |   |   |        |  |
|---------------------------------------------------------|--------------------------------------------------|----|---|---|--------|--|
| Site                                                    | Connections logged dropped Threat Level Category |    |   |   |        |  |
| bad1.example.com                                        | (10.67.22.34)                                    | 11 | 0 | 2 | Botnet |  |
| bad2.example.com                                        | (209.165.200.225)                                | 8  | 8 | 3 | Virus  |  |
| bad1.cisco.example                                      | (10.131.36.158)                                  | 6  | 6 | 3 | Virus  |  |
| bad2.cisco.example                                      | (209.165.201.1)                                  | 2  | 2 | 3 | Trojan |  |
| horrible.example.ne                                     | et (10.232.224.2)                                | 2  | 2 | 3 | Botnet |  |
| nono.example.org (                                      | 209.165.202.130)                                 | 1  | 1 | 3 | Virus  |  |

| ciscoasa# <b>show</b><br>Port | dynamic-filter reports top malware-ports<br>Connections logged |
|-------------------------------|----------------------------------------------------------------|
|                               |                                                                |
| tcp 1000                      | 617                                                            |
| tcp 2001                      | 472                                                            |
| tcp 23                        | 22                                                             |
| tcp 1001                      | 19                                                             |
| udp 2000                      | 17                                                             |
| udp 2001                      | 17                                                             |
| tcp 8080                      | 9                                                              |
| tcp 80                        | 3                                                              |
| tcp >8192                     | 2                                                              |

# ciscoasa# show dynamic-filter reports top infected-hosts

| Host                | Connections logged |
|---------------------|--------------------|
| 10.10.10.51(inside) | 1190               |
| 10.12.10.10(inside) | 10                 |
| 10.10.11.10(inside) | 5                  |

# Verification to check on domain name black listed or whitelisted PrimaryFW/pri/act(config-llist)# show run dynamic-filter dynamic-filter updater-client enable dynamic-filter use-database dynamic-filter enable interface outside dynamic-filter drop blacklist interface outside dynamic-filter whitelist

name nptc.com

dynamic-filter blacklist

name bad.com

#### **Impact of Botnet Filtering**

Post implementing the entire process of Botnet Filtering, there is a high chance that, Botnet Filtering can drop some websites which are most commonly used for business needs. Thus it is mandatory for us to get an analysis done post the implementation.

- Infrastructure analysis
- Scheduling a downtime
- Run a pilot test
- Recovery action

#### **Recovery Action**

Cisco Security Intelligent Operations (CSIO) has the list of updated botnet hackers collected across the globe. It includes websites of various risk levels – low to medium to high. There is a possibility that some websites which one may need for business is also in the list of CSIO database hence get blocked. It is the administrator's responsibility to analyze the risk factor of any given website with their respective infrastructure security team. This will enable one to decide if the website can be added under static whitelist if it is important for a business.

### Virtual private network (VPN) - Customer Provision VPNs

A VPN is a technology use to extend access to a private network to users who do not have direct access to it, such as an office network allowing secure access from off-site over the Internet.

This is achieved by creating a link between computer networks by the use of network tunneling\_protocols. The goal of a virtual private network is to allow network hosts (PCs, servers, etc.) to exchange network messages across another network to access private content, as if they were part of the same network

### How a VPN Works:

Connection: Your device connects to a VPN server, which is usually located in a different geographical location.

**Encryption:** The VPN encrypts all your internet traffic before it leaves your device.

**Tunneling:** The encrypted data is sent through a secure tunnel to the VPN server.

**Decryption:** The VPN server decrypts the data and sends it to its intended destination.

Masked IP Address: Your IP address is masked by the VPN server, so your original IP address is not visible.

# **Benefits of Using a VPN:**

#### **Enhanced Privacy:**

VPNs encrypt your data and hide your IP address, making it harder for third parties to track your online activities and personal information.

#### Increased Security:

VPNs protect your data when using public Wi-Fi networks, which are often insecure.

#### Access to Geographically Restricted Content:

VPNs can bypass regional restrictions and allow you to access content from different locations.

#### Secure Remote Access:

VPNs allow users to access private networks and company resources securely from remote locations

# Types of VPN.

**Remote Access:** This method use to a host to network, this type of extension provides computer access to local area network of a remote site, or any wider enterprise networks.

This may be employed for remote workers, or to enable people accessing their private company resources without exposing them to the public Internet.

Remote-access VPNs, which are typically user-initiated, may use passwords, biometrics, two-factor authentication, or other cryptographic methods.

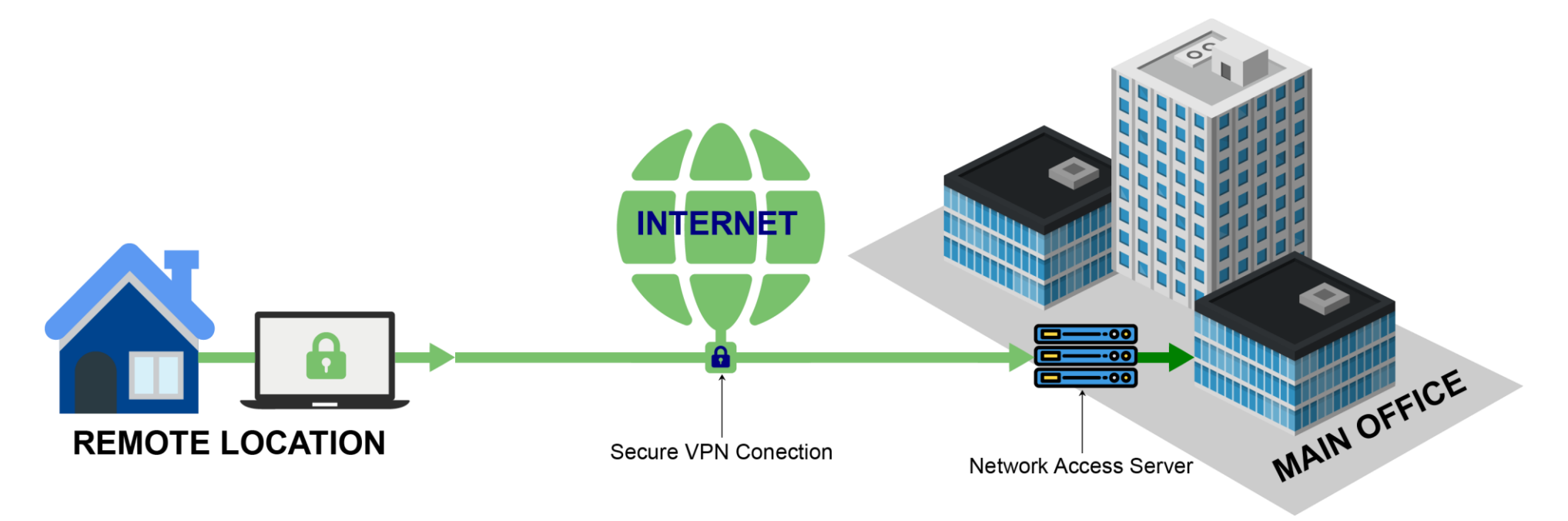

**Site-to-site:** This method is use to connect two networks. Tunneling is only done between two devices (like routers, firewalls, VPN Concentrators, Servers, etc.) located at both network locations.

Businesses tend to make use of site-to-site connections for business-to-business, cloud computing, and branch office scenarios.

Site-to-site VPNs often use passwords (pre-shared keys) or digital certificates. Depending on the VPN protocol, they may store the key to allow the VPN tunnel to establish automatically, without intervention from the administrator.

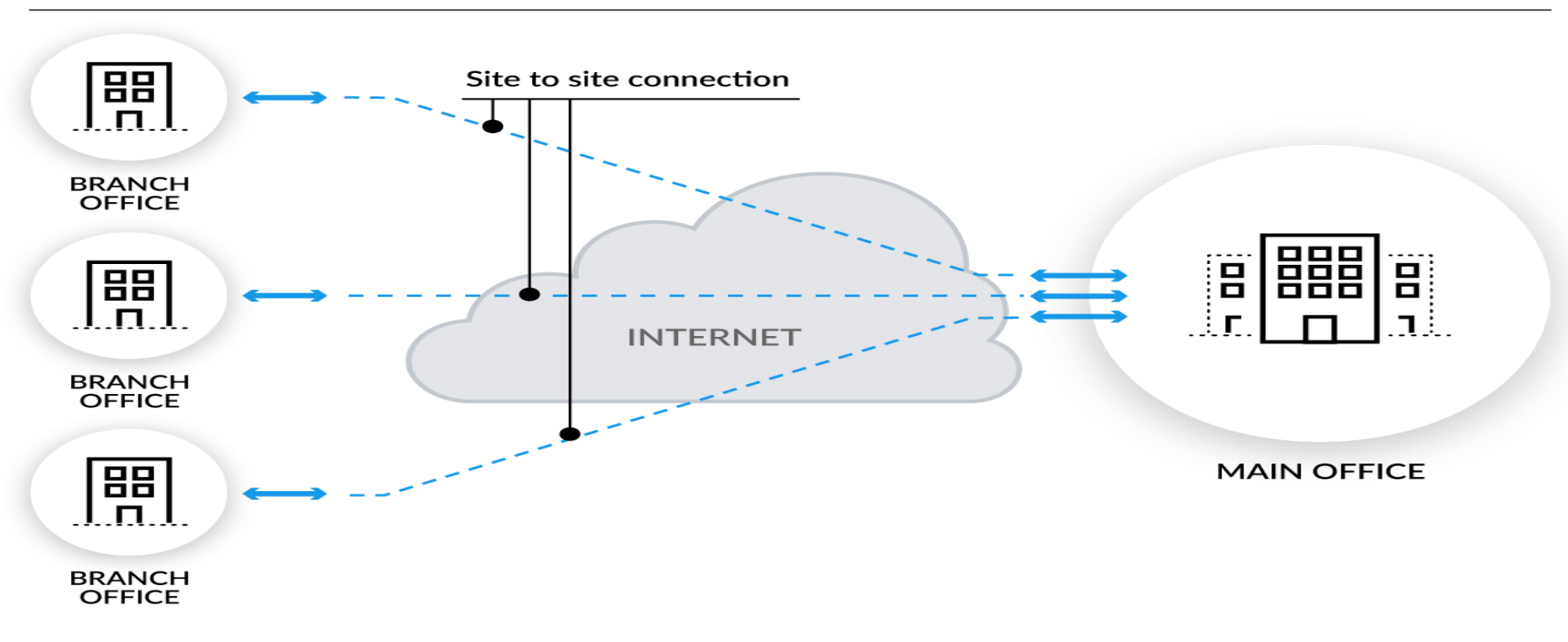

Site to Site VPN

# **VPN Technologies Used**

A virtual private network is based on a tunneling protocol. Cisco ASA support two types Internet Protocol Security (IPsec) VPN and Secure Sucket Tunnel SSL/TLS VPN tunnel protocols.

### Site to Site

**Site to Site VPN** uses IPsec tunnels **to** protect data flows between a pair of hosts (*host-to-host*), between a pair of security gateways (*network-to-network*), or between a security gateway and a host (*network-to-host*).

### **Remote Access VPN**

Remote access can use either SSL or IPsec technology for the remote secure connections.

**SSL VPN**- There are mainly two types of SSL VPNs supported by Cisco devices

**Clientless Mode WebVPN:** This is the first implementation of SSL WebVPN supported. Let's users establish a secure remote access VPN tunnel using just a Web browser. There is no need for a software or hardware VPN client. However, only limited applications can be accessed remotely.

**Any Connect WebVPN:** A special Java based client is installed on the user's computer. Providing an SSL secure tunnel to the central site. Provides full network connectivity (similar with IPsec Remote Access client). All applications and network resources at the central site can be accessed remotely.

#### Copyright©www.networkprofessional.net

### Implementing SSL AnyConnect VPN on Cisco ASA

Cisco AnyConnect is a Virtual Private Network (VPN) client software that allows users to establish a secure, encrypted connection to a corporate network from off-campus locations

### **Key Features and Functionality:**

#### Secure VPN Connection:

AnyConnect uses encryption protocols like SSL and IPSec to create a secure, private tunnel for data transmission between the user's device and the corporate network.

#### **Client-Side Software:**

It's a software application that users install on their devices (Windows, macOS, iOS, Android).

#### **Authentication Options:**

It supports various authentication methods, including username/password, two-factor authentication, and digital certificate

#### Network Roaming:

AnyConnect can seamlessly re-establish the VPN connection after network changes or device standby

### **Use Cases:**

#### **Remote Access to Corporate Resources:**

Allows users to access email, file servers, databases, and other restricted resources from off-campus locations.

#### Secure Remote Work:

Enables employees to work securely from anywhere by connecting to the corporate network.

#### University/School Access:

Provides students and faculty with secure access to university networks and resources.

#### Secure Application Connectivity:

Allows users to access specific applications on the corporate network, even if the applications are not directly exposed to the internet.

# SSL AnyConnect VPN Project Task

Project Task: Create SSL Anyconnect VPN client using the Topology below

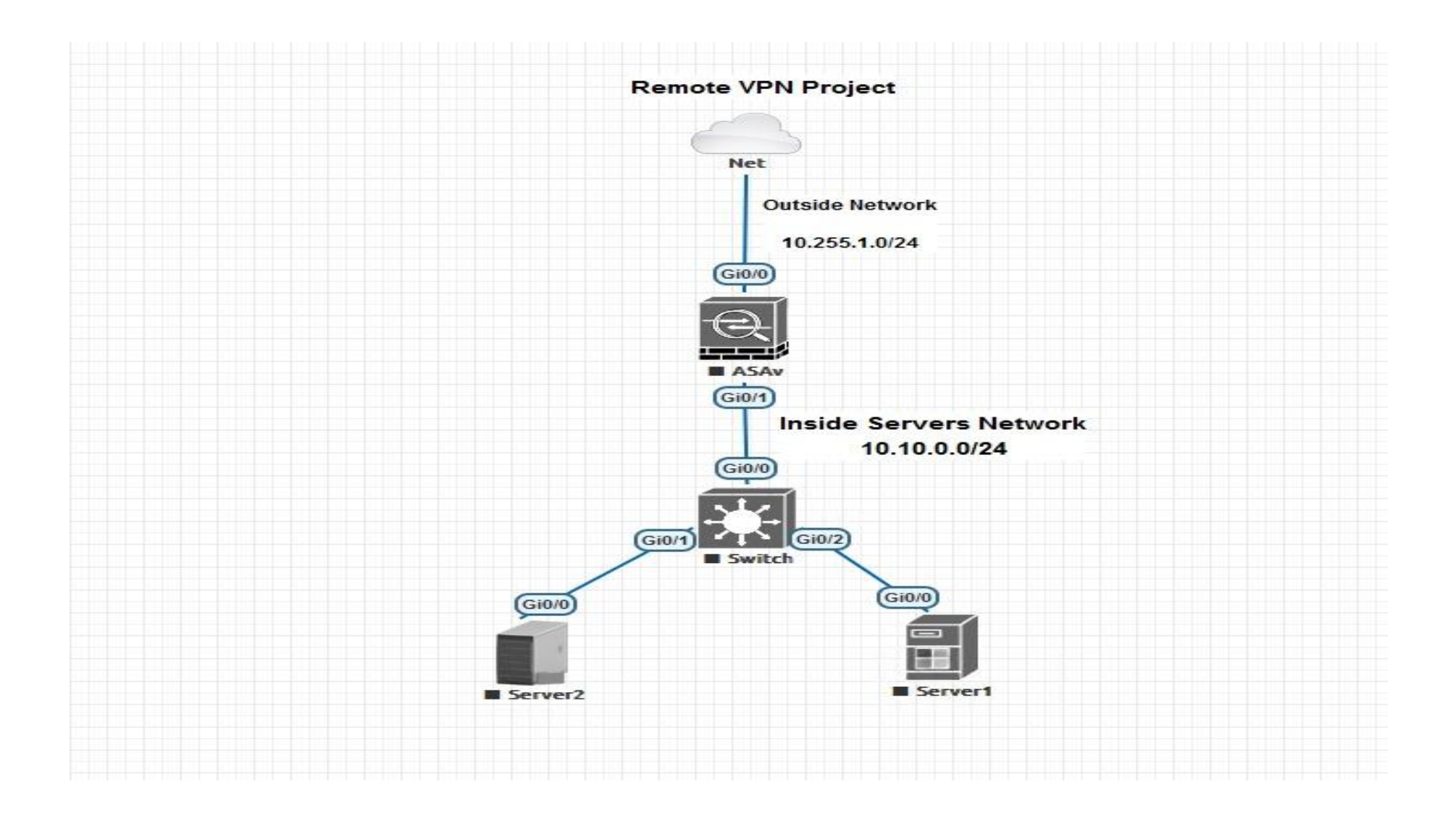

# SSL AnyConnect VPN Project Task

Create SSI Anyconnect VPN client using the Topology above

Step 1. Use the wizard to create a new SSL anyconnect

### Define connection profile name

| 📻 AnyConnect VPN Connection Setup Wizard |                                    |                                                                                                    |                |  |  |  |  |
|------------------------------------------|------------------------------------|----------------------------------------------------------------------------------------------------|----------------|--|--|--|--|
| Steps                                    |                                    | Connection Profile Identifie                                                                                              | cation         |  |  |  |  |
| 1. Introduction                          |                                    | This step allows you to configure a Connection Profile Name and the Interface the remote access users will access for VPN |                |  |  |  |  |
| 2. Co<br>Id                              | onnection Profile<br>dentification | connections.                                                                                                    |                |  |  |  |  |
| 3. VP                                    | PN Protocols                       | Connection Profile Name:                                                                                                  | Anyconnect-VPN |  |  |  |  |
| 4. Cli                                   | lient Images                       | VPN Access Interface:                                                                                                    | outside        |  |  |  |  |
| 5. Au                                    | uthentication Methods              |                                                                                                    |                |  |  |  |  |
| 6. Cli                                   | lient Address Assignme             |                                                                                                    |                |  |  |  |  |
| 7. Ne                                    | etwork Name Resolutio              |                                                                                                    |                |  |  |  |  |

# Step.2Select which protocol u want to use to protect the data either IPsec or SSL and select the device certificate if any

| 📻 AnyConnect VPN Conne                                                          | ection Setup Wizard                                                                                                    |
|---------------------------------------------------------------------------------|----------------------------------------------------------------------------------------------------|
| Steps                                                                           | VPN Protocols                                                                                                    |
| <ol> <li>Introduction</li> <li>Connection Profile<br/>Identification</li> </ol> | AnyConnect can use either the IPsec or SSL protocol to protect the data traffic. Please select which protocol or protocols you would like this connection profile to support. |
| 3. VPN Protocols                                                                | ⊠ SSL                                                                                                    |
| 4. Client Images                                                                | IPsec                                                                                                    |
| 5. Authentication Methods                                                       | Device Certificate                                                                                                    |
| 6. Client Address Assignme                                                      | Device certificate identifies the ASA to the remote access clients. Certain                                                                                                   |
| <ol> <li>Network Name Resolutio<br/>Servers</li> </ol>                          | AnyConnect features (Always-On, IPsec/IKEv2) require that valid device certificate<br>be available on the ASA.                                                                |
| 8. NAT Exempt                                                                   |                                                                                                    |
| <ol> <li>AnyConnect Client<br/>Deployment</li> </ol>                            | Device Certificate: None V Manage                                                                                                    |

### Step.3 Allow ASA to automatically upload the latest AnyConnect package to the client

| AnyConnect VPN Connection Setup Wizard X               |                                                                                                    |                                                                                    |                                                   |  |              |  |  |  |
|--------------------------------------------------------|----------------------------------------------------------------------------------------------------|------------------------------------------------------------------------------------|---------------------------------------------------|--|--------------|--|--|--|
| Steps Client Images                                    |                                                                                                    |                                                                                    |                                                   |  |              |  |  |  |
| 1. Introduction                                        | ASA can automatically upload the latest AnyConne                                                       | ect package to the clier                                                           | t device when it accesses the enterprise network. |  |              |  |  |  |
| 2. Connection Profile<br>Identification                | A regular expression can be used to match the use<br>You can also minimize connection setup time by mo | A regular expression can be used to match the user-agent of a browser to an image. |                                                   |  |              |  |  |  |
| 3. VPN Protocols                                       | the top of the list.                                                                                   |                                                                                    |                                                   |  |              |  |  |  |
| 4. Client Images                                       |                                                                                                    |                                                                                    |                                                   |  |              |  |  |  |
| 5. Authentication Methods                              | Add AReplace Delete 7 +                                                                                |                                                                                    |                                                   |  |              |  |  |  |
| 6. Client Address Assignme                             | Image                                                                                                  |                                                                                    | Regular expression to match user-agent            |  |              |  |  |  |
| <ol> <li>Network Name Resolutio<br/>Servers</li> </ol> | disk0:/anyconnect-win-4.2.02075-k9.pkg                                                                 | 📧 Add AnyConr                                                                      | nect Client Image                                 |  | ×            |  |  |  |
| 8. NAT Exempt                                          |                                                                                                    | ApyCopport Image                                                                   | diak01/apyrappact wip 4 2 02075 k0 ak             |  | Browco Flach |  |  |  |
| 9. AnyConnect Client                                   |                                                                                                    | AnyConnect Image                                                                   | disko:/anyconnect-win-4.2.02075-K9.05g            |  |              |  |  |  |
| Deployment                                             |                                                                                                    |                                                                                    |                                                   |  | Upload       |  |  |  |
| 10. Summary                                            |                                                                                                    | Regular expression                                                                 | on to match user-agent                            |  | *            |  |  |  |
|                                                        |                                                                                                    |                                                                                    | OK Cancel Help                                    |  |              |  |  |  |
|                                                        |                                                                                                    |                                                                                    |                                                   |  |              |  |  |  |
|                                                        | You can download AnyConnect Client packages fro                                                        | rom <u>Cisco</u> by searching                                                      | 'AnyConnect VPN Client' or click here.            |  |              |  |  |  |
|                                                        |                                                                                                    |                                                                                    |                                                   |  |              |  |  |  |

### Step-4 Create the authentication method either with a AAA server or use LOCAL and create account if is local

| a AnyConnect VPN Connection Setup Wizard                                                                                                    |                                                                                                    |  |  |  |  |
|----------------------------------------------------------------------------------------------------|----------------------------------------------------------------------------------------------------|--|--|--|--|
| Steps                                                                                                    | Authentication Methods                                                                                                    |  |  |  |  |
| <ol> <li>Introduction</li> <li>Connection Profile<br/>Identification</li> <li>VPN Protocols</li> </ol>                                                | This step lets you specify the location of the authentication server.         You can click on the "New" button to create a new server group.         AAA Server Group:       LOCAL          New |  |  |  |  |
| <ol> <li>Client Images</li> <li>Authentication<br/>Methods</li> </ol>                                                                                 | Local User Database Details                                                                                                    |  |  |  |  |
| <ol> <li>Client Address Assignme</li> <li>Network Name Resolutio<br/>Servers</li> <li>NAT Exempt</li> <li>AnyConnect Client<br/>Deployment</li> </ol> | User to be Added<br>Username: admin-user1 Add >><br>Password: Delete<br>Confirm Password: •••••                                                                                                  |  |  |  |  |
| 10. Summary                                                                                                    |                                                                                                    |  |  |  |  |

# **Step.5 Create DHCP pool for the remote vpn client**

| a AnyConnect VPN Connection Setup Wizard                                        |                                                                                                    |  |  |  |  |  |
|---------------------------------------------------------------------------------|----------------------------------------------------------------------------------------------------|--|--|--|--|--|
| Steps                                                                           | Client Address Assignment                                                                                                    |  |  |  |  |  |
| <ol> <li>Introduction</li> <li>Connection Profile<br/>Identification</li> </ol> | This step allows you to create a new address pool or select an existing address pool for IPv4 and IPv6. The AnyC will be assigned addresses from the pools when they connect. |  |  |  |  |  |
| 3. VPN Protocols                                                                |                                                                                                    |  |  |  |  |  |
| 4. Client Images                                                                | IP v4 Address Pool IP v6 Address Pool                                                                                                    |  |  |  |  |  |
| 5. Authentication Methods                                                       | Address Pool: SSL-VPN-POOL V New                                                                                                    |  |  |  |  |  |
| 6. Client Address<br>Assignment                                                 | Details of the selected address pool                                                                                                    |  |  |  |  |  |
| 7. Network Name Resolutio                                                       | Starting IP Address: 192.168.10.50                                                                                                    |  |  |  |  |  |
| Servers<br>8. NAT Exempt                                                        | Ending IP Address: 192.168.10.200                                                                                                    |  |  |  |  |  |
| 9. AnyConnect Client<br>Deployment                                              | Subnet Mask: 255.255.0 V                                                                                                    |  |  |  |  |  |
| 10. Summary                                                                     |                                                                                                    |  |  |  |  |  |

### Step.6 Add your dns server info (should be corporate info)

| zec                                                                                                    | 🧱 AnyConnect VPN Connection Setup Wizard |                                                                        |                            |  |  |  |  |
|----------------------------------------------------------------------------------------------------|------------------------------------------|------------------------------------------------------------------------|----------------------------|--|--|--|--|
| Steps Network Name Resolution Servers                                                                                                    |                                          |                                                                        |                            |  |  |  |  |
| 1. Introduction       This step lets you specify how domain names and         2. Connection Profile Identification       DNS Servers:         10.10.0.40 |                                          | u specify how domain names are resolved for the remote user when acces | sing the internal network. |  |  |  |  |
|                                                                                                    |                                          | DNS Servers:                                                           | 10.10.0.40                 |  |  |  |  |
|                                                                                                    | 3. VPN Protocols                         | WINS Servers:                                                          | 10.10.0.40                 |  |  |  |  |
|                                                                                                    | 4. Client Images                         | Domain Name:                                                           | nptc.com                   |  |  |  |  |
|                                                                                                    | 5. Authentication Methods                |                                                                        |                            |  |  |  |  |
|                                                                                                    | 6. Client Address Assignme               |                                                                        |                            |  |  |  |  |

# Step.7 Exempt NAT from vpn traffic if NAT is enable on this ASA

| 📻 AnyConnect VPN Conne                               | ction Setup Wizard                                                                                          |
|------------------------------------------------------|----------------------------------------------------------------------------------------------------|
| Steps                                                | NAT Exempt                                                                                                  |
| 1. Introduction                                      | If network address translation is enabled on the ASA, the VPN traffic must be exempt from this translation. |
| 2. Connection Profile<br>Identification              | Exempt VPN traffic from network address translation                                                         |
| 3. VPN Protocols                                     | Inside Interface is the interface directly connected to your internal                                       |
| 4. Client Images                                     | network.                                                                                                    |
| 5. Authentication Methods                            | Inside Interface: inside v                                                                                  |
| 6. Client Address Assignme                           | Local Network is the network address(es) of the internal network that                                       |
| 7. Network Name Resolutio                            | dient can access.                                                                                           |
| Servers                                              | Local Network: any4                                                                                         |
| 8. NAT Exempt                                        |                                                                                                    |
| <ol> <li>AnyConnect Client<br/>Deployment</li> </ol> | The traffic between AnyConnect client and internal network will be                                          |
| 10. Summary                                          | exempt from network address translation.                                                                    |
|                                                      |                                                                                                    |

| 💼 AnyConnect VPN Conne                                 | ction Setup Wizard                                                                                                    |
|--------------------------------------------------------|----------------------------------------------------------------------------------------------------|
| Steps                                                  | AnyConnect Client Deployment                                                                                                    |
| 1. Introduction                                        | AnyConnect client program can be installed to a client device by one of the following two methods:                                                                                                    |
| 2. Connection Profile<br>Identification                | <ol> <li>Web launch - On accessing the ASA using a Web Browser, the AnyConnect client package will be automatically installed;</li> <li>Pre-deployment - Manually install the AnyConnect client package.</li> </ol> |
| 3. VPN Protocols                                       |                                                                                                    |
| 4. Client Images                                       |                                                                                                    |
| 5. Authentication Methods                              |                                                                                                    |
| 6. Client Address Assignme                             |                                                                                                    |
| <ol> <li>Network Name Resolutio<br/>Servers</li> </ol> |                                                                                                    |
| 8. NAT Exempt                                          |                                                                                                    |

# Step.8 Go through the Summary of the configuration before clicking finish

| 📻 AnyConnect VPN Connec | tion Setup Wizard                                    | ×                                                                                                |
|-------------------------|------------------------------------------------------|--------------------------------------------------------------------------------------------------|
| VPN Wizard<br>Branch    | Summary<br>Here is the summary of the configuration. |                                                                                                  |
| ISP                     | Name                                                 | Value                                                                                            |
| Home                    | Name/Alias of the Connection Profile                 | Anyconnect-VPN outside                                                                           |
| (Corporate)             | Device Digital Certificate                           | none                                                                                             |
| Network                 | AnyConnect Client Images                             | 1 package                                                                                        |
| A State                 | Address Pool for the Client                          | 192. 168. 50. 50 - 192. 168. 50. 200                                                             |
|                         | DNS<br>Notwork Address Trapplation                   | Server:<br>Domain Name:<br>The pretected traffic is not subjected to notwork address translation |
|                         | Network Address franslauon                           | The protected dramers not subjected to network address dranslation                               |
| - I - I - I             |                                                      |                                                                                                  |

# Step.9 Ensure all this are check with your connection profile

| ☑ Enable Cisco<br>SL access must                                                                                                    | AnyConnect VPN Client<br>be enabled if you allow                                                                                      | access on the interfac<br>AnyConnect client to b                     | es selected in the table bel<br>e launched from a browser | ow<br>· (Web Launch) .         |            |
|----------------------------------------------------------------------------------------------------|----------------------------------------------------------------------------------------------------|----------------------------------------------------------------------|-----------------------------------------------------------|--------------------------------|------------|
|                                                                                                    | SSL Access                                                                                                    |                                                                      | IPsec (IKEv2) Access                                      | 5                              |            |
| Interface                                                                                                    | Allow Access E                                                                                                    |                                                                      | Allow Access                                              | Enable Client Services         |            |
| outside                                                                                                    | $\checkmark$                                                                                                    | $\checkmark$                                                         |                                                           |                                |            |
| nside                                                                                                    |                                                                                                    |                                                                      |                                                           |                                |            |
| Access lists from<br>in Page Setting<br>Allow user to<br>Shutdown po                                                                                                    | group policy and user p<br>select connection profi                                                                                    | bolicy always apply to the login page,                               | ne traffic.                                               |                                |            |
| Access lists from<br>in Page Setting<br>Allow user to<br>Shutdown po<br>nnection Profiles<br>Connection prof<br>Add                                                                                                    | group policy and user p<br>select connection profi<br>ortal login page.<br>file (tunnel group) specif<br>idit m Delete Find:          | policy always apply to the login page. (                             | icated and other paramete                                 | ers. You can configure the map | oping from |
| Access lists from<br>in Page Setting<br>Allow user to<br>Shutdown po<br>nnection Profiles<br>Connection prof<br>Add 2 E<br>Name                                                                                                    | group policy and user p<br>select connection profi<br>ortal login page.<br>file (tunnel group) specif<br>idit m Delete Find:          | policy always apply to the login page. (<br>fies how user is authent | ne traffic.                                               | ers. You can configure the map | oping from |
| Access lists from<br>in Page Setting<br>Allow user to<br>Shutdown po<br>Allow Profiles<br>Connection Profiles<br>Connection prof<br>Add C E<br>Name<br>DefaultRAGroup                                                                                                    | group policy and user p<br>select connection profi<br>ortal login page.<br>file (tunnel group) specif<br>idit 1 Delete Find:          | bolicy always apply to the login page.                               | ticated and other parameter                               | ers. You can configure the map | oping from |
| Access lists from<br>in Page Setting<br>Allow user to<br>Shutdown por<br>nection Profiles<br>Connection profiles<br>Connection profiles<br>Connection | group policy and user p<br>select connection profi<br>ortal login page.<br>file (tunnel group) specif<br>idit m Delete Find:          | oolicy always apply to the login page. (<br>fies how user is authent | icated and other paramete                                 | ers. You can configure the map | oping from |
| Access lists from<br>in Page Setting<br>Allow user to<br>Shutdown point<br>Connection Profiles<br>Connection profiles<br>Connection profiles<br>Name<br>DefaultRAGroup<br>DefaultRAGroup<br>Sales-con-profiles                                                                                                    | group policy and user p<br>select connection profi<br>ortal login page.<br>file (tunnel group) specif<br>idit 1 Delete Find:<br>Group | fies how user is authent                                             | ticated and other paramete                                | ers. You can configure the map | oping from |

# **Split Tunnel**

By default all traffic will be sent through the tunnel once the remote user is connected. If you want to allow remote users to access the Internet once they are connected then you need to configure split tunneling. We will configure an access-list that specifies what networks we want to reach through the tunnel.

So let now configure the split tunnel

<u>Configuration > Remote Access VPN > Network (Client) Access > AnyConnect Connection Profiles</u>

Click on the connection profile > edit

| 📴 Edit AnyConnect Connec | ction Profile: Anyconnect-V  | PN                                                | ×      |
|--------------------------|------------------------------|---------------------------------------------------|--------|
| Basic                    | Name:                        | Anyconnect-VPN                                    | ^      |
| € Advanced               | Aliases:                     | Anyconnect-VPN                                    |        |
|                          | Authentication               |                                                   |        |
|                          | Method:                      | AAA O Certificate AAA and Certificate Saml        |        |
|                          | AAA Server Group:            | LOCAL ~                                           | Manage |
|                          |                              | Use LOCAL if Server Group fails                   |        |
|                          | Client Address Assignment -  |                                                   |        |
|                          | DHCP Servers:                |                                                   |        |
|                          |                              | None ODHCP Link ODHCP Subnet                      |        |
|                          | Client Address Pools:        | Anyconnect-Pool                                   | Select |
|                          | Client IPv6 Address Pools:   |                                                   | Select |
|                          | Default Group Policy         |                                                   |        |
|                          | Group Policy:                | GroupPolicy_Anyconnect-VPN ~                      | Manage |
|                          | (Following fields are linked | to attribute of the group policy selected above.) |        |
|                          | Enable SSL VPN dier          | nt protocol                                       |        |
|                          | Enable IPsec(IKEv2)          | ) client protocol                                 |        |
|                          | DNS Servers: 10.10           | .0.40                                             |        |
|                          | WINS Servers: 10.10          | .0.40                                             |        |
|                          | Domain Name: nptc.c          | om                                                |        |

# Click on manage under default

| Edit AnyConnect Cor | upaction Profile: Anyconnect-V |                                                    |         | 🔚 Configure Gr                                                                              | oup Policies      |                                     |                                          |  |  |  |  |  |
|---------------------|--------------------------------|----------------------------------------------------|---------|---------------------------------------------------------------------------------------------|-------------------|-------------------------------------|------------------------------------------|--|--|--|--|--|
|                     | meetion Prome. Anyconnect-v    | r N                                                |         | Manage VPN gr                                                                               | oup policies.A VP | 'N group is a collection of user-or | iented authorization attribute/value     |  |  |  |  |  |
| Basic               | Name:                          | Anyconnect-VPN                                     |         | pairs that may                                                                              | be stored interna | ally on the device or externally or | n a RADIUS/LDAP server. The group        |  |  |  |  |  |
| t±⊡Advanced         | Aliases:                       | Anyconnect-VPN                                     |         | policy informati                                                                            | on is referenced  | by PN connection profiles and u     | iser accounts.                           |  |  |  |  |  |
|                     | Authentication                 |                                                    |         | To enforce authorization attributes from an LDAP server you must use an LDAP attribute map. |                   |                                     |                                          |  |  |  |  |  |
|                     | Method:                        | ● AAA ○ Certificate ○ AAA and Certificate ○ Saml   |         |                                                                                             |                   | CK3 Assign                          |                                          |  |  |  |  |  |
|                     | AAA Server Group:              | LOCAL ~                                            | Manage  | Name                                                                                        | Туре              | Tunneling Protocol                  | Connection Profiles/Users<br>Assigned To |  |  |  |  |  |
|                     |                                | Use LOCAL if Server Group fails                    |         | ipsec1-group                                                                                | Internal          | ikev1                               | ipsec1-group;ipsecuser1                  |  |  |  |  |  |
|                     |                                |                                                    |         | GroupPolicy_A.                                                                              | Internal          | ssl-client                          | Anyconnect-VPN                           |  |  |  |  |  |
|                     | Client Address Assignment      |                                                    |         | DfltGrpPolicy (.                                                                            | Internal          | ikev1;ikev2;ssl-clientless;l2       | DefaultRAGroup;DefaultL2LGroup           |  |  |  |  |  |
|                     | DHCP Servers:                  |                                                    | 1       | Sales-Group                                                                                 | Internal          | ssl-clientless                      | Sales-con-profile;user 1;user            |  |  |  |  |  |
|                     |                                | None     O     DHCP Link     O     DHCP Subnet     | ]       |                                                                                             |                   |                                     |                                          |  |  |  |  |  |
|                     | Client Address Pools:          | Anyconnect-Pool                                    | Select  |                                                                                             |                   |                                     |                                          |  |  |  |  |  |
|                     | Client IPv6 Address Pools:     | :                                                  | Select  | /                                                                                           |                   |                                     |                                          |  |  |  |  |  |
|                     | Default Group Policy           |                                                    | /       |                                                                                             |                   |                                     |                                          |  |  |  |  |  |
|                     | Group Policy:                  | GroupPolicy_Anyconnect-VPN ~                       | Manage. |                                                                                             |                   |                                     |                                          |  |  |  |  |  |
|                     | (Following fields are linked   | t o attribute of the group policy selected above.) |         | Find:                                                                                       | 6                 | Match Case                          |                                          |  |  |  |  |  |
|                     | Enable SSL VPN dier            | nt protocol                                        | •       |                                                                                             |                   |                                     |                                          |  |  |  |  |  |

| 😰 Edit Internal Group Policy: GroupPolicy_SSL-VPN-Con-Profile                                                                                                    |        |
|----------------------------------------------------------------------------------------------------|--------|
| General       The VPN clent makes split tunneling decisions on the basis of a network list that can be specified below by providing the proper parameters to 'Policy' and 'Network List' fields.         Advanced       Split Tunneling         Browser Proxy       AnyConnect Client         B-DPsec(IKEv1) Client       Send All DNS Lookups Through Tunnel:         Policy:       Inherit         Policy:       Inherit         IPv6 Policy:       Inherit         Pressing this button to set up split exclusion for Web Security proxies.         Set up Split Exclusion for Web Security         Intercent DMCP Configuration Massane from Microsoft Cliente | Manage |

| tandard ACL | Extended ACL |                           |               |             |
|-------------|--------------|---------------------------|---------------|-------------|
| 🖶 Add 👻 📝   | dit 👕 Delete | ታ ፋ   ጄ ங                 | <u>na -  </u> | ]           |
| No Ade      | Iress        | Action                    | Description   |             |
|             |              |                           |               |             |
|             |              |                           |               |             |
|             |              |                           |               |             |
|             | _            |                           |               |             |
|             | F Ad         | d ACL                     | ×             |             |
|             | E Ad         | d ACL                     | ×             | ]<br>Manage |
|             | ACL Na       | d ACL<br>me: Internal-Net | work          | ]<br>Manage |
|             | E Ad         | d ACL                     | work          | Manage      |

| Standard ACL | Extended ACL         |         |             |   |
|--------------|----------------------|---------|-------------|---|
| 🖶 Add 👻 🔟    | 🚺 dit 📋 Delete   🛧 🗲 | 3 m 🛍 - |             |   |
| No A         | ddress               | Action  | Description |   |
| Internal-Ne  | etwork               |         |             |   |
|              |                      |         |             |   |
|              | /                    |         |             |   |
| 😨 Add        | ACE                  |         |             | × |
| Action:      | Permit Denv          |         | /           |   |
|              |                      |         |             |   |
| Address:     | 10.10.0/24           |         |             |   |
| Descriptio   | on:                  |         |             |   |
|              |                      |         |             |   |
|              |                      |         |             |   |
|              |                      |         |             |   |

| The VPN client makes split tunnelin  | ng decisions on the            | basis of a network list that can be specified below by providing the proper parameters to 'Policy' and 'Network List' fields. |        |        |  |
|--------------------------------------|--------------------------------|----------------------------------------------------------------------------------------------------|--------|--------|--|
| DNS Names:                           | 🗹 Inherit                      |                                                                                                    |        |        |  |
| Send All DNS Lookups Through Tur     | nnel: 🗹 Inherit                | ○ Yes ○ No                                                                                                    |        |        |  |
|                                      |                                |                                                                                                    |        |        |  |
| Policy:                              | Inherit                        | Tunnel Network List Below                                                                                                    | $\sim$ |        |  |
| IPv6 Policy:                         | 🗹 Inherit                      |                                                                                                    | $\sim$ |        |  |
| Network List:                        | Inherit                        | Internal-Network                                                                                                    | ~ [    | Manage |  |
| Pressing this button to set up split | t exlusion for Web<br>Security | Security proxies.                                                                                                    |        |        |  |

#### Now we can test our vpn

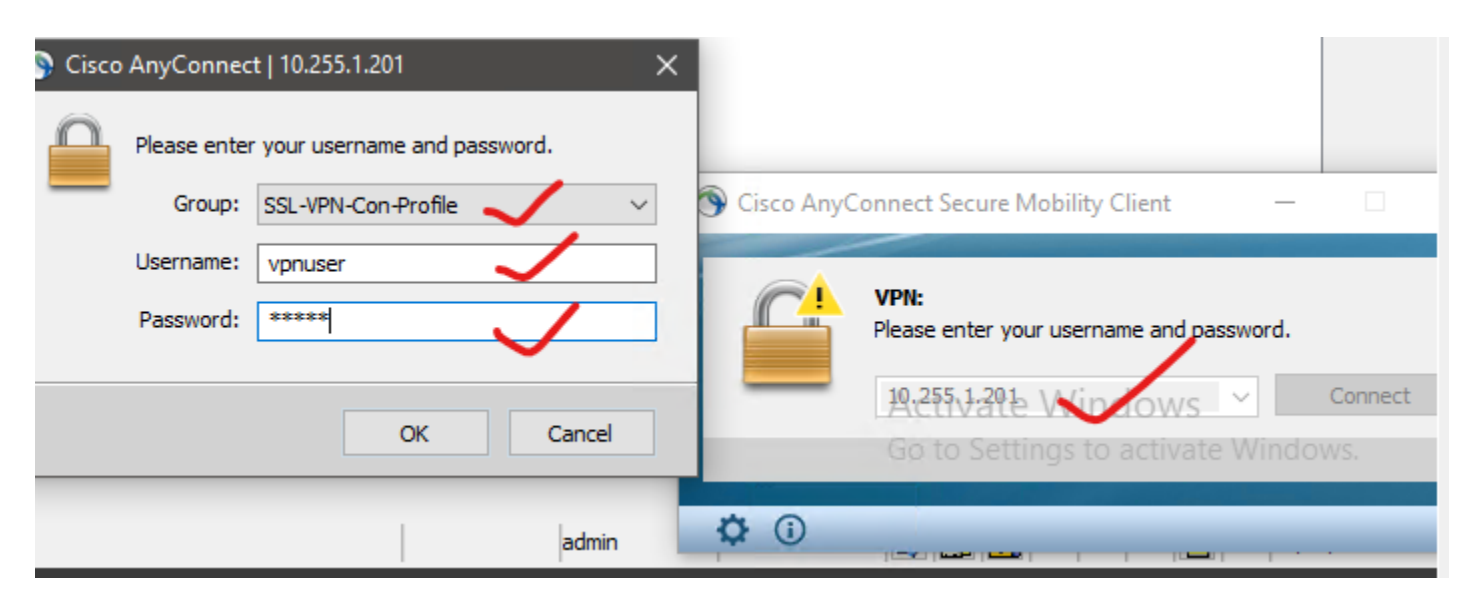

# Now you can connect as local user but not with rdp so use anydesk for testing purpose

| սիսիս         | AnvC         | onnect Secure Mobility Clien           | t |   |
|---------------|--------------|----------------------------------------|---|---|
| cisco         | 7 triy C     | officer occure websinty ener           |   |   |
| Virtual Pr    | ivate Net    | work (VPN)                             |   |   |
| Preferences   | Statistics   | Route Details Firewall Message History |   |   |
|               |              |                                        |   | ^ |
| Connec        | tion Informa | ition                                  | ^ |   |
| State:        |              | Connected                              |   |   |
| Tunnel Ma     | de (IPv4):   | Split Include                          |   |   |
| Tunnel Ma     | de (IPv6):   | Drop All Traffic                       |   |   |
| Duration:     |              | 00:04:30                               |   |   |
| Address       | Information  |                                        | ^ |   |
| Client (IP    | /4):         | 192.168.10.50                          |   |   |
| Client (IP    | v6):         | Not Available                          |   |   |
| Server:       |              | 10.255.1.201                           |   |   |
| Bytes -       |              |                                        |   |   |
| Sent:         |              | 12099                                  |   |   |
| Received      |              | 27495                                  |   |   |
| - Charles and |              |                                        |   |   |

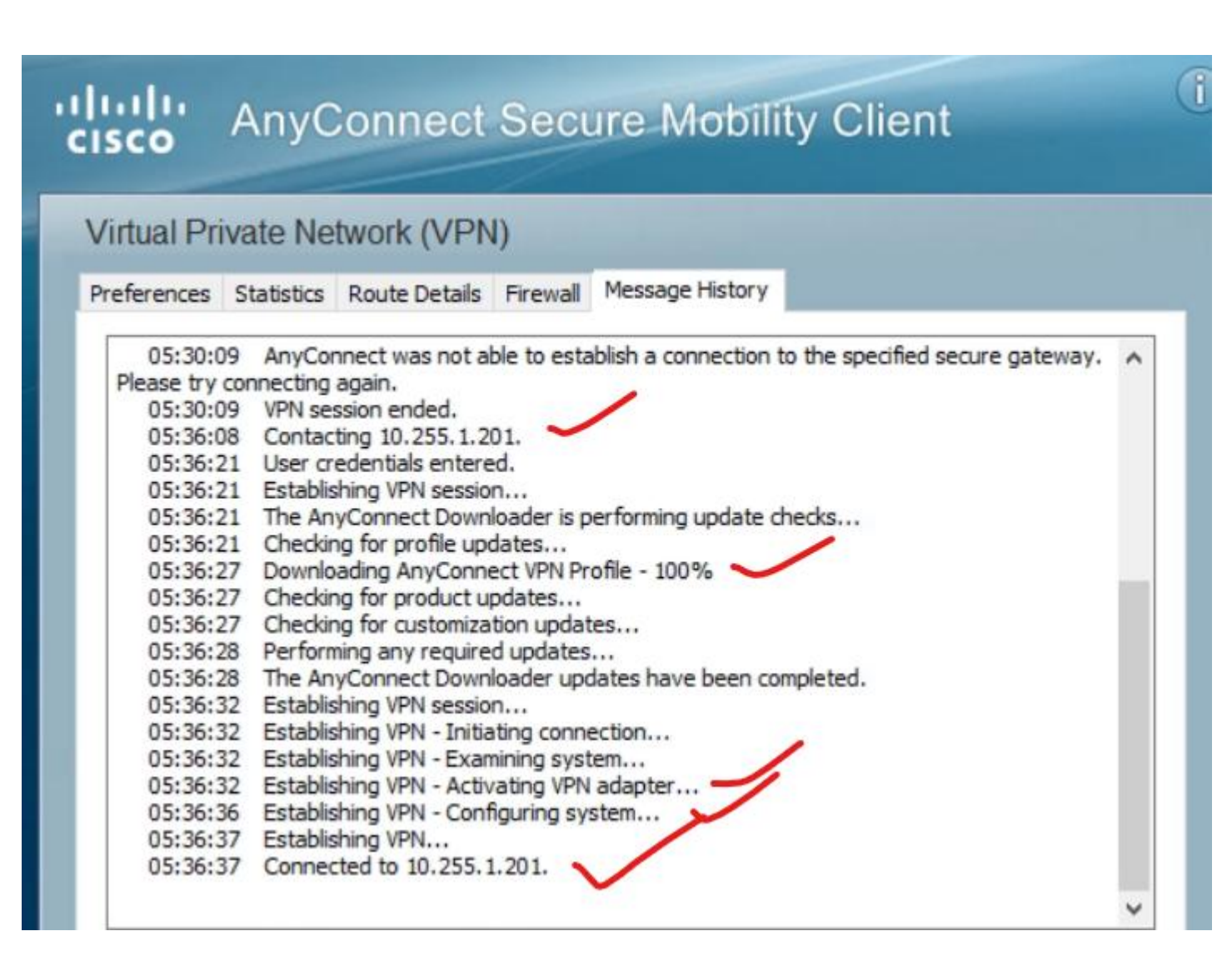

| ciscoasa# snow vpn-sessionap | S | ummary |   |           |   |   |      |       |   |   |      |
|------------------------------|---|--------|---|-----------|---|---|------|-------|---|---|------|
|                              |   |        |   |           |   |   |      |       |   |   |      |
|                              |   |        |   |           |   |   |      |       |   |   |      |
| VPN Session Summary          |   |        |   |           |   |   |      |       |   |   |      |
|                              |   |        |   |           |   |   |      |       |   |   |      |
|                              |   |        |   |           |   |   |      |       |   |   |      |
|                              |   |        |   |           |   |   |      |       |   |   |      |
|                              |   | Active | : | Cumulativ | e | : | Peak | Concu | r | : | Inac |
| tive                         |   |        |   |           |   |   |      |       |   |   |      |
|                              | _ |        |   |           |   |   |      |       |   |   |      |
|                              |   |        |   |           |   |   |      |       |   |   |      |
| AnvConnect Client            | : | 1      | : |           | 4 | : |      |       | 1 | : |      |
| 0                            | - | _      | - |           | _ | - |      |       |   | - |      |
| SSL/TLS/DTLS                 | : | 1      | : |           | 4 | : |      |       | 1 | : |      |
| 0                            | - | -      | - |           | - | - |      |       | - | - |      |
| ~                            |   |        |   |           |   |   |      |       |   |   |      |

# **Implementing clientless VPN on Cisco ASA**

Cisco clientless SSL VPNs allow organizations to provide secure remote access to protected network resources in the headquarters, even when the remote user device is not managed or has no VPN client installed.

In other words, it provides the simplest way for users to access mainly web-based (and some non-web-based) applications over a web browser.

The VPN gateway that acts as a proxy between the remote user and protected resources is responsible for the overall VPN permissions, such as services allowed, bookmarks available

Keep in mind that the <u>Cisco Firepower NGFW firewall</u> doesn't support clientless VPN deployment.

Typical use cases include internet kiosks, on demand and business partners that require access only to a specific set of services and resources in general, which works perfectly with the clientless VPN limitation.

However, the clientless TLS VPN solution has some limitations. Because everything is done through the web portal, it may require user training so that users can learn how to use the navigation portal before they begin using it.

Furthermore, due to its proxying nature, real-time applications often experience latency and delay, which makes them unusable at times.

Finally, since this VPN solution doesn't support all IP applications, sometimes you have to choose a different option

### **Clientless SSL VPN on ASA Project**

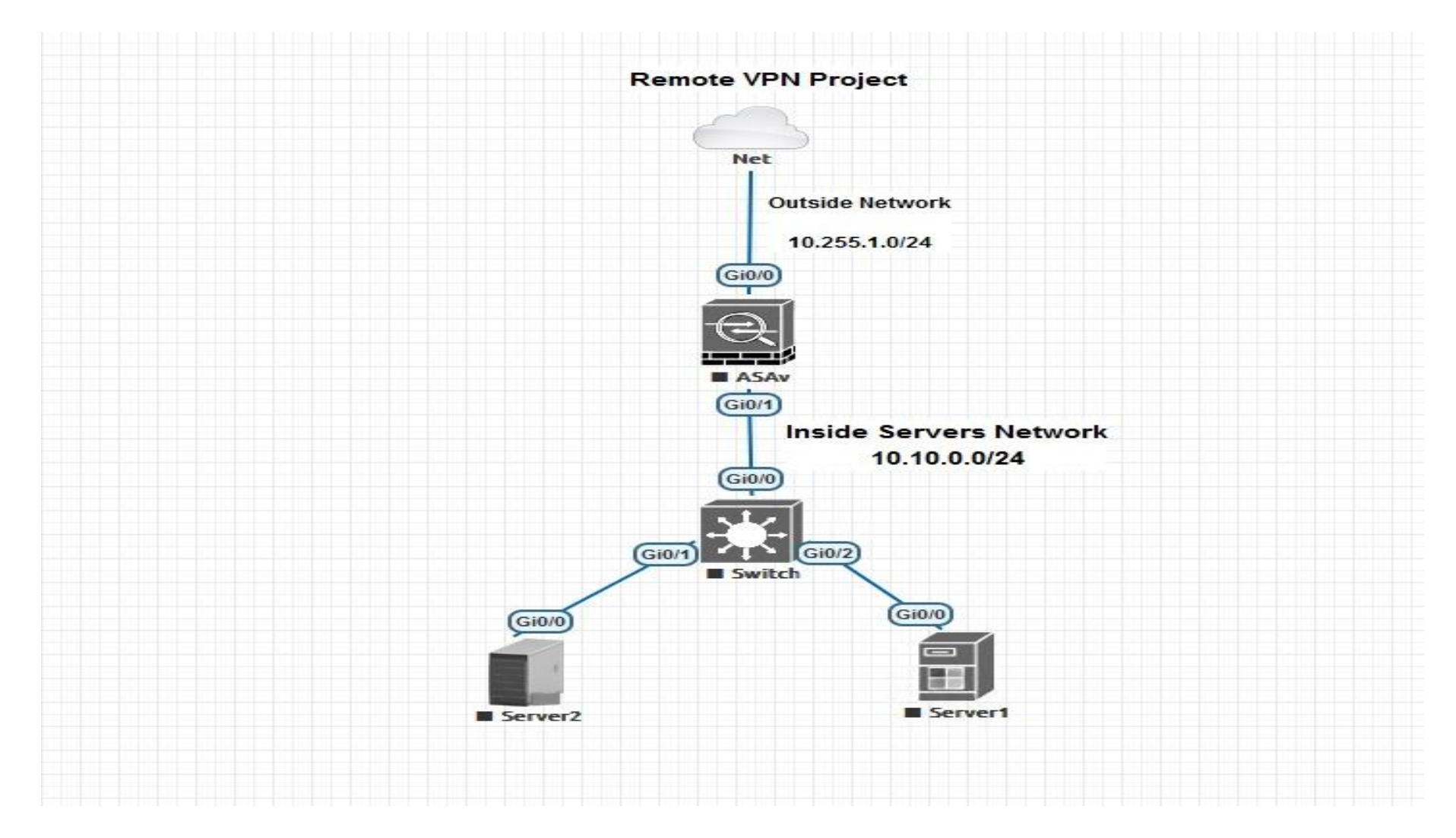

# **SSL Clientless Project Task**

Project requirement is to create clientless VPN where any random machines on the internet can connect to internal sales server for corporate work

The **clientless WebVPN** method does not require a VPN client to be installed on the user's computer. You just open your web browser, enter the IP address of the ASA and you will get access through a web portal. You only have limited access to a number of applications, for example:

- Internal websites (HTTP and HTTPS)
- Web applications
- Windows file shares
- Email servers (POP3, IMAP, SMTP)
- Microsoft Outlook Web Access

There is no full network access when you use clientless WebVPN

#### Step1. Create a new vpn policies for sales users

Configuration ► Remote Access ► Clientless SSL VPN Access ► Group Policies ► Add

| 🔄 Add Internal Group Policy        | /                                                  |                                                    | >                         |
|------------------------------------|----------------------------------------------------|----------------------------------------------------|---------------------------|
| General<br>Portal<br>⊕More Options | Name: Sales-Group<br>Banner: Inherit Welcome to NP | TC Sales Department, Sales Group policy is applied |                           |
|                                    | More Options                                       |                                                    | *                         |
|                                    | Tunneling Protocols:                               | ☑ Inherit                                          | v1 IPsec IKEv2 L2TP/IPsec |
|                                    | Web ACL:                                           | Inherit None                                       | V Manage                  |

Step2. Apply web type ACL to prevent sales users from accessing certain services (Optional)

- 1. First is to create web acl
- 2. Second Create ACE Access Control Entry
- 1. First is to create web acl

| 踵 Add Internal Group Policy |                                                              | ×                                                  | : |
|-----------------------------|--------------------------------------------------------------|----------------------------------------------------|---|
|                             | Name: Sales-Group<br>Banner: Inherit Welcome to NPTC Sales D | Department, Sales Group policy is applied          | m |
|                             | More Options<br>Tunneling Protocols:                         | Inherit                                            | - |
|                             | Web ACL:                                                     | Inherit None V Manage                              |   |
|                             | Access Hours:                                                | inherit 🔤 ACL Manager                              |   |
|                             | Simultaneous Logins: 🗹 In                                    | inherit                                            |   |
|                             | Restrict access to VLAN:                                     | inherit Edit 🔟 Delette 🕈 🗲 👗 🛍 🛍 - 🔍 Find 😥 Assign |   |
|                             | Connection Profile (Tunnel Group) Lock: 🗹 In                 | inherit No Address Service URLs                    |   |
|                             | Maximum Connect Time:                                        | Inherit Unlin Es Add ACL                           |   |
|                             | Idle Timeout:                                                | Inherit Use ACL Name: Sales-Web-ACL                |   |
|                             | Timeout Alerts<br>Session Alert Interval: In                 | Inherit Defa                                       |   |

### Second Create ACE – Access Control Entry

| Name: Sales-Group              |                                                   |                             |
|--------------------------------|---------------------------------------------------|-----------------------------|
| Banner: Inherit Welcome        | to Sales, The Sales group policy is being applied |                             |
| More Options                   |                                                   | *                           |
| Tunneling Protocols:           | Inherit Clientless SSL VPN SSL VPN Client IPsec I | KEv1 IPsec IKEv2 L2TP/IPsec |
| Web ACL:                       | Inherit None                                      | ✓ Manage                    |
| Access Hours:                  | ✓ Inherit                                         | Manage                      |
| Simultaneous Logins:           | 🗹 If 📷 ACL Manage 🥒 📧 Add ACE                     |                             |
| Restrict access to VLAN:       |                                                   |                             |
| Connection Profile (Tunnel Gro | up) Lock: Ir Add Z Edit Action: O Permit O Deny   |                             |
| Maximum Connect Time:          | Ir Sales-Web-ACL                                  |                             |
| Idle Timeout:                  |                                                   | 16                          |
| Timeout Alerts                 | Filter on address and service                     |                             |
| Session Alert Interval:        | ✓ Ir Address:                                     |                             |
| Idle Alert Interval:           | Ir Service:                                       |                             |
| Configure alert text messages  | and visual cues                                   |                             |
| Periodic authentication Interv | I: Ir Logging                                     |                             |
|                                |                                                   |                             |

# Now permit all other traffic without this everything will be drop

| 🧱 Edit ACE                    | $\times$ |  |  |
|-------------------------------|----------|--|--|
| Action:  Permit O Deny        |          |  |  |
| Filter                        |          |  |  |
| Filter on URL                 |          |  |  |
| any ~ ://                     | 0        |  |  |
| Filter on address and service |          |  |  |
| Address:                      |          |  |  |
| Service:                      |          |  |  |
| Logging                       |          |  |  |
| Enable Logging                |          |  |  |
| Logging Level: Default 🗸      |          |  |  |
| More Options                  | ≽        |  |  |
| OK Cancel Help                |          |  |  |
|                               |          |  |  |

Copyright©www.networkprofessional.net

| 3 | 🚋 ACL Manager 🗡 |                        |             |                   |          |      |
|---|-----------------|------------------------|-------------|-------------------|----------|------|
|   | 🖶 Add 🗸         | 🔏 Edit <u>।</u> Delete | • •   👗 🖻 🛍 | - 🔍 Find 👯 Assign |          |      |
|   | No              | Address                | Service     | URLs              | Action   | Time |
|   | 🖃 Sales-We      | eb-ACL                 |             |                   |          |      |
|   | 1               |                        |             | http://10.10.0.6  | 😫 Deny   |      |
|   | 2               |                        |             | any               | 🎸 Permit |      |
|   |                 |                        |             |                   |          |      |

# Last step for the ACL is to select it on the drop menu

| 🔄 Edit Internal Group Policy       | : Sales-Group                                         |                                                                 | ×   |
|------------------------------------|-------------------------------------------------------|-----------------------------------------------------------------|-----|
| General<br>Portal<br>⊕More Options | Name: Sales-Group<br>Banner: Inherit Welcome to Sales | s, The Sales group policy is being applied                      |     |
|                                    | More Options                                          |                                                                 | *   |
|                                    | Tunneling Protocols:                                  | Inherit Clientless SSL VPN SSL VPN Client Prec IKEv1 Prec IKEv2 | sec |
|                                    | Web ACL:                                              | Inherit Sales-Web-ACL Manage                                    |     |
|                                    | Access Hours:                                         | ✓ Inherit ✓ Manage                                              |     |
|                                    | Simultaneous Logins:                                  | ✓ Inherit                                                       |     |
|                                    | Restrict access to VLAN:                              | ✓ Inherit ~                                                     |     |
### **Step-3 Create the bookmark list**

# Add internal Group Policy > Portal > un-chick Bookmark list > Manage > Add

| 🔄 Edit Internal Group P | olicy: Sales-Group        |                     |                                                         |                                                                                                    | >                                                                    |                                                                           |        |
|-------------------------|---------------------------|---------------------|---------------------------------------------------------|----------------------------------------------------------------------------------------------------|----------------------------------------------------------------------|---------------------------------------------------------------------------|--------|
| General                 | Bookmark List:            | Inherit             | None                                                    |                                                                                                    | ✓ Manage                                                             | [                                                                         |        |
| Portal<br>              | URL Entry:                | 🗹 Inherit           | Enable Disable                                          |                                                                                                    |                                                                      | Assigned To                                                               |        |
|                         | File Access Control       | File Access Control |                                                         |                                                                                                    |                                                                      |                                                                           |        |
|                         | File Server Entry:        | 🗹 Inherit           | Carefinung CIII Curt                                    |                                                                                                    | ~                                                                    |                                                                           |        |
|                         | File Server Browsing:     | 🗹 Inherit           | O Configure Gol Cust                                    | omization Objects                                                                                            | ^                                                                    |                                                                           |        |
|                         | Hidden Share Access:      | Inherit             | Configure Bookmark Lis<br>portal page.                  | sts that the security appliance displays on the SSL VPN                                                      |                                                                      |                                                                           |        |
|                         | Bast Founding Control     |                     | This parameter is enfo                                  | rced in either a <u>VPN group policy</u> , a <u>dynamic access pol</u>                                       | licy,                                                                |                                                                           |        |
|                         | Port Forwarding Control — | Inherit             | or a <u>user policy</u> config<br>selected one to them. | uration. You can click on Assign button to assign the                                                        | _                                                                    | ×                                                                         |        |
|                         |                           | V Innent            |                                                         |                                                                                                    |                                                                      |                                                                           |        |
|                         | Applet Name               | 🔽 Inherit           |                                                         | Bookmark List Name: Book-for-Sales                                                                           |                                                                      |                                                                           |        |
|                         | Applet Name:              |                     | Bookmarks Gr                                            | oup Policies/DAI Bookmark Title                                                                              | URL                                                                  | Add                                                                       |        |
|                         | Smart Tunnel              |                     | remplate                                                | Calact Dashmash Tura                                                                                         |                                                                      | Edit                                                                      | $\sim$ |
|                         | Smart Tunnel Policy:      | 🗹 Inherit           | Net Find:                                               |                                                                                                    |                                                                      |                                                                           | ^      |
|                         |                           |                     |                                                         | Select an option to use for bookmark creation:                                                               | 15                                                                   |                                                                           |        |
|                         | Smart Tunnel Application  | : 🗹 Inherit         |                                                         | URL with GET or POST method                                                                                  |                                                                      |                                                                           |        |
|                         |                           |                     | Smart Tunnel all Application                            | I his is the traditional bookmark using the GET met                                                          | rnoa, or the POST method with p                                      | arameters.                                                                |        |
|                         |                           |                     | Auto Start                                              | O Predefined application templates (Microsoft O                                                              | WA, SharePoint, Citrix XenApp/                                       | XenDesktop, Lotus Domino)                                                 |        |
|                         | Auto Sign-on Server:      | 🗹 Inherit           |                                                         | This option simplifies bookmark creation with users<br>values for certain well-defined applications like Mic | s selecting a predefined ASDM to<br>crosoft OWA 2010 and Citrix Xe   | emplate that contains the pre-filled necessary<br>nApp.                   |        |
|                         |                           |                     | Windows Domain Name (option                             | ā                                                                                                    |                                                                      |                                                                           |        |
|                         |                           |                     | Auto sign-on works only with Ir                         | HTML form auto-submit                                                                                        |                                                                      |                                                                           |        |
|                         | ActiveX Relay             |                     |                                                         | This option lets you create bookmark for any comp<br>1- Define the bookmark with some basic initial dat      | plex auto sign-on application. It<br>ta and without the post paramet | will require two steps:<br>ters. Save and assign the bookmark to use in a |        |
|                         | ActiveX Relay:            | ✓ Inherit           | O Enable O Disable                                      | group policy or user.                                                                                        | a and malout are post paramet                                        |                                                                           |        |
|                         | More Options              |                     |                                                         |                                                                                                    | Cancel H                                                             | elo                                                                       |        |
|                         |                           |                     |                                                         |                                                                                                    |                                                                      |                                                                           |        |

| Bookmark Title:   | Server 1                     |
|-------------------|------------------------------|
| URL:              | http ~:// 10.10.0.5          |
| eload Page (Opt   | ional) — 🗧                   |
| Preload URL:      | http 🗸 ://                   |
| Wait Time:        | (seconds)                    |
| ther Settings (Op | otional)                     |
| Subtitle:         | This server is a web server  |
| Thumbnail:        | None V Manage                |
| Place this bo     | pokmark on the VPN home page |
| Enable Smar       | rt Tunnel                    |

# Creating another Bookmark starting item 6 as reference

| 👼 Add Bookma      | ark                                          | $\times$ |
|-------------------|----------------------------------------------|----------|
|                   |                                              |          |
| Bookmark Title:   | Sales File Application                       |          |
| URL:              | nttp v :// 10.10.0.8                         |          |
| Preload Page (Op  | tional) ———————————————————————————————————— |          |
| Preload URL:      | http 🗸 ://                                   | 0        |
| Wait Time:        | (seconds)                                    |          |
| Other Settings (O | ptional)                                     |          |
| Subtitle:         | File Server                                  |          |
| Thumbnail:        | None 🗸 Manage                                |          |
| Place this b      | ookmark on the VPN home page                 |          |
| Enable Sma        | rt Tunnel                                    |          |
|                   |                                              |          |
| Advanced Opt      | tions 🛛 🕹                                    |          |
|                   |                                              |          |
|                   |                                              |          |

| 📻 Add Bookmark List                    |                                             | ×                                             |
|----------------------------------------|---------------------------------------------|-----------------------------------------------|
| Bookmark List Name: Book-for-Sa        | les                                         |                                               |
| Bookmark Title<br>Server 1<br>Server 2 | URL<br>http://10.10.0.5<br>http://10.10.0.8 | Add<br>Edit<br>Delete<br>Move Up<br>Move Down |
| Find:                                  | Cancel Help                                 |                                               |

# Enable the URL Entry on the ASA under the Portal

| e | 🧧 Edit Internal Group Policy | y: Sales-Group     |         |                    |          | × |
|---|------------------------------|--------------------|---------|--------------------|----------|---|
| Ł | General                      | Bookmark List:     | Inherit | Book-for-Sales     | ✓ Manage |   |
| L | More Options                 | URL Entry:         | Inherit | Enable     Disable |          |   |
|   |                              | Ele Access Control |         | $\sim$             |          |   |

#### Final Step is to click Apply for all the group policy configuration to take effect

#### **Step 4 Create the Connection profiles to be use for this group**

#### Configuration ► Remote Access ► Clientless SSL VPN ► Connection Profile ► Add

| Home 🖓 Configuration 🔯 Mor | nitoring 🔚 Save 🔇 Refresh 🔇               | Back 🔘 Forward 🧳 Help                   |                                                    |                                            |
|----------------------------|-------------------------------------------|-----------------------------------------|----------------------------------------------------|--------------------------------------------|
| Device List Bookmarks      | Configuration > Remote Access VPN         | > Clientless SSL VPN Access > Con       | nection Profiles                                   |                                            |
| vice List n P ×            |                                           |                                         |                                                    |                                            |
|                            | Access Interfaces                         |                                         |                                                    |                                            |
| Add Delete S Connect       | Enable interfaces for clientless SSL VPN  | access.                                 |                                                    |                                            |
| Go                         | Interface                                 | Allow Access                            |                                                    |                                            |
|                            | outside                                   |                                         | Device Certificate                                 |                                            |
| A 10.255.1.202             | inside                                    |                                         |                                                    |                                            |
|                            |                                           |                                         | Port Setting                                       |                                            |
|                            |                                           |                                         |                                                    |                                            |
|                            |                                           |                                         |                                                    |                                            |
|                            | Bypass interface access lists for inb     | ound VPN sessions                       |                                                    |                                            |
| mote Access VPN 급 무        | Access lists from group policy and user p | policy always apply to the traffic.     |                                                    |                                            |
| 2 Introduction             | Login Page Setting                        |                                         |                                                    |                                            |
| Network (Client) Access    | Allow upper to coloct connection prof     |                                         |                                                    |                                            |
| Clientless SSL VPN Access  | Allow user to select connection prot      | ile on the login page.                  |                                                    |                                            |
| Connection Profiles        | Allow user to enter internal passwor      | rd on the login page.                   |                                                    |                                            |
| VDI Access                 | Shutdown portal login page.               |                                         |                                                    |                                            |
| Group Policies             |                                           |                                         |                                                    |                                            |
| Dynamic Access Policies    | Connection Profiles                       |                                         |                                                    |                                            |
| 🗄 📆 Advanced               | Connection grafile (tuppel group) speci   | fee how uper is authenticated and other | parameters. You can configure the mapping from con | tificate to connection profile here        |
| AAA/Local Users            | Conception prome (turnel group) speci     | nes now user is addienticated and other | parameters, not can compute the mapping from cer   | uncate to connection profile <u>nere</u> , |
| Secure Desktop Manager     | 🖶 Add 📝 Edit 🏦 Delete Find:               |                                         | tch Case                                           |                                            |
| Certificate Management     |                                           |                                         |                                                    |                                            |
|                            |                                           |                                         |                                                    |                                            |

| 📻 Add Clientless SSL VPN       | Connection Profile                                                  | ×                                                                                                    |
|--------------------------------|---------------------------------------------------------------------|----------------------------------------------------------------------------------------------------|
| <mark>Basic</mark><br>Advanced | Name:<br>Aliases:<br>Authentication<br>Method:<br>AAA Server Group: | sales-con-profile         sale-con-alias         AAA         Certificate       AAA and Certificate         LOCAL         Use LOCAL if Server Group fails            |
|                                | DNS                                                                 | DefaultDNS     Manage       (Following fields are attributes of the DNS server group selected above.)       Servers:     10.10.0.40       Domain Name:     nptc.com |
|                                | Default Group Policy<br>Group Policy:                               | Sales-Group  V Manage  (Following field is an attribute of the group policy selected above.)  Enable clientless SSL VPN protocol er                                 |
|                                | SAML Server :                                                       | None V Manage                                                                                                    |

### Now Create the URL the users are going to connect with

| 📧 Edit Clientless SSL VPN Co | onnection Profile: sales-con-profile                                                                                                    | ×                                                                                                    |
|------------------------------|----------------------------------------------------------------------------------------------------|----------------------------------------------------------------------------------------------------|
| Basic                        | Login and Logout Page Customization: DfltCustomizati                                                                                                    | on v Manage                                                                                                    |
|                              | Enable the display of Radius Reject-Message on the     Enable the display of SecurId messages on the logi Connection Aliases This SSL VPN access method will present a list of aliases Login Page Setting in the main panel to complete the co | e login screen when authentication is rejected<br>n screen<br>s configured for all connection profiles. You must enable the<br>infiguration. |
|                              | 🖶 Add 🗹 Delete (The table is in-                                                                                                    | ine editable.) 😗                                                                                                    |
|                              | Alias                                                                                                    | Enabled                                                                                                    |
|                              | sale-con-alias                                                                                                    |                                                                                                    |
|                              | Group URL<br>This SSL<br>URL: https://10.255.1.201/sales<br>Made<br>URL<br>OK<br>Cancel                                                                                                    | Without the need for user selection.                                                                                                    |

### Enable clientless SSL VPN traffic termination on Cisco ASA's interface where the remote sessions will arrive.

| File View Tools Wizards Wind | low Help                             |                                         |                    |
|------------------------------|--------------------------------------|-----------------------------------------|--------------------|
| Home 🍇 Configuration 🔯 Mo    | onitoring 🔚 Save 🔇 Refresh 🕻         | Back 🔘 Forward 🧖 Help                   |                    |
| Device List Bookmarks        | Configuration > Remote Access        | VPN > Clientless SSL VPN Access > Co    | onnection Profiles |
| Device List □ ₽ ×            | Access Interfaces                    |                                         |                    |
| 💠 Add 📋 Delete 🚿 Connect     | Enable interfaces for clientless SSL | VPN access.                             |                    |
| Find: Go                     | Interface                            | Allow Access                            |                    |
| <b>10.255.1.201</b>          | outside                              |                                         | Device Certificate |
|                              | inside                               |                                         | Port Setting       |
|                              |                                      |                                         |                    |
|                              | Bypass interface access lists fo     | r inbound VPN sessions                  |                    |
| Remote Access VPN 급 무        | Access lists from group policy and u | ser policy always apply to the traffic. |                    |
|                              | Login Page Setting                   |                                         |                    |
| Clientless SSL VPN Access    | Allow user to select connection      | profile on the login page, 🛛 🍵          |                    |
| Connection Profiles          | Allow user to enter internal pas     | sword on the login page.                |                    |
| VDI Access                   | Shutdown portal login page.          |                                         |                    |
| In Dynamic Access Policies   | -                                    |                                         |                    |

Final stage is to click Apply for the configuration to take effect

Let's create users who can access this VPN by using cisco as password

# Configuration > Remote Access VPN > AAA/Local Users > Local Users

| 🔄 Add User Account                                                            |                                                                                                    |
|-------------------------------------------------------------------------------|----------------------------------------------------------------------------------------------------|
| Identity<br>Public Key Authentication<br>Public Key Using PKF<br>⊕…VPN Policy | Username: sales-user1<br>Password: *****<br>Confirm Password: *****                                                                                                    |
|                                                                               | Select one of the options below to restrict ASDM, SSH, Telnet and Console access.<br>Note: All users have network access, regardless of these settings.<br>O Full access(ASDM, SSH, Telnet and Console)                                                                        |
|                                                                               | Privilege level is used with command authorization. Privilege Level: 2                                                                                                    |
|                                                                               | Inis estiging is effective only if "aaa authentication http console LOCAL" command is configured.   • No ASDM, SSH, celnet or Console access   This setting is effective only if "aaa authentication http console LOCAL" and "aaa authorization exec" commands are configured. |

## Add the User to the right vpn policy group and connection profile group

| 🥫 Edit User Account  |                                                                                                  |             |                                                                     | ×      |        | , |
|----------------------|--------------------------------------------------------------------------------------------------|-------------|---------------------------------------------------------------------|--------|--------|---|
| Identity<br>         | Check an Inherit checkbox to let the corresponding setting take its value from the group policy. |             |                                                                     | ^      | Add    |   |
| Public Key Using PK- | Group Policy:                                                                                    | 🗌 Inherit   | Sales-Group                                                         | ~      | Delete |   |
|                      | Tunneling Protocols:                                                                             | 🗹 Inherit   | Clientless SSL VPN SSL VPN Client Psec IKEv1 IPsec IKEv2 L2TP/IPsec |        |        |   |
|                      | Filter:                                                                                          | 🗹 Inherit   |                                                                     | ~      |        |   |
|                      | Connection Profile (Tunnel Group) Lock:                                                          | : 🗌 Inherit | Sales-Connection-Profile                                            | ]~     |        |   |
|                      | Store Password on Client System:                                                                 | 🗌 Inherit   | ⊖ Yes                                                               |        |        |   |
|                      | Security Group Tag (SGT):                                                                        | 🗹 Inherit   | None (2 - 65519)                                                    |        |        |   |
|                      | Connection Settings                                                                              |             |                                                                     |        |        |   |
|                      | Access Hours:                                                                                    | 🗹 Inherit   |                                                                     | $\sim$ |        |   |
|                      | Simultaneous Logins:                                                                             | 🗹 Inherit   |                                                                     |        |        |   |
|                      | Maximum Connect Time:                                                                            | 🗹 Inherit   | Unlimited Minutes                                                   |        |        |   |
|                      |                                                                                                  | <u> </u>    |                                                                     |        |        |   |

# Let's verify

| ē            | SSL VPN Service | × +                                                         | llı. 🔚 |
|--------------|-----------------|-------------------------------------------------------------|--------|
| $\leftarrow$ | $\rightarrow$ C | O A https://10.255.1.201/+CSCOE+/logon.html#form_title_text |        |
|              | ດໄທໄທ<br>cisco  | SSL VPN Service                                             |        |

| Login                                    |
|------------------------------------------|
| Please enter your username and password. |
| USERNAME: Isaac-Sales PASSWORD: •••••    |
| Login                                    |

| -            | 10.255.1.201/+CSCOE+/porta | I.html?× +                                           | lle 🔚 |
|--------------|----------------------------|------------------------------------------------------|-------|
| $\leftarrow$ | $\rightarrow$ G            | https://10.255.1.201/+CSCOE+/portal.html?next=portal |       |
|              | ululu<br>cisco             | SSL VPN Service                                      |       |

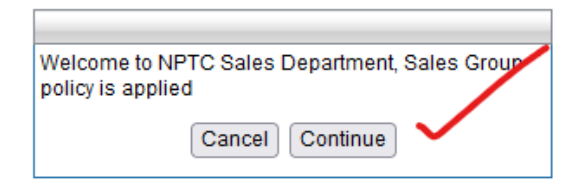

 $\leftarrow \rightarrow$  C

# V https://10.255.1.201/+CSCOE+/portal.html

| ılıılı<br>cısco                           | SSL VPN Service                                                                                                    |
|-------------------------------------------|----------------------------------------------------------------------------------------------------|
| Home   Web Applications   Browse Networks | http://         Web Bookmarks         Server1         This server is a web server         Server2         This Server is a file Server |